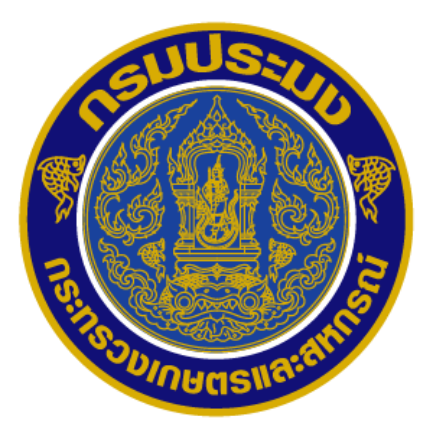

คู่มือการขอหนังสือรับรองในการแจ้งแหล่งที่มาของสัตว์น้ำหรือ ผลิตภัณฑ์สัตว์น้ำในการส่งออก (Self Certificate) ผ่านระบบ PPS

กลุ่มควบคุมการนำเข้าส่งออกสัตว์น้ำ กองตรวจสอบเรือประมง สินค้าสัตว์น้ำ และปัจจัยการผลิต ด้วยพระราชกำหนดการประมง พ.ศ. ๒๕๕๘ และที่แก้ไขเพิ่มเติม ตามมาตราที่ 92 ระบุให้ผู้ใด ประสงค์ขออนุญาตส่งออกหรือนำผ่านสัตว์น้ำหรือผลิตภัณฑ์สัตว์น้ำ ด้องแสดงใบรับรองการจับสัตว์น้ำ หรือ เอกสารอื่นใดที่แสดงว่าสัตว์น้ำหรือผลิตภัณฑ์น้ำนั้นได้มาจากการทำประมงด้วยกฎหมายต่อพนักงานเจ้าหน้าที่ เพื่อตรวจสอบก่อน โดยหนังสือรับรองในการแจ้งแหล่งที่มาของสัตว์น้ำหรือผลิตภัณฑ์สัตว์น้ำในการส่งออก (Self Certificate) ถือเป็นเอกสารประเภทหนึ่งที่ใช้แสดงในการส่งออกสัตว์น้ำหรือผลิตภัณฑ์สัตว์น้ำ โดย สามารถจำแนกประเภทของหนังสือรับรองในการแจ้งแหล่งที่มาของสัตว์น้ำหรือผลิตภัณฑ์สัตว์น้ำในการ ส่งออก (Self Certificate) ได้ตามแหล่งที่มาของสัตว์น้ำหรือผลิตภัณฑ์สัตว์น้ำในการ

กองตรวจสอบเรือประมง สินค้าสัตว์น้ำ และปัจจัยการผลิต จึงได้คู่มือการขอหนังสือรับรองในการ แจ้งแหล่งที่มาของสัตว์น้ำหรือผลิตภัณฑ์สัตว์น้ำในการส่งออก (Self Certificate) ผ่านระบบ PPS เพื่อใช้ ปฏิบัติ เพื่อเป็นการเพิ่มประสิทธิภาพระบบตรวจสอบย้อนกลับสินค้าสัตว์น้ำหรือผลิตภัณฑ์สัตว์น้ำของไทย

คู่มือฉบับนี้สำเร็จได้ด้วยดี จากความร่วมมือของเจ้าหน้าที่กองตรวจสอบเรือประมง สินค้าสัตว์น้ำ และป้จจัยการผลิต ทุกท่านที่ได้มีส่วนร่วมในการดำเนินการ และสนับสนุนข้อมูลที่เป็นประโยชน์ต่อการ จัดทำคู่มือฉบับนี้ และหวังเป็นอย่างยิ่งว่าคู่มือฉบับนี้จะเกิดประโยชน์ในการใช้งานต่อไป

นายอานันต์ อัลมาตร์

ผู้อำนวยการกองตรวจสอบเรือประมง สินค้าสัตว์น้ำ และปัจจัยการผลิต

# สารบัญ

|                                                                                      | หน้า |
|--------------------------------------------------------------------------------------|------|
| หนังสือรับรองในการแจ้งแหล่งที่มาของสัตว์น้ำหรือผลิตภัณฑ์สัตว์น้ำใน                   | 1    |
| การส่งออก (Self Certificate)                                                         |      |
| 1. หนังสือรับรองในการแจ้งแหล่งที่มาของสัตว์น้ำหรือผลิตภัณฑ์สัตว์น้ำ                  | 3    |
| ในการส่งออก (Self Certificate) กรณีแหล่งที่มามาจากการนำเข้า                          |      |
| 2. หนังสือรับรองในการแจ้งแหล่งที่มาของสัตว์น้ำหรือผลิตภัณฑ์สัตว์น้ำ                  | 14   |
| ในการส่งออก (Self Certificate) กรณีแหล่งที่มาจากการทำเพาะเลี้ยงใน                    |      |
| ประเทศไทย                                                                            |      |
| <ol> <li>หนังสือรับรองในการแจ้งแหล่งที่มาของสัตว์น้ำหรือผลิตภัณฑ์สัตว์น้ำ</li> </ol> | 23   |
| ในการส่งออก (Self Certificate)กรณีแหล่งที่มาจากการซื้อขายในประเทศไทย                 |      |
| 4. การขอเปลี่ยนแปลงหนังสือรับรองในการแจ้งแหล่งที่มาของสัตว์น้ำหรือ                   | 32   |
| ผลิตภัณฑ์สัตว์น้ำในการส่งออก (self certificate)                                      |      |

#### หนังสือรับรองในการแจ้งแหล่งที่มาของสัตว์น้ำหรือผลิตภัณฑ์สัตว์น้ำในการส่งออก (Self Certificate)

ด้วยพระราชกำหนดการประมง พ.ศ. ๒๕๕๘ และที่แก้ไขเพิ่มเติม ตามมาตราที่ 92 ระบุให้ผู้ใด ประสงค์ขออนุญาตส่งออกหรือนำผ่านสัตว์น้ำหรือผลิตภัณฑ์สัตว์น้ำ ต้องแสดงใบรับรองการจับสัตว์น้ำ หรือ เอกสารอื่นใดที่แสดงว่าสัตว์น้ำหรือผลิตภัณฑ์น้ำนั้นได้มาจากการทำประมงด้วยกฎหมายต่อพนักงานเจ้าหน้าที่ เพื่อตรวจสอบก่อน โดยหนังสือรับรองในการแจ้งแหล่งที่มาของสัตว์น้ำหรือผลิตภัณฑ์สัตว์น้ำในการส่งออก (Self Certificate) ถือเป็นเอกสารประเภทหนึ่งที่ใช้แสดงในการส่งออกสัตว์น้ำหรือผลิตภัณฑ์สัตว์น้ำ โดย สามารถจำแนกประเภทของหนังสือรับรองในการแจ้งแหล่งที่มาของสัตว์น้ำหรือผลิตภัณฑ์สัตว์น้ำในการ ส่งออก (Self Certificate) ได้ตามแหล่งที่มาของสัตว์น้ำหรือผลิตภัณฑ์สัตว์น้ำในการ ส่งออก (Self Certificate) ได้ตามแหล่งที่มาของสัตว์น้ำหรือผลิตภัณฑ์สัตว์น้ำในการ

1. กรณีแหล่งที่มามาจากการนำเข้า

ในกรณีที่มีแหล่งที่มาจากการนำเข้าจะต้องมีการอ้างอิงหมายเลขหนังสือกำกับการจำหน่ายสัตว์ น้ำนำเข้า (Imported Aquatic Animal Movement Document : IMD) ลงใน หนังสือรับรองในการแจ้งแหล่งที่มา ของสัตว์น้ำหรือผลิตภัณฑ์สัตว์น้ำในการส่งออก (Self Certificate) โดยสามารถขอหนังสือรับรองฯ ได้ผ่าน ระบบสนับสนุนใบอนุญาตและใบรับรองผ่านอินเตอร์เน็ตของกรมประมง (Fisheries Single Window ; FSW) และระบบการตรวจสอบตามมาตรการรัฐเจ้าของท่า (Port State Measure ; PSM) และระบบการออกหนังสือ รับรองการแปรรูปสัตว์น้ำ (Processing Statement Endorsement; PSE) (PPS)

2. กรณีแหล่งที่มาจากการทำประมงโดยเรือประมงไทย

ในกรณีที่มีแหล่งที่มาจากการทำประมงโดยเรือประมงไทยจะต้องมีการอ้างอิงหมายเลขหนังสือ กำกับการซื้อขายสินค้าสัตว์น้ำ (Marine Catch Purchasing Document: MCPD) ลงใน หนังสือรับรองในการแจ้ง แหล่งที่มาของสัตว์น้ำหรือผลิตภัณฑ์สัตว์น้ำในการส่งออก (Self Certificate) โดยสามารถขอหนังสือรับรองๆ ได้ผ่านระบบตรวจสอบย้อนกลับในประเทศ สำหรับกรมประมง (Thai Flagged Catch Certification System: TFCC)

3.กรณีแหล่งที่มาจากการทำเพาะเลี้ยงในประเทศไทย

ในกรณีที่มีแหล่งที่มาจากการเพาะเลี้ยงในประเทศไทยจะต้องมีการอ้างอิงหมายเลข หนังสือ กำกับการจำหน่ายสัตว์น้ำ (Aquatic Animal Movement Document: MD) หนังสือกำกับการจำหน่ายลูกพันธุ์ สัตว์น้ำ (Aquatic Animal Fry Movement Document : FMD) ในกรณีของสัตว์น้ำอื่นๆที่ไม่ใช่กุ้งทะเล และ หนังสือกำกับการซื้อสัตว์น้ำและผลิตภัณฑ์สัตว์น้ำที่ได้จากการเพาะเลี้ยง (Aquacultural Product Purchasing Document: APPD) หนังสือกำกับการซื้อขายลูกพันธุ์สัตว์น้ำที่ได้จากการเพาะเลี้ยง (Aquacultural Fry Purchasing Document: AFPD) ในกรณีของกุ้งทะเล ลงในหนังสือรับรองในการแจ้งแหล่งที่มาของสัตว์น้ำหรือ ผลิตภัณฑ์สัตว์น้ำในการส่งออก (Self Certificate) โดยสามารถขอหนังสือรับรองฯ ได้ผ่านระบบตรวจสอบ ได้ ผ่านระบบสนับสนุนใบอนุญาตและใบรับรองผ่านอินเตอร์เน็ตของกรมประมง (Fisheries Single Window ; FSW) และระบบการตรวจสอบตามมาตรการรัฐเจ้าของท่า (Port State Measure ; PSM) และระบบการออก หนังสือรับรองการแปรรูปสัตว์น้ำ (Processing Statement Endorsement; PSE) (PPS)

ทั้งนี้การขอหนังสือรับรองในการแจ้งแหล่งที่มาของสัตว์น้ำหรือผลิตภัณฑ์สัตว์น้ำในการส่งออก (Self Certificate) กรณีแหล่งที่มาจากการทำเพาะเลี้ยงในประเทศไทย เป็นการเปิดให้ขอผ่านระบบ PPS เป็นการ ชั่วคราว เนื่องจากรอการพัฒนาระบบเพาะเลี้ยงในประเทศไทย ให้พัฒนาการขอหนังสือรับรองในการแจ้ง แหล่งที่มาของสัตว์น้ำหรือผลิตภัณฑ์สัตว์น้ำในการส่งออก (Self Certificate) และเชื่อมโยงมาที่ระบบ PPS

4. กรณีแหล่งที่มาจากการซื้องายภายในประเทศไทย

ในกรณีที่มีแหล่งที่มาจากการซื้องายในประเทศจะต้องมีการอ้างอิงใบเสร็จรับเงิน (Receipt) หนังสือกำกับการซื้องาย (Invoice) หรือเอกสารแสดงการซื้องาย ลงในหนังสือรับรองในการแจ้งแหล่งที่มางอง สัตว์น้ำหรือผลิตภัณฑ์สัตว์น้ำในการส่งออก (Self Certificate) โดยสามารถงอหนังสือรับรองฯ ได้ผ่านระบบ ตรวจสอบ ได้ผ่านระบบสนับสนุนใบอนุญาตและใบรับรองผ่านอินเตอร์เน็ตงองกรมประมง (Fisheries Single Window ; FSW) และระบบการตรวจสอบตามมาตรการรัฐเจ้างองท่า (Port State Measure ; PSM) และระบบการ ออกหนังสือรับรองการแปรรูปสัตว์น้ำ (Processing Statement Endorsement; PSE) (PPS)

ทั้งนี้การขอหนังสือรับรองในการแจ้งแหล่งที่มาของสัตว์น้ำหรือผลิตภัณฑ์สัตว์น้ำในการส่งออก (Self Certificate) กรณีแหล่งที่มาจากการซื้อขายภายในประเทศไทย เป็นการเปิดให้ขอผ่านระบบสนับสนุน ใบอนุญาตและใบรับรองผ่านอินเตอร์เน็ตของกรมประมง (Fisheries Single Window ; FSW) และระบบการ ตรวจสอบตามมาตรการรัฐเจ้าของท่า (Port State Measure ; PSM) และระบบการออกหนังสือรับรองการแปรรูป สัตว์น้ำ (Processing Statement Endorsement; PSE) (PPS) เป็นการชั่วคราว เนื่องจากปัจจุบันสัตว์น้ำหรือ ผลิตภัณฑ์สัตว์น้ำในทุกแหล่งที่มา ยังไม่มีกระบวนการซื้อขายหลังจากการผลิต รวมถึงยังไม่มีการพัฒนา ในทางการก้ารายย่อย หรือก้าปลีก

## หนังสือรับรองในการแจ้งแหล่งที่มาของสัตว์น้ำหรือผลิตภัณฑ์สัตว์น้ำในการส่งออก (Self Certificate) กรณีแหล่งที่มามาจากการนำเข้า

การ จัดทำหนังสือรับรองในการแจ้งแหล่งที่มาของสัตว์น้ำหรือผลิตภัณฑ์สัตว์น้ำ ในการส่งออก (Self Certificate) กรณีแหล่งที่มามาจากการนำเข้า จะต้องทำการบันทึกการใช้วัตถุดิบใน แบบฟอร์มการควบคุมปริมาณวัตถุดิบสัตว์น้ำนำเข้าเพื่อแปรรูปส่งออก เอกสารที่ 1 (Raw Material Balance Stock No.1: RMBS1) เป็นการตั้งต้นในการขอหนังสือรับรองฯ โดยขั้นตอนการขอหนังสือรับรองฯ มีดังนี้

 1.1) เมื่อโรงงานต้องการจัดทำหนังสือรับรองในการแจ้งแหล่งที่มาของสัตว์น้ำหรือผลิตภัณฑ์สัตว์ น้ำในการส่งออก (Self Certificate) เพื่อใช้ในการยื่นประกอบการส่งออกสัตว์น้ำ/ผลิตภัณฑ์ สัตว์น้ำไปยัง ประเทศต่างๆที่ไม่ใช่ประเทศในกลุ่มสหภาพยุโรปนั้น ให้เริ่มดำเนินการได้เลือกที่เมนู ขอหนังสือรับรอง ตนเอง (1) เขียนกำขอ (2) จะปรากฎรายการหนังสือรับรองตนเองฯ โดยให้เลือก หนังสือรับรองในการแจ้ง แหล่งที่มาของสัตว์น้ำหรือผลิตภัณฑ์สัตว์น้ำ (3) ดังภาพ

| FSW<br>Fisheries Single Window                                                                                                    | บริษัท<br>ประทุม ) ,08/08/23<br>หน้าหลัก >> ราย | <b>Pre-Produ</b><br>1 ก้องกพ โฟรเช่นฟูลส์ จำกัด (โดย นางทิศากร ทอง<br>566 - 16:32:18 น.<br>การใบรับรองฯ [Server Process] S                                                                                                    | <b>JCtion</b> (អ្វី<br>Start: 16:42:46 - End: 16:42:4                                                                                  | (ั <b>ประกอบการ)</b><br>Text Size <b>กกก 2 เชิงไป ไป 2</b><br>17 - Diff Time: 0 วินาที (อยู่หน้าจอนี้เป็นเวลา 02:22 นาที)                                                   |
|----------------------------------------------------------------------------------------------------|-------------------------------------------------|----------------------------------------------------------------------------------------------------|----------------------------------------------------------------------------------------------------|----------------------------------------------------------------------------------------------------|
| 🕨 ขอใบอนฌาตและใบรับรอง                                                                                                    | รายการหนังสือ                                   | ารับรองฯ [PSE03B010100101DOF]                                                                                                    |                                                                                                    |                                                                                                    |
| รายงานการขนถ่ายสินค้าสัตว์น้ำนำเข้า                                                                                                    |                                                 | หนังสือรับรองฯ:                                                                                                    |                                                                                                    | dia.                                                                                                    |
| 🕨 ขอเปลี่ยนแปลงปริมาณวัตถุดิบสัตว์น้ำนำ                                                                                                    |                                                 |                                                                                                    | หนังสือรับรองฯ                                                                                                    |                                                                                                    |
| เข้า<br>ขอเปลี่ยนแปลงการซื้อขายสินค้าสัตว์น้ำ                                                                                                    | 繼 หนังสือรับ                                    | เรองในการแจ้งแหล่งที่มาของสัตว์น้ำหรือผลิตภัณฑ์สัตว์น้ำ                                                                                                    | 3                                                                                                    |                                                                                                    |
| ขอใบรับรอง PS/Declaration                                                                                                    | 繼 หนังสือรับ                                    | เรองในการแจ้งแหล่งที่มาของสัตว์น้ำหรือผลิตภัณฑ์สัตว์น้ำในก                                                                                                    | -<br>การส่งออก กรณีแหล่งที่มาจากการ                                                                                                    | ชื่อขายในประเทศ                                                                                                    |
| ขอหนังสือรับรองตนเอง 1                                                                                                    | 繼 หนังสือรับ                                    | เรองในการแจ้งแหล่งที่มาของสัตว์น้ำหรือผลิตภัณฑ์สัตว์น้ำในก                                                                                                    | การส่งออก กรณีแหล่งที่มาจากการ                                                                                                    | เพาะเลี้ยงในประเทศ                                                                                                    |
| เขียนคำขอ 2                                                                                                    |                                                 |                                                                                                    |                                                                                                    | ผลลัพธ์ 1 ถึง 3 จาก 3                                                                                                    |
| ร่างคำขอ<br>ติดตามสถานะคำขอ<br>หนังสือวับรองตนเอง<br>ขอเปลี่ยนแปลงหนังสือวับรองข<br>ขออนุมัติการคืนน้ำหนักสินค้าส่งคืน<br>ขอคืนน้ำหนักหนังสือวับรองข<br>❥ ขอเพิ่ม/สืบคันสินค้าประมง | ระเบียบข้อ<br>บังคับ:<br>คำอธิบายเพิ่ม<br>เติม: | 3 = ส่งออก <ol> <li>หนังสือรับรองในการแจ้งแหล่งที่มาของสัตว์น้ำหรือผลิตภั<br/>แหล่งที่มาจากการนำเข้า</li> <li>หนังสือรับรองในการแจ้งแหล่งที่มาของสัตว์น้ำหรือผลิตภั<br/>รับรองตนเอง สำหรับ ขอรับรองตนเอง กรณิสินค้าสัตว์น้ำมีแ</li> <li>หนังสือรับรองในการแจ้งแหล่งที่มาของสัตว์น้ำหรือผลิตภั</li> </ol> | ณ์ชสัตว์น้ำ หมายถึง คำขอหนังสือ<br>โณช์สัตว์น้ำในการส่งออก กรณีแห<br>หล่งที่มาจากการเพาะเลี้ยงในประเ<br>โณช์สัตว์น้ำในการส่งออก กรณีแห | ารับรองตนเอง สำหรับ ขอรับรองตนเอง กรณีสินค้าสัตว์น้ำมี<br>ล่งที่มาจากการเพาะเลี้ยงในประเทศ หมายถึง ถ่าขอหนังสือ<br>หศ<br>ล่งที่มาจากการซื้อขายในประเทศ หมายถึง ถ่าขอหนังสือ |
| ตรวจสอบข้อมูลการทำการประมง                                                                                                    |                                                 | รับรองตนเอง สำหรับ ขอรับรองตนเองกรณิสินค้าสัตว์น้ำมีแห                                                                                                    | <i>ง</i> ล่งที่มาจากการซื้อขายในประเทศ                                                                                                 |                                                                                                    |
| <ul> <li>ชาระค่าธรรมเนียมไบอนุญาตและไปรับรอง</li> <li>ระบบสืบคันฐานข้อมูลกลางสำหรับการ<br/>ควบคุมด้านการทำประมงแบบไอยูยู</li> <li>ข้อมูลส่วนตัว</li> </ul>                          |                                                 |                                                                                                    |                                                                                                    |                                                                                                    |

1.2) เมื่อเข้ามาที่หน้าจอร่างคำขอแล้วจะต้องทำการบันทึก ข้อมูลผู้ส่งออก และแจ้งความประสงค์ที่
 จะนำสินค้าออก ดังภาพ

| สมาชิก                                                                     | ส <u>ร้า</u> นร่วมของหรับสือ รับเกา ป |                                                |                             | \$ ¥ 7          |
|----------------------------------------------------------------------------|---------------------------------------|------------------------------------------------|-----------------------------|-----------------|
| 🕨 ขอใบอนุญาตและใบรับรอง                                                    | สราคยาบอหนงสอรบรองเร                  | มา เวแจงแทดงหมายอาสตาม เนมาาสุขอย              | 1                           |                 |
| 🕨 รายงานการขนถ่ายสินค้าสัตว์น้ำนำเข้า                                      |                                       |                                                |                             |                 |
| 🕨 ขอเปลี่ยนแปลงปริมาณวัตถุดิบสัตว์น้ำนำ                                    |                                       | รายล                                           | ะเอียด                      |                 |
| เข้า                                                                       | ชื่อคำขอ:                             | จำขอหนังสือรับรองในการแจ้งแหล่งที่มาของสัตว์   | น้ำหรือผลิตภัณฑ์สัตว์น้ำ    |                 |
| <ul> <li>ขอเบลยนแบลงการขอขายลนดาลตรนา</li> <li></li></ul>                  | หนังสือรับรอง:                        | หนังสือรับรองในการแจ้งแหล่งที่มาของสัตว์น้ำหรื | อผลิตภัณฑ์สัตว์น้ำ          |                 |
| <ul> <li>ขอเบรบรอง PS/Declaration</li> <li>ขอหนังสือรับรองตนเอง</li> </ul> | ยื่นต่ออธิบดีกรมประมงผ่าน:            | ออนไลน์                                        |                             |                 |
| เขียนคำขอ                                                                  |                                       | ผู้ผ่านพิธิการ/เ                               | ผู้รับมอบอำนาจ              |                 |
| ร่างคำขอ                                                                   | ผู้ผ่านพิธีการ <b>*</b> :             | -                                              | ผู้รับมอบอำนาจ* :           |                 |
| ติดตามสถานะคำขอ                                                            |                                       | ·                                              |                             |                 |
| หนังสือรับรองตนเอง                                                         |                                       | ข้อมูลผ                                        | งู้ส่งออก                   |                 |
| ขอเปลี่ยนแปลงหนังสือรับรองฯ                                                | ผู้ส่งออก : 1                         | 0                                              |                             |                 |
| ขออนุมติการคินน่าหนักสีนค้าส่งคิน                                          |                                       | -<br>-                                         |                             |                 |
| ขอดินน้ำหนักหนังสือรับรองข                                                 |                                       | แจ้งความ                                       | มประสงค์                    |                 |
| 🕨 ขอเพิ่ม/สืบค้นสินค้าประมง                                                | หน่วยงานที่ออกเอกสาร*: 2              | เลือกหน่วยงาน 🗸 🗸                              | ชี้แจงติดต่อเจ้าหน้าที่*: 3 | เลือกหน่วยงาน 💙 |
| 🕨 ตรวจสอบข้อมูลการทำการประมง                                               | ช่วงเวลาดำเนินการ:                    | ก่อนวันนำเข้า/ส่งออก/นำผ่าน                    | ลักษณะการขอ:                | ขอใหม่          |
| ชาระค่าธรรมเนียมใบอนุญาตและใบรับ<br>รอง                                    | ระเบียบข้อบังคับ:                     | ส่งออก                                         | ชื่อประเทศปลายทาง: 4        | เลือกประเทศ 💙   |
| ระบบสืบค้นฐานข้อมูลกลางสำหรับการ<br>ควบคมด้านการทำประมงแบบไอยย             | วันที่ส่งออก: 5                       | 17 %                                           |                             |                 |

|      | สร้างคำขอหนังสือรับรองในการแจ้งแหล่งที่มาของสัตว์น้ำ |                                                               |  |  |  |  |  |
|------|------------------------------------------------------|---------------------------------------------------------------|--|--|--|--|--|
| . ปม | รายการ                                               | คำอธิบาย                                                      |  |  |  |  |  |
| 1    | ผู้ส่งออก                                            | ระบุชื่อผู้ส่งออก โดยชื่อผู้ส่งออกจะต้องลงทะเบียนผ่านระบบ FSW |  |  |  |  |  |
|      |                                                      | แล้ว (สามารถไช์เลขประจำตัวผู้เสียภาษีในการก้นหาได้)           |  |  |  |  |  |
| 2    | หน่วยงานที่ออกเอกสาร                                 | เลือกหน่วยงานที่ออกเอกสาร (กตส.)                              |  |  |  |  |  |
| 3    | ชี้แจงต่อเจ้าหน้าที่                                 | เลือกค่านตรวจประมงที่ทำการส่งออกสินค้า                        |  |  |  |  |  |
| 4    | ชื่อประเทศปลายทาง                                    | เลือกชื่อประเทศปลายทางของสินค้าสัตว์น้ำส่งออก                 |  |  |  |  |  |
| 5    | วันที่ส่งออก                                         | เลือกวันที่ส่งออก                                             |  |  |  |  |  |

# 1.3) จากนั้นให้บันทึกในส่วนของแถบรายละเอียดคำขอ โดยที่แถบรายละเอียดคำขอจะ มีข้อมูลที่ต้องบังคับบันทึก ดังนี้

| ฟีลด์                                                   | M   | i                                                   | ว์อมูล                     |  |
|---------------------------------------------------------|-----|-----------------------------------------------------|----------------------------|--|
| 🔝 รายละเอียดประเภพเอกสารส่วนหัว                         |     |                                                     |                            |  |
| Document                                                |     |                                                     |                            |  |
| ▼ Document Name                                         |     |                                                     |                            |  |
| Document Name                                           | 9   | ถ้าขอหนังสือรับรองในการแจ้งแหล่งที่มาของสัตว์น้ำหรื | <b>่อผลิตภัณฑ์สัตว์น้ำ</b> |  |
| Abbreviate Name                                         |     |                                                     |                            |  |
| Abbreviate Name                                         | 9   | SELF CERTIFICATION REQUEST                          |                            |  |
| Document Number                                         |     |                                                     |                            |  |
| #Document Number                                        | 9   | * ระบบจะบันทึกให้อัตโนมัติหลังการบันทึกข้อมูล       |                            |  |
| ▼ Date of Issue                                         |     |                                                     |                            |  |
| Date                                                    | 1 🔍 |                                                     | 🐨 🗞                        |  |
| ID Assigned by Recipient                                |     |                                                     |                            |  |
| #Identification                                         | 9   | * ระบบจะบันทึกให้อัตโนมัติหลังการบันทึกข้อมูล       |                            |  |
| ▼ Date of Receipt                                       |     |                                                     |                            |  |
| #Date of Receipt                                        | 9   | * ระบบจะบันทึกให้อัตโนมัติหลังการบันทึกข้อมูล       |                            |  |
| 🔍 จำนวนหนังสือรับรองที่ขอ                               |     |                                                     |                            |  |
| #จำนวนหนังสือรับรองที่ขอ                                | 9   | 1 * ระบบจะบันทึกให้อัดโนมัติหลังการบันทึกข้อมูล     |                            |  |
| ▼ Issue                                                 |     |                                                     |                            |  |
| ▼ Date                                                  |     |                                                     |                            |  |
| #Date                                                   | 9   | * ระบบจะบันทึกให้อัดโนมัดิหลังการบันทึกข้อมูล       |                            |  |
| 🔻 หน่วยงานที่ยืนคำขอ                                    |     |                                                     |                            |  |
| 🔍 ชื่อหน่วยงานที่ยืนคำขอ                                |     |                                                     |                            |  |
| #ชื่อหน่วยงาน                                           | •   | * ระบบจะบันทึกไห้อัดโนมัดิหลังการบันทึกข้อมูล       |                            |  |
| <ul> <li>พื่อยู่หน่วยงานพิยินด้าขอ</li> </ul>           | -   | • valvei vov vav                                    |                            |  |
| <i>#</i> ทอยู่หนวยงาน                                   | -   | " ระบบจะบันทึก ให้อิต ในมัติหลังการบันทึกข้อมูล     |                            |  |
|                                                         |     |                                                     |                            |  |
|                                                         |     |                                                     |                            |  |
| Document Reference - Health Certificate                 |     |                                                     |                            |  |
| Health Certificate Name                                 |     |                                                     |                            |  |
| Health Certificate                                      | 9   | Health Certificate                                  |                            |  |
| Health Certificate Number                               | -   |                                                     |                            |  |
| Health Certificate Number                               |     |                                                     | <b>N</b>                   |  |
| Date of Health Certificate                              | -   |                                                     |                            |  |
| Date                                                    |     |                                                     | <u>m</u> 📎                 |  |
| ᅑ เลขที่ไบกำกับสินค้า (invoice no.) :                   |     |                                                     |                            |  |
| 🔻 เลขที่ไบกำกับสินค้า (invoice no.) :                   |     |                                                     |                            |  |
| เลขทีไบกำกับสินค้า (invoice no.) :                      | 9   |                                                     | <ul> <li>(%)</li> </ul>    |  |
|                                                         |     |                                                     |                            |  |
| 💎 วัตถุประสงค์สำหรับจำหน่ายในประเทศ                     |     |                                                     |                            |  |
| 🔻 วัตถุประสงค์สำหรับจำหน่ายในประเทศ                     |     |                                                     |                            |  |
| #วัตถุประสงค์สำหรับจำหน่ายในประเทศ                      | 9   | * ระบบจะบันทึกให้อัตโนมัติหลังการบันทึกข้อมูล       |                            |  |
| #วัดถุประสงค์สำหรับจำหน่ายในประเทศ (ระบุกรณีอื่นๆ)<br>- | 9   | * ระบบจะบันทึกให้อัตโนมัติหลังการบันทึกข้อมูล       |                            |  |
| 🔻 รายละเอียดประเภทเอกสารส่วนเนื้อหา                     |     |                                                     |                            |  |
| I confirm that the processed fishery products           |     |                                                     |                            |  |
| 🔻 HS Code(พิกัดศุลกากร)                                 |     |                                                     |                            |  |
| HS Code(พิกัดศุลกากร)                                   | 2 🔍 |                                                     | e 🖉                        |  |
| Processed Fishery Products                              |     |                                                     |                            |  |
| Processed Fishery Products                              | 3 😐 |                                                     | <i>•</i>                   |  |
|                                                         |     |                                                     | 2                          |  |
| 🔽 น้ำหนักสุทธิ(N.W.) รวมทั้งหมด                         |     |                                                     |                            |  |
| #น้ำหนักสุทธิ(N.W.) รวมทั้งหมด                          |     | * ระบบจะบันทึกให้อัตโนมัติหลังการบันทึกข้อมูล       |                            |  |
| 🔽 หน่วยของน้ำหนักสุทธิ(N.W.) รวมทั้งหมด                 |     |                                                     |                            |  |

| Processing Plant                                                                                |            |                                                                                       |                                                            |
|-------------------------------------------------------------------------------------------------|------------|---------------------------------------------------------------------------------------|------------------------------------------------------------|
| Approval Number of the Processing Plant                                                         |            |                                                                                       |                                                            |
| Approval Number of the Processing Plant                                                         | 4 🖕        |                                                                                       |                                                            |
| Name of the Processing                                                                          |            |                                                                                       |                                                            |
| #Name of the Processing                                                                         |            | Kongphop Frozen Foods Co., Ltd *                                                      | นทึกให้อัตโนมัติหลังการบันทึกข้อมล                         |
| ▼ ID of the Processing                                                                          |            |                                                                                       | *                                                          |
| #ID of the Processing                                                                           |            | 15888888888804 * ระบบจะบันทึกให้อัตโนมัติหลัง                                         | การบันทึกข้อมล                                             |
| #Branch of the Processing                                                                       |            | 00000 * ระบบจะบันทึกให้อัตโนมัติหลังการบันทึกข้                                       | วมูล                                                       |
| Place of the Processing                                                                         |            |                                                                                       |                                                            |
| Address of the Processing Plant                                                                 | 5 🖷        |                                                                                       | Ø                                                          |
|                                                                                                 |            |                                                                                       |                                                            |
| Place of the Processing                                                                         | 6 .        |                                                                                       |                                                            |
| Tolonhono of the Processing Plant                                                               | 0 -        |                                                                                       |                                                            |
| Telephone of the Processing Plant                                                               |            | [                                                                                     |                                                            |
|                                                                                                 |            |                                                                                       |                                                            |
| Fax of the Processing Plant                                                                     |            |                                                                                       |                                                            |
| Fax of the Processing Plant                                                                     | 9          | 0256658459                                                                            | 6                                                          |
| Responsible person of the processing                                                            |            |                                                                                       |                                                            |
| #Responsible person of the processing                                                           | •          | Mrs.Tisakorn Thongpratum * ระบบจะบันทึกให้                                            | ้อัตโนมัติหลังการบันทึกข้อมูล                              |
| Responsible person of the processing                                                            |            |                                                                                       |                                                            |
| #ID of Responsible person of the processing                                                     | 9          | 155555555558 * ระบบจะบันทึกให้อัตโนมัติหลัง                                           | การบันทึกข้อมูล                                            |
| ▼ Signature                                                                                     |            |                                                                                       |                                                            |
| Signature                                                                                       | 9          | •                                                                                     |                                                            |
| Experter/if different from the proceeding plant)                                                |            |                                                                                       |                                                            |
| Exporter (if different norm the processing plant)                                               |            |                                                                                       |                                                            |
| <ul> <li>Name of the Exporter</li> </ul>                                                        | -          |                                                                                       | a lun San a a a a                                          |
| #Name of the Exporter                                                                           |            | Kongphop Frozen Foods Co., Ltd ัระบบจะบ<br>17021115325583200700 * ระบบจะบับชื่อให้ลัด | นทก เหอด เนมดหลงการบนทกขอมูล<br>โบบโด้ผลังการบับเชื่อข้อบอ |
| ID of the Exporter                                                                              |            | 17021113323303200700 1255544111484                                                    | renalisian Laplean Down                                    |
| #ID of the Exporter                                                                             |            | 158888888888804 * ระบบอะบันชื่อให้อัดโบบัติหลัง                                       | การเป็นซึ่งข้อบอ                                           |
| #Branch of the Exporter                                                                         |            | 00000 * ระบบจะบันทึกให้อัตโนมัติหลังการบันทึกข้อ                                      | อมล                                                        |
| Address of the Exporter                                                                         |            |                                                                                       |                                                            |
| Address of the Exporter                                                                         |            |                                                                                       |                                                            |
|                                                                                                 |            |                                                                                       |                                                            |
| Tolonkono of the Europeter                                                                      |            | L                                                                                     |                                                            |
| Telephone of the Exporter                                                                       |            |                                                                                       |                                                            |
|                                                                                                 |            |                                                                                       |                                                            |
| <ul> <li>Fax of the Exporter</li> </ul>                                                         |            |                                                                                       |                                                            |
| Fax of the Exporter                                                                             | 9          |                                                                                       | 6                                                          |
|                                                                                                 |            |                                                                                       |                                                            |
| Final Destination                                                                               |            |                                                                                       |                                                            |
| <ul> <li>Country Group of Destination</li> </ul>                                                | -          |                                                                                       |                                                            |
| EU                                                                                              | 9          |                                                                                       |                                                            |
| Destination code                                                                                | -          | •                                                                                     |                                                            |
| #Destination code                                                                               | •          | ระบบจะบันทึกให้อัตโนมัติหลังการบันทึกข้อมูล                                           |                                                            |
| Country of Destination                                                                          | _          |                                                                                       |                                                            |
| #Name of the Country                                                                            | •          | <ul> <li>ระบบจะบันทึกให้อัตในมัติหลังการบันทึกข้อมูล</li> </ul>                       |                                                            |
| <ul> <li>วนท์สงออก</li> </ul>                                                                   |            |                                                                                       |                                                            |
| 🔻 วันที่ส่งออก                                                                                  |            |                                                                                       |                                                            |
| #วันที่ส่งออก                                                                                   | •          | * ระบบจะบันทึกให้อัตโนมัติหลังการบันทึกข้อมูล                                         |                                                            |
| 🔝 ท่าที่ส่งออก                                                                                  |            |                                                                                       |                                                            |
| 🔍 ท่าที่ส่งออก                                                                                  |            |                                                                                       |                                                            |
| ชื่อท่าที่ล่งออก                                                                                | 7 单        |                                                                                       | e                                                          |
| มบาแหต: M:                                                                                      | มให้ว่าง   | # = ข้อมอที่ระบบอะเว็บซื้อให้อัดโนเวัต                                                |                                                            |
| тичныхий. IAI. — при им и и — При им и и и — При им и и и — При им и и и — При им и и и — СИПОЗ | N 691 8 1N | <ul> <li></li></ul>                                                                   |                                                            |

|     | เพิ่มข้อมูล แปรูป/ไม่แปรรูป วัตถุดิบ       |                                                                                                    |  |  |  |  |
|-----|--------------------------------------------|----------------------------------------------------------------------------------------------------|--|--|--|--|
| -สม | รายการ                                     | คำอธิบาย                                                                                                    |  |  |  |  |
| 1   | Date                                       | เลือกวันที่จัดทำเอกสาร                                                                                                    |  |  |  |  |
| 2   | HS Code (พิกัดศุลกากร)                     | ระบุพิกัคสุถกากร 6 หลัก ของสัตว์น้ำหรือผลิตภัณฑ์สัตว์น้ำ โดยกำหนด<br>รูปแบบเป็น "XXXX.XX" โดยต้องตรงกับพิกัคที่ใช้ในการทำพิธีการขา<br>ออกจากประเทศไทย |  |  |  |  |
| 3   | Process Fishery Products                   | ระบุชื่อสัตว์น้ำหรือผลิตภัณฑ์สัตว์น้ำที่ส่งออก                                                                                                    |  |  |  |  |
| 4   | Approval Number of the<br>Processing Plant | ระบุหมายเลขรับรองโรงงาน กรณี โรงงานไม่ได้ขึ้นทะเบียนกับกรม<br>ประมง ให้ระบุ "0000"                                                                    |  |  |  |  |
| 5   | Address of the Processing<br>Plant         | ที่อยู่ของโรงงาน (บันทึกอัตโนมัติจากระบบ)                                                                                                    |  |  |  |  |
| 6   | Place of the Processing                    | ที่อยู่ของโรงงาน (บันทึกอัตโนมัติจากระบบ)                                                                                                    |  |  |  |  |
| 7   | ชื่อท่าที่ส่งออก                           | ระบุชื่อท่าที่ส่งออก                                                                                                    |  |  |  |  |

1.4) จากนั้นให้เข้ามาที่แถบรายการข้อมูลการผลิต แล้วให้คลิกที่ไอคอน 🚽 (เพิ่ม RMBS1)
 จะปรากฏกล่องข้อความ จากนั้นให้ค้นหา RMBS1 ที่ต้องการคึงข้อมูล จากนั้นให้คลิกที่หมายเลข RMBS1
 เพื่อเข้าไปคลิกไอคอน (ตกลง) เพื่อบันทึก

| 1 รายละเอีย | เดดำขอ <b>2</b> รายก    | าารข้อมูลการผลิต | 3 หลักฐานประกอบ             |                                |                                        |                 |                                 |                                    |
|-------------|-------------------------|------------------|-----------------------------|--------------------------------|----------------------------------------|-----------------|---------------------------------|------------------------------------|
|             | มายเลข<br>RMBS1         | เลขที่ CC        | วันที่ตรวจสอบ CC            | ชื่อเรือ/ธงเรือ                | Catch Descri                           | otion           | น้ำหนักอื่น ๆ                   |                                    |
| 5           | คลิกเพิ่มราย            | มการ             |                             |                                |                                        |                 |                                 |                                    |
| รายการข้อ   | มูลเอกสารการค           | ວບคุมปริมาณวัดเ  | ฤดิบสัตว์น้ำนำเข้า (RM      | 4BS1)                          |                                        |                 |                                 | ×                                  |
| 2 H         |                         |                  |                             |                                |                                        |                 |                                 |                                    |
|             |                         |                  | เลขที่ RMBS1: 1             | 10611280211900000068           |                                        |                 |                                 |                                    |
|             |                         |                  | วันที่ RMBS1:               | 🛅 📎 ถึงวั                      | ันที่ 👘 🤊                              | •               |                                 |                                    |
|             |                         |                  | เลขทะเบียนเรือ:             |                                |                                        |                 |                                 |                                    |
|             |                         |                  | ชื่อเรือ:                   |                                |                                        |                 |                                 |                                    |
|             | หม                      | ายเลข Catch Cer  | tificate(ต่างประเทศ):       |                                | 8                                      | 6               |                                 |                                    |
| តេ          | บที่RMBS1               | วันที่           | ชื่อสามัญ(ชื่อวิทยาศ        | ศาสตร์) ชื่อเรือ/เลขทะเบียนเรื | a Catch Certificate                    | Validation date | วันที่รับสัตว์น้ำเข้าโ<br>รงงาน | ปริมาณสัตว์น้ำที่โร<br>งงานรับชื่อ |
| 106112      | 80211900000             | 15/08/2562       | Skipjack(Katsuw<br>pelamis) | onus OTHER NAME SILV           | VE 1040126041620001<br>SILVER/01072019 | 5/ 31/07/2562   | 01/08/2562                      | 30,000.000                         |
|             | <u>&lt;</u><br>คลิกที่ห | มายเลข RM        | BS1 เพื่อบันทึก             | · ·4                           | 0.212.001072010                        |                 | ผลลัพร                          | ป้ 1 ถึง 1 จาก 1                   |

1.5) เมื่อบันทึกเลขที่ RMBS1 เรียบร้อยแล้วจะปรากฏ ข้อมูล RMBS1 ที่แถบรายการข้อมูลการผลิต จากนั้นให้คลิกที่ไอคอน 👍 (เพิ่ม RMBS1 Production) เพื่อเลือกผลิตภัณฑ์

\* ที่ข้อมูล RMBS1 ในแต่ละรายการ จะปรากฏรายชื่อประเทศที่ติดมาตรการทางการค้าอยู่ จึงทำให้ ้ไม่สามารถทำการบันทึกคำขอเพื่อทำการส่งออกสินค้าไปประเทศดังกล่าวได้

| ÷    | หมายเลข RMBS1              | เลขที่ CC                     | วันที่ตรวจสอบ CC    | ชื่อเรือ/ธงเรือ                        | Catch Description | น้ำหนักอื่น ๆ                    |      |
|------|----------------------------|-------------------------------|---------------------|----------------------------------------|-------------------|----------------------------------|------|
| -    | 10611280212100000041       | MX-O-1                        | 10/02/2564          | OTHER NAME MX-O-1/<br>เม็กซโก (MEXICO) | Scomber japonicus |                                  | 2    |
| สหรั | ์ฐอเมริกา (UNITED STATES), | จีน (CHINA),ลาว (LAOS)        | ) รายชื่อป          | ระเทศที่ติดมาตรการทาง                  | งการค้า           |                                  |      |
|      | ข้อมูลผลิตภัณฑ์ที่ส่งออก   | วันที่น่าสัตว์น้ำ<br>มาแปรรูป | การผลิต รหัสผลิตภ   | วัณฑ์ ชื่อผลิตภัณฑ์                    | จำนวนที่ผลิต อ่   | ปริมาณที่ส่งออก<br>ตามบรรจุภัณฑ์ | N.W. |
|      |                            | 🖞 คลิกเพื่อเลือ               | เกผลิตภัณ <b>ฑ์</b> |                                        |                   |                                  |      |

1.6) ระบบจะแสดงหน้าจอย่อยของรายการผลิตภัณฑ์ โดยให้เลือกรายการที่ต้องการ แล้วคลิกที่วันที่นำสัตว์น้ำมาแปรรูป เพื่อบันทึกจำนวน

| รายการวันที่แปรรูป      |             |                                   |                           |                                 |                                     |                 | (                          |
|-------------------------|-------------|-----------------------------------|---------------------------|---------------------------------|-------------------------------------|-----------------|----------------------------|
| 28                      |             | วันที่นำสัตว์น้ำมาแปร<br>รหัสการผ | รรูป: 👘 🦠 ถึงวันที่       |                                 |                                     |                 |                            |
| วันที่นำสัตว์น้ำมาแปรรู | รหัสการผลิต | รหัสผลิตภัย<br>รหัสผลิตภัณฑ์      | ชื่อชนิดผลิตภัณฑ์         | ปริมาณสัตว์น้ำที่นำ<br>มาแปรรูป | % Yield (ໂດຍระบ<br>ນ)               | จำนวนบรรจุภัณฑ์ | จำนวนบรรจุภัณฑ์ด<br>งเหลือ |
| 23/03/2561              | CAN         | 000                               | SARDINES IN SUNFLOWER OIL | 1550.000                        | 41.480 <b>(41.48</b><br><b>4)</b>   | 643.000         | 500.000                    |
| 25/03/2561              | W           | 2                                 | FROZEN WHOLE ROUND        | 2000.000                        | 100.000 <b>(100.</b><br><b>000)</b> | 1.000           | 1.000                      |
| 25/03/2561              | CAN         | 11                                | SARDINES                  | 750.000                         | 39.000 <mark>(38.60</mark><br>1)    | 1,090.000       | 500.000                    |
| 25/03/2561              | CAN         | 22                                | SARDINES                  | 2050.000                        | 40.330 <b>(40.30</b><br>5)          | 6,610.000       | 4,500.000                  |
|                         |             |                                   |                           |                                 |                                     | ผลลัห           | งธ์ 1 ถึง 4 จาก 4          |

 1.7) จากนั้นระบบจะดึงข้อมูลรายการผลิตนั้น เพื่อให้บันทึกจำนวนบรรจุภัณฑ์ที่ส่งออก และน้ำหนัก สุทธิ (N.W.) และทำการเลือกพิกัคสินค้าประมงที่ใช้ในการดำเนินพิธีการขาออกจากประเทศไทย โดยพิกัด สินค้าประมงดังกล่าวจะเชื่อมโยงไปในขั้นตอนการปรับปรุงปริมาณหรือแหล่งที่มาของสัตว์น้ำ เพื่อใช้ในการ แจ้งส่งออกสัตว์น้ำหรือผลิตภัณฑ์สัตว์น้ำต่อไป เมื่อทำการบันทึกข้อมูลแรียบร้อยแล้ว คลิก บันทึก

| รายการวันที่แปรรูป                     |                                                      |                                     |               | × |
|----------------------------------------|------------------------------------------------------|-------------------------------------|---------------|---|
| € 💾                                    |                                                      |                                     |               |   |
| วันที่นำสัตว์น้ำมาแปรรูป               | 09/08/2564                                           | รหัสการผลิต                         | A01           |   |
| รหัสผลิตภัณฑ์                          | A01                                                  | ชื่อชนิดผลิตภัณฑ์                   | SALMON CAN    |   |
| พิกัดสินด้าในระบบที่ส่งออก             | เลือกข้อมูล พิกัดสินค้าประมงที่ใช้ใ                  | นการดำเนินพิธีการขาออเ              | กจากประเทศไทย |   |
| จำนวนบรรจุภัณฑ์ที่ส่งออก               | 0.000                                                | ปริมาณที่ส่งออก ตามบรรจุภัณฑ์       | 0.000         |   |
| น้ำหนักสุทธิ(N.W.)                     | 0 KGM = กิโลกรัม                                     |                                     |               |   |
| จำนวนทั้งหมด                           | 50.000                                               | ปรีมาณทั้งหมด                       | 500.000       |   |
| จำนวนดงเหลือ                           | 30.000                                               | ปริมาณจงเหลือ                       | 300.000       |   |
| จำนวนจอง                               | 20.000                                               | ปรีมาณจอง                           | 200.000       |   |
| <b>หมายเหตุ</b> : ภายหลังจากบันทึกดำขะ | วใหม่ จำนวน/ปริมาณจอง จะนำต่าที่ระบุภายในฟิลด์จำนวน/ | ปริมาณที่ส่งออก ตามบรรจุภัณฑ์ มาแสด | P-684 B       |   |
|                                        |                                                      |                                     |               | ) |
|                                        |                                                      |                                     |               |   |
|                                        |                                                      |                                     |               |   |
|                                        |                                                      |                                     |               |   |
|                                        |                                                      |                                     |               |   |

 1.8) เมื่อดึงข้อมูลเรียบร้อยแล้ว ให้คลิก 💾 (บันทึก) เพื่อบันทึกคำขอ จากนั้นคำขอจะ ไปปรากฏ ที่เมนู ขอหนังสือรับรองตนเอง (1) ร่างคำขอ (2) โดยจะสามารถตรวจสอบข้อมูล ได้ที่ ประเภทของหนังสือ รับรอง และจะมีไอคอนให้ดำเนินการทางด้านขวาของคำขอ

| สมาชิก                                                                                                    | รายก | าารคำขอหนังสือรับรองในก                                                                         | ารแจ้งแห                     | ล่งที่มาของสัตว์เ         | น้ำหรือผลิตภัณฑ์สัตว์น้ำใน | การส่งออก                                               |                                              |                      |
|----------------------------------------------------------------------------------------------------|------|-------------------------------------------------------------------------------------------------|------------------------------|---------------------------|----------------------------|---------------------------------------------------------|----------------------------------------------|----------------------|
| <ul> <li><u>ขอไบอนุญาตและไบรับรอง</u></li> <li>รายงานการขนถ่ายสินด้าสัตว์น้ำนำเข้า</li> <li>ขอเปลี่ยนแปลงปริมาณวัตถุดิบสัตว์น้ำนำ<br/>เข้า</li> </ul> | 2    |                                                                                                 | วันที <b>่</b> *             | ร่างคำขอ:                 | 📆 🦠 ถึงวันที่              | <b>1</b>                                                | 曲                                            | $\frown$             |
| ขอเปลี่ยนแปลงการซื้อขายสินด้าสัตว์น้ำ                                                                                                    |      | หนังสือรับรอง                                                                                   | HS Code                      | Country                   | Fishery Products           | ผู้ประกอบการโรงงาน                                      | วันที่ร่าง                                   |                      |
| ขอใบรับรอง PS/Doclaration<br>ขอหนังสือรับรองตนเอง 1<br>เขียนคำขอ                                                                                      | ۲    | หนังสือรับรองในการแจ้งแหล่ง<br>ที่มาของสัตว์น้ำหรือผลิตภัณฑ์<br>สัตว์น้ำ ไ <b>้ คลิกดูราย</b> เ | ้ 1604.14<br>ล <b>ะเอียด</b> | ออสเตรเลีย<br>(AUSTRALIA) | TUNA CAN                   | บริษัท พาริช เฟอทิไล<br>เซอร์ จำกัด                     | 22/08/2562<br>(11:45:01)                     | Hi 2 🔤 🔲 🗕           |
| ร่างคำขอ 2<br>ติดตามสถานะคำขอ<br>หนังสือรับรองตนเอง                                                                                                   | 1    | หนังสือรับรองในการแจ้งแหล่ง<br>ที่มาของสัตว์น้ำหรือผลิตภัณฑ์<br>สัตว์น้ำ                        | 1604.14                      | ไทย<br>(THAILAND)         | tunaaa                     | บริษัท พาริช เฟอกิไล<br>เซอร์ จำกัด<br><b>ไอคอนกา</b> ฯ | 23/07/2561<br>(14:18:48)<br><b>รดำเนินกา</b> | ₩ 2 <b>=</b> -<br>5  |
| ขอเปลี่ยนแปลงหนังสือรับรองข                                                                                                    |      |                                                                                                 |                              |                           |                            |                                                         | iد<br>ا                                      | ลลัพธ์ 1 ถึง 2 จาก 2 |
| ขออนุมัติการคืนน้ำหนักสินค้าส่งคืน<br>ขอคืนน้ำหนักหนังสือรับรองข                                                                                      | สถาย | เหลารอ เอามเบ็ดที่ดดิเอ็ลนรดบิดส์                                                               | 1                            | - วาวาร์เวลื่ออิเลีย      | เมราถึกส์ 🏾 🚺 – ไม่ได้มาว  | านถึงชื่ออิเลือนตอกถึงส์                                |                                              |                      |

|       |                  | ใอคอนการดำเนินการ                                                                                     |
|-------|------------------|----------------------------------------------------------------------------------------------------|
| ไอคอน | ชื่อไอคอน        | คำอธิบาย                                                                                              |
|       | บันทึกเป็นคำใหม่ | ทำการบันทึกคำขอดังกล่าวเป็นคำขอใหม่ โดยข้อมูลในคำขอใหม่จะมี<br>ข้อมูลตามที่บันทึกจากคำขอเดิม          |
| Ď     | แก้ไข            | แก้ไข/เปลี่ยนแปลง ข้อมูลของคำขอคังกล่าว                                                               |
|       | ยื่นกำขอ         | ทำการส่งกำขอดังกล่าวเพื่อนให้ผู้มีอำนาจในหน่วยงานลงนามและอนุมัติ<br>กำขอ เพื่อจัดทำหนังสือรับรองตนเอง |
|       | ลบข้อมูล         | แสดงประวัติการบันทึก/แก้ไข ข้อมูลคำขอ                                                                 |
| -     | ດນ               | ลบรายการคำขอดังกล่าว                                                                                  |

1.9) ให้เข้าไปในหน้าจอรายละเอียดคำขอ โดยเมื่อตรวจสอบข้อมูลเรียบร้อยแล้วให้กลิกที่ไอกอน 🥩 (ลงนามเอกสาร) เพื่อทำการลงนามเอกสารดังกล่าว

| รายละเอียดคำขอหนังสือรับรองในการแจ้งแหล่งที่มาของสัตว์นำในการส่งออก |                                                                                |                    |                     |  |  |
|---------------------------------------------------------------------|--------------------------------------------------------------------------------|--------------------|---------------------|--|--|
| 2 📑 🔤 🥠 🔲 🚔 😂                                                       |                                                                                |                    |                     |  |  |
| 🖑 คลิก                                                              | เพื่อลงนามเอกสาร <sup>รายจ</sup>                                               | ะเอียด             |                     |  |  |
| เฉขที่คำขอ:                                                         | 19082211450189300700 🏼 🏼                                                       | เลขที่รับ:         |                     |  |  |
| ชื่อคำขอ:                                                           | ชื่อคำขอ: คำขอหนังสือรับรองในการแจ้งแหล่งที่มาของสัตว์น้ำหรือผลิตภัณฑ์สัตว์น้ำ |                    |                     |  |  |
| หนังสือรับรอง:                                                      | หนังสือรับรองในการแจ้งแหล่งที่มาของสัตว์น้ำหรื                                 | อผลิตภัณฑ์สัตว์น้ำ |                     |  |  |
| ยื่นต่ออธิบดีกรมประมงผ่าน:                                          | ออนไลน์                                                                        |                    |                     |  |  |
|                                                                     | ผู้ผ่านพิธิการ/                                                                | ผู้รับมอบอำนาจ     |                     |  |  |
| ประเภทผู้ผ่านพิธิการ:                                               | มู้ผ่านพิธิการ: ผู้ผ่านพิธิการในระบบ (ผ่านการลงทะเบียนผู้เข้าใช้ระบบ)          |                    |                     |  |  |
| ผู้ผ่านพิธีการ:                                                     | บริษัท พาริช เฟอทิไลเซอร์ จำกัด                                                | ผู้รับมอบอำนาจ:    | นางสาวจฏพัจน์ ขำทัพ |  |  |
|                                                                     | ข้อมูล:                                                                        | ผู้ส่งออก          |                     |  |  |
| ผู้ส่งออก :                                                         | บริษัท พาริช เฟอทิไลเซอร์ จำกัด                                                |                    |                     |  |  |

1.10) เมื่อลงนามเอกสารเรียบร้อยแล้วให้คลิกที่ไอคอน (ยื่นคำขอ) เพื่อทำการส่งคำขอ โดย
 เมื่อยื่นคำขอแล้ว ระบบจะทำการออกใบรับรอง Self Certificate และ RMBS 2 ถือเป็นการเสร็จสิ้นกระบวนการ
 ออกใบรับรอง โดยสามารถตรวจสอบได้ที่เมนู ขอหนังสือรับรองตนเอง (1) หนังสือรับรองตนเอง (2)

| <ul> <li>สมาชิก</li> <li>ขอใบอนุญาตและใบรับรอง</li> <li>รายงานการขนถ่ายสินด้าสัตว์น้ำนำเข้า</li> <li>ขอเปลี่ยนแปลงปริมาณวัตถุดิบสัตว์น้ำนำ<br/>เข้า</li> <li>ขอเปลี่ยนแปลงการซื้อขายสินด้าสัตว์น้ำ</li> <li>ขอเปลี่ยนแปลงการซื้อขายสินด้าสัตว์น้ำ</li> <li>ขอใบรับรอง PS/Declaration</li> </ul> | หนังสือวั | รับรองในการแจ้งแหล่งที่มา<br>1 🔯 🙀 🗮 ऌ<br>เลขที่<br>วันที่ออก | ของสัตว์น้ำหรือผลิตภัณฑ<br>หนังสือรับรอง:<br>หนังสือรับรอง:                                       | ้<br>ที่สัตว์น้ำในการส่งอย<br>111 โท 🦠 ถึงวัน | อก                             | `<br>نبآ 🗆 🌑 🖬                        | อยู่ในช่วง 🏙              |
|----------------------------------------------------------------------------------------------------|-----------|---------------------------------------------------------------|---------------------------------------------------------------------------------------------------|-----------------------------------------------|--------------------------------|---------------------------------------|---------------------------|
| ♥ ขอหนังสือรับรองตนเอง 1                                                                                                    |           | Doc No.                                                       | Plant                                                                                             | Invoice No.                                   | Product Name                   | Exporter                              | Country                   |
| เขียนดำขอ<br>ร่างกำขอ<br>ดิดตามสถานะกำขอ                                                                                                    |           | 19611180231900006                                             | บริษัท พาริช เฟอทิไลเซอร์<br>จำกัด (เลขประจำตัวผู้เสีย<br>ภาษิป 588888888808)<br>ระ <b>ปอโยเด</b> |                                               | TUNA CAN                       | บริษัท พาริช<br>เฟอทิไลเชอร์<br>จำกัด | ออสเตรเฉีย<br>(AUSTRALIA) |
| หนังสือรับรองตนเอง 2<br>ขอเปลียนแปลงหนังสือรับรองข<br>ขออนุมัติการดืนน้ำหนักสินด้าส่งคืน                                                                                                    |           | 10611180221800181                                             | บริษัท พาริช เฟอทิไลเซอร์<br>จำกัด (เลขประจำตัวผู้เสีย<br>ภาษิ:1588888888888808)                  | INM001-214                                    | SKIPJACK<br>SHREDDED IN<br>OIL | บริษัท พาริช<br>เฟอทิไลเซอร์<br>จำกัด | ญี่ปุ่น (JAPAN)           |
| ขอดีนน้ำหนักหนังสือรับรองข<br>▶ ขอเพิ่ม/สืบค้นสินค้าประมง                                                                                                    |           | 10611180221800291                                             | บริษัท พาริช เฟอทิไลเซอร์<br>จำกัด (เลขประจำตัวผู้เสีย<br>ภาษิ:158888888888888                    | INM001-214                                    | SKIPJACK<br>SHREDDED IN<br>OIL | บริษัท พาริช<br>เฟอทิไลเชอร์<br>จำกัด | ญี่ปุ่น (JAPAN)           |
| <ul> <li>ตรวจสอบขอมูลการทำการประมง</li> <li>ข่าระค่าธรรมเนียมใบอนุญาตและใบรับ<br/>รอง</li> </ul>                                                                                                    |           | 10611180221800641                                             | บริษัท พาริช เฟอทิไลเซอร์<br>จำกัด (เลขประจำตัวผู้เสีย<br>ภาษิ:1588888888888808)                  | INM001-214                                    | SKIPJACK<br>SHREDDED IN<br>OIL | บริษัท พาริช<br>เฟอทิไลเซอร์<br>จำกัด | ญี่ปุ่น (JAPAN)           |
| <ul> <li>ระบบสืบคันฐานข้อมูลกลางสำหรับการ<br/>ดวบคุมด้านการทำประมงแบบไอยุยุ</li> <li>ข้อมูลส่วนตัว</li> </ul>                                                                                                    | levion    |                                                               |                                                                                                   | P                                             | 9 9 J                          |                                       | ผลลัพธ์ 1 ถึง 4 จาก 4     |

\*กรณีที่ไม่สามารถยื่นคำขอได้เนื่องจากระบบแจ้งเตือนว่า "RMBS1 เลขที่ xxxxxxxxxxxxxxxxxx มีสถานะไม่สามารถออกเอกสารรับรองไปยังประเทศ... (country...)ได้ เนื่องจากติดมาตรการควบคุมตาม ข้อกำหนดของประเทศกู่ค้า สามารถตรวจสอบรายละเอียดได้จากเอกสารแนบท้าย 1 ของแบบฟอร์ม RMBS1" ผู้ประกอบการสามารถดำเนินการแก้ไขได้ 2 วิธี ได้แก่

 ให้ทำการแก้ไขใบรับรอง Self Certificate โดยการเลือก RMBS1 หมายเลขอื่นที่ไม่ได้ติด มาตรการทางการค้าของประเทศปลายทาง

 ทำการขออนุมัติการเปลี่ยนสถานะรับรองการส่งออกฯ เพื่อปลดล็อกมาตรการทางการค้าของ ประเทศปลายทางดังกล่าว

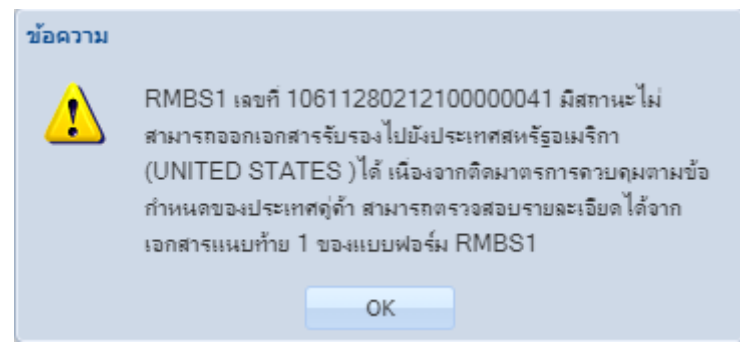

ตัวอย่างการแจ้งเตือน

\*\*กรณีที่ไม่สามารถยื่นคำขอได้เนื่องจากระบบแจ้งเตือนว่า "ให้ดำเนินการยื่นคำขอเพื่อเข้าระบบ ประมวลผลใหม่ในส่วนของ RBMS1 เลขที่ xxxxxxxxxxxxxxxx ที่ทำการประมวลผลก่อนกำหนด มาตรการ สามารถตรวจสอบรายละเอียดได้ จากเอกสารแนบท้าย 1 ของแบบฟอร์ม RMBS1 " ให้ ผู้ประกอบการทำการประมวลผลใหม่ ที่เมนู (1) ขอเปลี่ยนแปลงปริมาณวัตถุดิบสัตว์น้ำนำเข้า (2) บันทึก ปริมาณการใช้วัตถุดิบ (RMBS1:NoPS) หรือ บันทึกปริมาณการใช้วัตถุดิบ (RMBS1:PS) แล้วคลิกที่ไอคอน

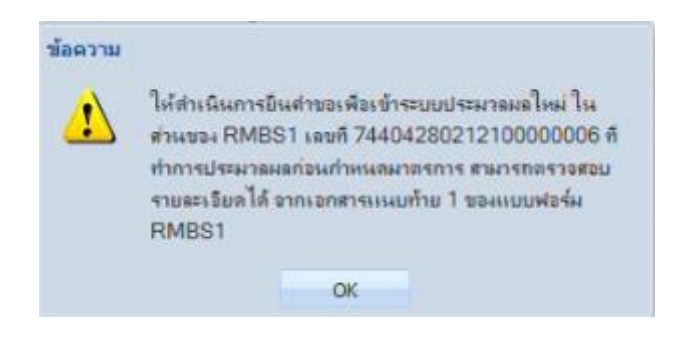

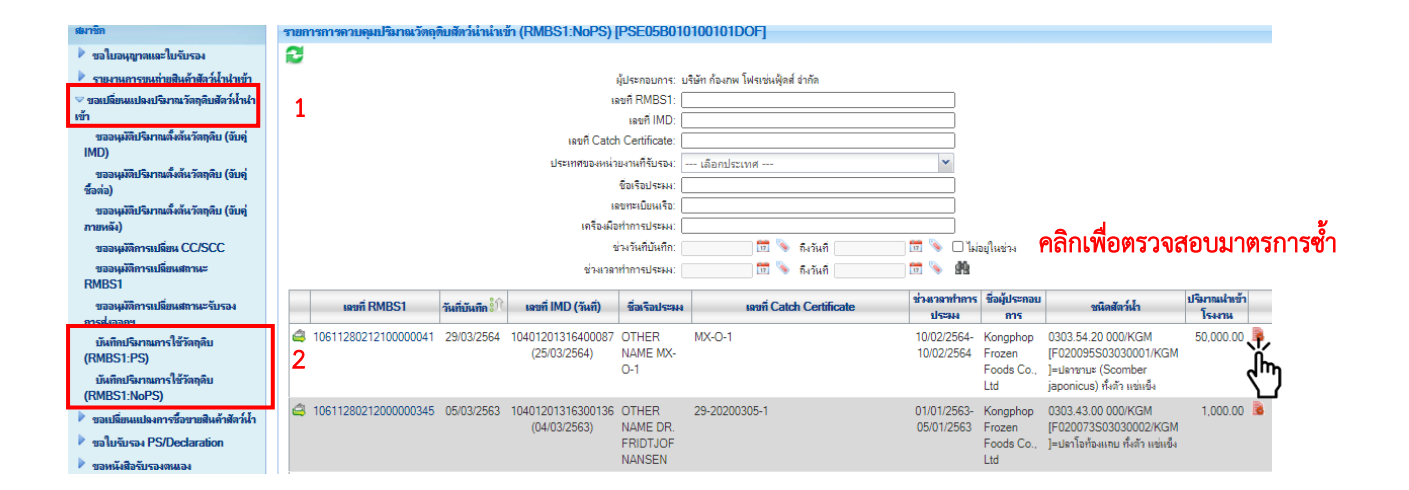

ตัวอย่างหนังสือรับรองในการแจ้งแหล่งที่มาของสัตว์น้ำหรือผลิตภัณฑ์สัตว์น้ำ ในการส่งออก (Self Certificate) และแบบฟอร์มการควบคุมปริมาณวัตถุดิบสัตว์น้ำนำเข้าเพื่อแปรรูปส่งออก เอกสารที่ 2 (RMBS 2) ที่ได้จากระบบ PSE

| (3) (4)<br>หัสมชิงภัณฑ์บนบรรจุภัณฑ์ จำนวมบรรจุ<br>ภัณฑ์ย่องที่<br>มชิดงหน่วย | (5)<br>MICHINE - 1011    |                                                                             |                                                                   |                                                                                                    |                                                                                                    |                                                                                                    |
|------------------------------------------------------------------------------|--------------------------|-----------------------------------------------------------------------------|-------------------------------------------------------------------|----------------------------------------------------------------------------------------------------|----------------------------------------------------------------------------------------------------|----------------------------------------------------------------------------------------------------|
|                                                                              | Health Certificate ที่ต่ | (6) (7)<br>วมบรรจูกัณฑ์ ปริมาณตัดวับ้าที่<br>จะอะกุงหน่วย ครม (6) (กิโลกรัม | (8)<br>จำมวนบรรจุภัณฑ์<br>คงเทชื่อ/หน่วย                          | (9)<br>ประเทศที่จำหน่าย<br>หรือ ส่งออก                                                                                                    | (10)<br>เจ้าหน้าที่โรงงาม<br>องมามรับรอง                                                                                                    | (11)<br>การตัด<br>น้ำหนัก<br>(ครั้ง)                                                                                                    |
| 2 100.000<br>can                                                             |                          | 50.000 5,000.0<br>can                                                       | 10 50.000<br>can                                                  | AUSTRALIA                                                                                                    | นางสาวจฏพัจน์<br>ข้าทัพ                                                                                                    | 1                                                                                                    |
| 11 50.000<br>can                                                             |                          | 25.000 5,000.0<br>can                                                       | 10 25.000<br>can                                                  | AUSTRALIA                                                                                                    | มางสาวจฎพัจน์<br>ชำทัพ                                                                                                    | 1                                                                                                    |
|                                                                              |                          |                                                                             |                                                                   |                                                                                                    |                                                                                                    |                                                                                                    |
|                                                                              |                          |                                                                             |                                                                   |                                                                                                    |                                                                                                    |                                                                                                    |
|                                                                              |                          |                                                                             |                                                                   |                                                                                                    |                                                                                                    |                                                                                                    |
|                                                                              |                          |                                                                             |                                                                   |                                                                                                    |                                                                                                    |                                                                                                    |
|                                                                              |                          |                                                                             |                                                                   |                                                                                                    |                                                                                                    |                                                                                                    |
|                                                                              |                          |                                                                             |                                                                   |                                                                                                    |                                                                                                    |                                                                                                    |
|                                                                              |                          |                                                                             |                                                                   |                                                                                                    |                                                                                                    |                                                                                                    |
|                                                                              |                          |                                                                             | _                                                                 | _                                                                                                    | _                                                                                                    | _                                                                                                    |
|                                                                              |                          |                                                                             |                                                                   |                                                                                                    |                                                                                                    |                                                                                                    |
|                                                                              |                          |                                                                             | 3000         3500         3000           an         an         an | 3000         2,000         3,00,000         2,000         and         and         < | 3000     2000     2000     2000     2000       0m     0m     0m     0m     0m       0m     0m     0m     0m     0m       0m     0m     0m     0m       0m     0m     0m | 9000         2000         300000         2.000         Altimetry intermined intermined intermin |

### หนังสือรับรองในการแจ้งแหล่งที่มาของสัตว์น้ำหรือผลิตภัณฑ์สัตว์น้ำในการส่งออก (Self Certificate) กรณีแหล่งที่มาจากการทำเพาะเลี้ยงในประเทศไทย

การ จัดทำหนังสือรับรองในการแจ้งแหล่งที่มาของสัตว์น้ำหรือผลิตภัณฑ์สัตว์น้ำ ในการส่งออก (Self Certificate) กรณีแหล่งที่มาจากการทำเพาะเลี้ยงในประเทศมี ขั้นตอนการขอหนังสือ รับรองฯ มีดังนี้

2.1) เมื่อโรงงานต้องการจัดทำหนังสือรับรองในการแจ้งแหล่งที่มาของสัตว์น้ำหรือผลิตภัณฑ์สัตว์ น้ำในการส่งออก (Self Certificate) เพื่อใช้ในการยื่นประกอบการส่งออกสัตว์น้ำ/ผลิตภัณฑ์ สัตว์น้ำไปยัง ประเทศต่างๆที่ไม่ใช่ประเทศในกลุ่มสหภาพยุโรปนั้น ให้เริ่มดำเนินการได้เลือกที่เมนู ขอหนังสือรับรอง ตนเอง (1) เขียนคำขอ (2) จะปรากฏรายการหนังสือรับรองตนเองฯ โดยให้เลือก หนังสือรับรองในการแจ้ง แหล่งที่มาของสัตว์น้ำหรือผลิตภัณฑ์สัตว์น้ำในการส่งออก กรณีแหล่งที่มาจากการเพาะเลี้ยงในประเทศ (3) ดังภาพ

| FSW<br>Fisheries Single Window                | บริษัท<br>ประทุม ) ,08/08/25<br>หน้าหลัก >> ราย | <b>Pre-P</b> I<br>เ ก้องภพ โฟรเช่นผู้ดส์ จำกัด (โดย นางทิสาศ<br>566 - 16:32:18 น.<br>าารใบรับรองฯ [Serve | Process] Start: 16:42:46 - End: 16:4                                                | (ผู้ประกอบการ)<br>Text Size กกก ጬ เช ฬ ัญ (มี<br>12:47 - Diff Time: 0 วินาที (อยู่หน้าจอนี่เป็นเวลา 02:22 นาที) |
|-----------------------------------------------|-------------------------------------------------|----------------------------------------------------------------------------------------------------|-------------------------------------------------------------------------------------|----------------------------------------------------------------------------------------------------|
|                                               | รายการหนังสือ                                   | ารับรองฯ [PSE03B010100101DO                                                                              | F]                                                                                  |                                                                                                    |
| ขอโบอนุญาตและโบรับรอง                         |                                                 | •<br>หนังสือรับรองฯ:                                                                                     | •                                                                                   |                                                                                                    |
| รายงานการขนถ่ายสินค้าสัตว์น้ำน้ำเข้า          |                                                 |                                                                                                    |                                                                                     |                                                                                                    |
| ขอเปลี่ยนแปลงปริมาณวัตถุดิบสัตว์น้ำนำ<br>เต้า |                                                 |                                                                                                    | หนังสือรับรองฯ 🖁 💛                                                                  |                                                                                                    |
| เขา<br>ขอเปลี่ยนแปลงการซื้อขายสินค้าสัตว์น้ำ  | 繼 หนังสือรับ                                    | เรองในการแจ้งแหล่งที่มาของสัตว์น้ำหรือผลิต                                                               | เก้ณฑ์สัตว์น้ำ                                                                      |                                                                                                    |
| ขอใบรับรอง PS/Declaration                     | 繼 หนังสือรับ                                    | เรองในการแจ้งแหล่งที่มาของสัตว์น้ำหรือผลิต                                                               | เภัณฑ์สัตว์น้ำในการส่งออก กรณีแหล่งที่มาจาก                                         | การซื้อขายในประเทศ                                                                                              |
| ขอหนังสือรับรองตนเอง                          | 繼 หนังสือรับ                                    | เรองในการแจ้งแหล่งที่มาของสัตว์น้ำหรือผลิต                                                               | เภัณฑ์สัตว์น้ำในการส่งออก กรณีแหล่งที่มาจาก                                         | การเพาะเลี้ยงในประเทศ 3                                                                                         |
| เขียนคำขอ 2                                   |                                                 |                                                                                                    |                                                                                     | ผอลัพธ์ 1 ถึง 3 จาก 3                                                                                           |
| ร่างคำขอ                                      |                                                 |                                                                                                    |                                                                                     |                                                                                                    |
| ติดตามสถานะคำขอ                               | ระเบียบข้อ                                      | 🚈 = ส่งออก                                                                                               |                                                                                     |                                                                                                    |
| หนังสือรับรองตนเอง                            | บังคับ:                                         | -                                                                                                    |                                                                                     |                                                                                                    |
| ขอเปลี่ยนแปลงหนังสือรับรองข                   | คำอธิบายเพิ่ม                                   | 1. หนังสือรับรองในการแจ้งแหล่งที่มาของ                                                                   | สัตว์น้ำหรือผลิตภัณฑ์สัตว์น้ำ หมายถึง ดำขอหนั                                       | ังสือรับรองตนเอง สำหรับ ขอรับรองตนเอง กรณีสินค้าสัตว์น้ำมี                                                      |
| ขออนุมัติการคืนน้ำหนักสินค้าส่งคืน            | เติม:                                           | แหล่งที่มาจากการนำเข้า                                                                                   |                                                                                     |                                                                                                    |
| ขอคืนน้ำหนักหนังสือรับรองข                    |                                                 | <ol> <li>หนงสอรบรอง เนการแจงแหลงทมาของ<br/>รับรองตนเอง สำหรับ ขอรับรองตนเอง กรถ่</li> </ol>              | สตวนาหรอผลตภณฑสตวนาเนการสงออก กรณ<br>เสินค้าสัตว์น้ำมีแหล่งที่มาจากการเพาะเลี้ยงในป | แเหลงทมาจากการเพาะเลยง เนประเทศ หมายถง คาขอหนงสอ<br> ระเทศ                                                      |
| 🕨 ขอเพิ่ม/สืบค้นสินค้าประมง                   |                                                 | <ol> <li>หนังสือรับรองในการแจ้งแหล่งที่มาของ</li> </ol>                                                  | สัตว์น้ำหรือผลิตภัณฑ์สัตว์น้ำในการส่งออก กรณ์                                       | นี่แหล่งที่มาจากการซื้อขายในประเทศ หมายถึง คำขอหนังสือ                                                          |
| 🕨 ตรวจสอบข้อมูลการทำการประมง                  |                                                 | รับรองตนเอง สำหรับ ขอรับรองตนเองกรณ์                                                                     | สินค้าสัตว์น้ำมีแหล่งที่มาจากการซื้อขายในประเ                                       | เทศ                                                                                                    |
| 🕨 ชำระค่าธรรมเนียมใบอนุญาตและใบรับรอง         |                                                 |                                                                                                    |                                                                                     |                                                                                                    |
| 🕨 ระบบสืบค้นฐานข้อมูลกลางสำหรับการ            |                                                 |                                                                                                    |                                                                                     |                                                                                                    |
| ควบคุมด้านการทำประมงแบบไอยูยู                 |                                                 |                                                                                                    |                                                                                     |                                                                                                    |
| 🖻 ข้อมูลส่วนตัว                               |                                                 |                                                                                                    |                                                                                     |                                                                                                    |

2.2) เมื่อเข้ามาที่หน้าจอร่างคำขอแล้วจะต้องทำการบันทึก ข้อมูลผู้ส่งออก และแจ้งความประสงค์ที่
 จะนำสินค้าออก ดังภาพ

| สมาชิก                                                            | าน เทพา                    | - 0.1 - 101 - 100 - 101 - 101 - 1 |                     | siver 100ess] Start. 3.23.      | 25 - End. 5.25.51 - Ent Time. 6 วิษาที่ (อยู่ทนางอนเป็นเวลา<br>06:10 นาที) |
|-------------------------------------------------------------------|----------------------------|----------------------------------------------------------------------------------------------------|---------------------|---------------------------------|----------------------------------------------------------------------------|
| 🕨 ขอใบอนุญาตและใบรับรอง                                           | สร้างคำขอหนังสือรับรองในก  | ารแจ้งแหล่งที่มาของสัตว์น้ำ ICMS51B                                                                                                    | 0102G03000          | GRLI                            |                                                                            |
| 🕨 รายงานการขนถ่ายสินค้าสัตว์น้ำนำเข้า                             | 2 💾 😥                      |                                                                                                    |                     |                                 |                                                                            |
| 🕨 ขอเปลี่ยนแปลงปริมาณวัตถุดิบสัตว์น้ำนำ                           | × • • •                    |                                                                                                    |                     |                                 |                                                                            |
| เข้า                                                              |                            |                                                                                                    | รายส                | าะเอียด                         |                                                                            |
| ขอเปลี่ยนแปลงการซื่อขายสินก้าสัตว์น้ำ                             | ชื่อคำขอ:                  | ดำขอหนังสือรับรองในการแจ้งแหล่งที่ม                                                                                                    | าของสัตว์น้ำหรือผ   | งลิตภัณฑ์สัตว์น้ำในการส่งออก กร | ณีแหล่งที่มาจากการเพาะเลี้ยงในประเทศ                                       |
| ขอใบรับรอง PS/Declaration ขอหนังสือรับรองตนเอง                    | หนังสือรับรอง:             | หนังสือรับรองในการแจ้งแหล่งที่มาของ                                                                                                    | จัตว์น้ำหรือผลิตภัย | ณฑ์สัตว์น้ำในการส่งออก กรณีแห   | ล่งที่มาจากการเพาะเลี้ยงในประเทศ                                           |
| เขียนคำขอ                                                         | ยื่นต่ออธิบดีกรมประมงผ่าน: | ออนไลน์                                                                                                    |                     |                                 |                                                                            |
| ร่างคำขอ                                                          |                            |                                                                                                    | ผู้ผ่านพิธีการ/     | ผู้รับมอบอำนาจ                  |                                                                            |
| ติดตามสถานะกำขอ                                                   | ผ้ผ่านพิธีการ <b>*</b> :   | บริษัท ก้องภพ โฟรเช่นฟัดส์ จำกัด                                                                                                    |                     | ผ้รับมอบอำนาจ <b>*</b> :        | นางทิศากร ทองประทม                                                         |
| หนังสือรับรองตนเอง                                                | · ·                        | U                                                                                                    |                     | •                               |                                                                            |
| ขอเปลี่ยนแปลงหนังสือรับรองฯ                                       |                            |                                                                                                    | ข้อมูล              | ผู้ส่งออก                       |                                                                            |
| ขออนุมัติการคืนน้ำหนักสินค้าส่งคืน                                | ผู้ส่งออก :                | 1 🍭 🗞 บริษัท ก้องภพ โฟรเช่นฟู้                                                                                                    | ดส์ จำกัด           |                                 |                                                                            |
| ขอคืนน้ำหนักหนังสือรับรองษ                                        |                            |                                                                                                    |                     |                                 |                                                                            |
| 🕨 ขอเพิ่ม/สืบค้นสินค้าประมง                                       |                            | 0                                                                                                    | แจ้งควา             | มประสงค์                        |                                                                            |
| 🕨 ตรวจสอบข้อมูลการทำการประมง                                      | หน่วยงานที่ออกเอกสาร* :    | ∠ เลือกหน่วยงาน                                                                                                    | × 3                 | ขึ้แจงติดต่อเจ้าหน้าที*ี :      | เลือกหน่วยงาน 🍟                                                            |
| 🕨 ขำระค่าธรรมเนียมใบอนุญาตและใบรับรอง                             | ช่วงเวลาดำเนินการ:         | ก่อนวันนำเข้า/ส่งออก/นำผ่าน                                                                                                    |                     | ลักษณะการขอ:                    | ขอใหม่                                                                     |
| ระบบสืบค้นฐานข้อมูลกลางสำหรับการ<br>ออมอนด้อนออซาล์อประหมุมหน้อยข | ระเบียบข้อบังคับ:          | ส่งออก                                                                                                    | 4                   | . ชื่อประเทศปลายทาง:            | เลือกประเทศ 🔻                                                              |
| <ul> <li>ข้อมูลส่วนตัว</li> </ul>                                 | วันที่ส่งออก:              | 5 💼 🖏                                                                                                    |                     |                                 |                                                                            |

|      | สร้างคำขอ            | หนังสือรับรองในการแจ้งแหล่งที่มาของสัตว์น้ำ                                |
|------|----------------------|----------------------------------------------------------------------------|
| -ซุต | รายการ               | คำอธิบาย                                                                   |
| 1    | ผู้ส่งออก            | ระบุชื่อผู้ส่งออก โดยชื่อผู้ส่งออกกำหนดเป็นผู้ผ่านพิธีการอัต โนมัติ        |
| 2    | หน่วยงานที่ออกเอกสาร | เลือกหน่วยงานที่ออกเอกสาร โดยให้เลือกด่านตรวจประมงที่ทำการ<br>ส่งออกสินค้า |
| 3    | ชี้แจงต่อเจ้าหน้าที่ | เลือกค่านตรวจประมงที่ทำการส่งออกสินค้า                                     |
| 4    | ชื่อประเทศปลายทาง    | เลือกชื่อประเทศปลายทางของสินค้าสัตว์น้ำส่งออก                              |
| 5    | วันที่ส่งออก         | เลือกวันที่ส่งออก                                                          |

2.3) จากนั้นให้บันทึกในส่วนของแถบรายละเอียคคำขอ โดยที่แถบรายละเอียคคำขอจะมีข้อมูลที่ ต้องบังคับบันทึก ดังนี้

| ฟิลด์                                     | M   | ข้อมูล                                                                                               |
|-------------------------------------------|-----|----------------------------------------------------------------------------------------------------|
| 🔻 รายละเอียดประเภทเอกสารส่วนหัว           |     |                                                                                                    |
| 🔝 ข้อมูลเอกสาร                            |     |                                                                                                    |
| 🔻 ชื่อประเภทเอกสาร                        |     |                                                                                                    |
| ชื่อประเภทเอกสาร                          |     | ดำขอหนังสือรับรองในการแจ้งแหล่งที่มาของสัตว์น้ำหรือผลิตภัณฑ์สัตว์น้ำในการส่งออก กรณีแหล่งที่มาจากการ |
| 🔻 ชื่อย่อของประเภทเอกสาร                  |     | เพาะเลี้ยงในประเทศ                                                                                   |
| ชื่อย่อของประเภทเอกสาร                    |     | ด้าขอ Self Cer for Thailand (Cultured)                                                               |
| 🔻 เลขที่คำขอ                              |     |                                                                                                    |
| #เฉขที่คำขอ                               |     | * ระบบจะบันทึกให้อัตโนมัติหลังการบันทึกข้อมูล                                                        |
| 🔝 วันที่เขียนดำขอ                         |     |                                                                                                    |
| วันที่เขียนคำขอ                           | 1 🔍 | 17                                                                                                   |
| 🔻 เลขที่รับคำขอ                           |     |                                                                                                    |
| #เฉขที่รับคำขอ                            |     | * ระบบจะบันทึกให้อัดโนมัติหลังการบันทึกข้อมูล                                                        |
| 🔽 วันที่รับดำขอ                           |     |                                                                                                    |
| #วันที่รับคำขอ                            | 9   | * ระบบจะบันทึกให้อัตโนมัติหลังการบันทึกข้อมูล                                                        |
| 🔻 จำนวนหนังสือรับรองที่ขอ                 |     |                                                                                                    |
| #จำนวนหนังสือรับรองที่ขอ                  |     | 1 * ระบบจะบันทึกให้อัตโนมัติหลังการบันทึกข้อมูล                                                      |
| ▼ Issue                                   |     |                                                                                                    |
| ▼ Date                                    |     |                                                                                                    |
| #Date                                     |     | * ระบบจะบันทึกให้อัตโนมัติหลังการบันทึกข้อมูล                                                        |
| 🔍 หน่วยงานที่ยืนคำขอ                      |     |                                                                                                    |
| 🔝 ชื่อหน่วยงานที่ยื่นดำขอ                 |     |                                                                                                    |
| #ชื่อหน่วยงาน                             | •   | * ระบบจะบันทึกให้อัตโนมัติหลังการบันทึกข้อมูล                                                        |
| 🔍 ที่อยู่หน่วยงานที่ยืนคำขอ               |     | 1                                                                                                    |
| #ทอยู่หน่วยงาน                            | •   | ระบบจะบันทึกให้อัดในมีตีหลังการบันทึกข้อมูล                                                          |
| 🔻 เฉขที่ไบกำกับสินค้า (invoice no.) :     |     |                                                                                                    |
| 🔻 เลขที่ไบกำกับสินค้า (invoice no.) :     |     |                                                                                                    |
| #เลขที่ไบกำกับสินค้า (invoice no.) :      |     | * ระบบจะบันทึกให้อัตโนมัติหลังการบันทึกข้อมูล                                                        |
| 🔽 รายละเอียดประเภทเอกสารส่วนเนื้อหา       |     |                                                                                                    |
| 🔝 ขอรับรองว่าสินค้า                       |     |                                                                                                    |
| 🔻 HS Code (พิกัดสุลกากร)                  |     |                                                                                                    |
| HS Code (พิกัดศุลกากร)                    | 2 单 | Ø                                                                                                    |
| 🔻 ชื่อผลิตภัณฑ์ที่ส่งออก                  |     |                                                                                                    |
| ชื่อผลิตภัณฑ์ที่ส่งออก                    | 3 • |                                                                                                    |
| 🔻 น้ำหนักผลิตภัณฑ์ที่ส่งออก (กก.)         |     |                                                                                                    |
| #น้ำหนักผลิตภัณฑ์ที่ส่งออก (กก.)          | •   | * ระบบจะบันทึกให้อัตโนมัติหลังการบันทึกข้อมูล                                                        |
| 🔻 หน่วยของน้ำหนักผลิตภัณฑ์ที่ส่งออก (กก.) |     |                                                                                                    |
| #หน่วยของน้ำหนักผลิตภัณฑ์ที่ส่งออก (กก.)  |     | KGM = กิโลกรัม * ระบบจะบันทึกให้อัตโนมัติหลังการบันทึกข้อมูล                                         |

#### 💎 ข้อมูลผู้ผ่านพิธีการ (ผู้ส่งออกหรือโรงงาน) Approval No Approval No 4 🔍 6 🔻 ชื่อผู้ผ่านพิธีการ (ผู้ส่งออกหรือโรงงาน) #ชื่อผู้ผ่านพิธีการ (ผู้ส่งออกหรือโรงงาน) Kongphop Frozen Foods Co., Ltd \* ระบบจะบันทึกให้อัตโนมัติหลังการบันทึกข้อมูล 0 🔻 เลขประจำตัวเอกสารแสดงตัวตน และลำดับสาขา #เลขประจำตัวผู้เสียภาษี/เลขที่เอกสารแสดงตัวตน 15888888888804 \* ระบบจะบันทึกให้อัตโนมัติหลังการบันทึกข้อมูล #ลำดับสาขา 00000 \* ระบบจะบันทึกให้อัตโนมัติหลังการบันทึกข้อมูล 0 🔻 ที่อยู่ผู้ผ่านพิธีการ (ผู้ส่งออกหรือโรงงาน) 405 Suntowers Building A, 17th Floor, Vibhavadee Rangsit Road., Chomphon, Chatuchak, #ที่อยู่ผู้ผ่านพิธีการ (ผู้ส่งออกหรือโรงงาน) 0 Bangkok 10900 Thailand \* ระบบจะบันทึกให้อัดโนมัดิหลังการบันทึกข้อมูล #จังหวัด/ประเทศของที่อยู่ผู้ผ่านพิธีการ (ผู้ส่งออกหรือโรงงาน) Bangkok , THAILAND \* ระบบจะบันทึกให้อัตโนมัติหลังการบันทึกข้อมูล 🔝 หมายเลขโทรศัพท์ของผู้ผ่านพิธีการ (ผู้ส่งออกหรือโรงงาน) หมายเฉขโทรศัพท์ของผู้ผ่านพิธีการ (ผู้ส่งออกหรือโรงงาน) 0 6 🔻 หมายเฉขโทรสารของผู้ผ่านพิธีการ (ผู้ส่งออกหรือโรงงาน) หมายเลขโทรสารของผู้ผ่านพิธีการ (ผู้ส่งออกหรือโรงงาน) 0256658459 🔻 ชื่อผู้รับมอบอำนาจ #ชื่อผู้รับมอบอำนาจ Mrs.Tisakorn Thongpratum \* ระบบจะบันทึกให้อัตโนมัติหลังการบันทึกข้อมูล 🔻 เลขประจำตัวเอกสารแสดงตัวตนของผู้รับมอบอำนาจ #เลขประจำตัวเอกสารแสดงตัวตนของผู้รับมอบอำนาจ 155555555558 \* ระบบจะบันทึกให้อัตโนมัติหลังการบันทึกข้อมูล 🔻 ลายมือชื่อผู้รับมอบอำนาจ ลายมือชื่อผู้รับมอบอำนาจ 🔻 ตราประทับ ตราประทับ ข้อมูลแหล่งที่มาของสัตว์น้ำหรือผลิตภัณฑ์สัตว์น้ำ 🔻 ชื่อแหล่งที่มาของสัตว์น้ำหรือผลิตภัณฑ์สัตว์น้ำ ชื่อแหล่งที่มาของสัตว์น้ำหรือผลิตภัณฑ์สัตว์น้ำ 5 9 🔻 ที่อยู่แหล่งที่มาของสัตว์น้ำหรือผลิตภัณฑ์สัตว์น้ำ ที่อยู่แหล่งที่มาของสัตว์น้ำหรือผลิตภัณฑ์สัตว์น้ำ 6 🔎 🔻 หมายเฉขโทรศัพท์ของแหล่งที่มาของสัตว์น้ำหรือผลิตภัณฑ์สัตว์น้ำ หมายเลขโทรศัพท์ของแหล่งที่มาของสัตว์น้ำหรือผลิตภัณฑ์สัตว์น้ำ 🤝 ข้อมูลผู้ส่งออก 🔻 ชื่อผู้ส่งออก #ชื่อผู้ส่งออก Kongphop Frozen Foods Co., Ltd \* ระบบจะบันทึกให้อัดโนมัติหลังการบันทึกข้อมูล #PK ของผู้ส่งออก 17021115325583200700 \* ระบบจะบันทึกให้อัตโนมัติหลังการบันทึกข้อมูล 🔻 เลขประจำตัวเอกสารแสดงตัวตน และลำดับสาขา #เลขประจำตัวผู้เสียภาษี/เลขที่เอกสารแสดงตัวดน 1588888888804 \* ระบบจะบันทึกให้อัตโนมัติหลังการบันทึกข้อมูล #ลำดับสาขา 0 00000 \* ระบบจะบันทึกให้อัตโนมัติหลังการบันทึกข้อมูล 🔻 ที่อยู่ของผู้ส่งออก **#ที่อยู่ของผู้ส่งออก** 405 Suntowers Building A, 17th Floor, Vibhavadee Rangsit Road., Chomphon, Chatuchak, Bangkok 10900 Thailand \* ระบบจะบันทึกให้อัตโนมัติหลังการบันทึกข้อมูล 🔻 หมายเฉขโทรศัพท์ของผู้ส่งออก หมายเฉขโทรศัพท์ของผู้ส่งออก 💎 หมายเฉขโทรสารของผู้ส่งออก หมายเลขโทรสารของผ้ส่งออก 0256658459 💎 ส่งออกประเทศ 🔻 รหัสของประเทศปลายทาง #รหัสของประเทศปลายทาง \* ระบบจะบันทึกให้อัดโนมัติหลังการบันทึกข้อมูล 🔻 ชื่อของประเทศปลายทาง #ชื่อของประเทศปลายทาง \* ระบบจะบันทึกให้อัดโนมัติหลังการบันทึกข้อมูล 🔻 วันที่ส่งออก 🔻 วันที่ส่งออก #วันที่ส่งออก \* ระบบจะบันทึกให้อัตโนมัติหลังการบันทึกข้อมูล 0 🔻 ท่าที่ส่งออก 🔻 ท่าที่ส่งออก ชื่อท่าที่ส่งออก 7 🖌 6

หมายเหตุ: M: 💿 = ยอมให้ว่าง

😑 = ไม่ยอมให้ว่าง

# = ข้อมูลที่ระบบจะบันทึกให้อัตโนมัติ

|       |                                                       | เพิ่มข้อมูล แปรูป/ไม่แปรรูป วัตถุดิบ                                                                                                    |
|-------|-------------------------------------------------------|----------------------------------------------------------------------------------------------------|
| - สุท | รายการ                                                | คำอธิบาย                                                                                                    |
| 1     | Date                                                  | เลือกวันที่จัดทำเอกสาร                                                                                                    |
| 2     | HS Code (พิกัดศุลกากร)                                | ระบุพิกัดศุลกากร 6 หลัก ของสัตว์น้ำหรือผลิตภัณฑ์สัตว์น้ำ โดยกำหนด<br>รูปแบบเป็น "XXXX.XX" โดยต้องตรงกับพิกัดที่ใช้ในการทำพิธีการขา<br>ออกจากประเทศไทย |
| 3     | Process Fishery Products                              | ระบุชื่อผลิตภัณฑ์                                                                                                    |
| 4     | Approval Number of the<br>Processing Plant            | ระบุหมายเลขรับรองโรงงาน กรณี โรงงานไม่ได้ขึ้นทะเบียนกับกรม<br>ประมง ให้ระบุ "0000"                                                                    |
| 5     | ชื่อแหล่งที่มาของสัตว์น้ำ<br>หรือผลิตภัณฑ์สัตว์น้ำ    | ระบุชื่อฟาร์มของแหล่งที่มาของสัตว์น้ำ                                                                                                    |
| 6     | ที่อยู่แหล่งที่มาของสัตว์น้ำ<br>หรือผลิตภัณฑ์สัตว์น้ำ | ระบุที่อยู่ฟาร์มของแหล่งที่มาของสัตว์น้ำ                                                                                                    |
| 7     | ชื่อท่าที่ส่งออก                                      | ระบุชื่อท่าที่ส่งออก                                                                                                    |

2.4 จากนั้นให้เข้ามาที่แถบรายการสินค้าภายในประเทศ แล้วบันทึกรายการข้อมูลสินค้าสัตว์น้ำหรือ ผลิตภัณฑ์สัตว์น้ำที่ต้องการส่งออก เมื่อระบุข้อมูลเสร็จแล้วให้คลิกที่ไอคอน 早 (รายการข้อมูลภายใน) เพื่อ บันทึกข้อมูลในลำดับถัดไป

| +-       #     สินถ้าประมง - ชื่อสัตว์น้ำตามแอกสารอ้างอิง     น้ำหนักวัตถุดิบดีใช้ผลิต     น้ำหนักสุทธิ     บัญชีรรดาสินถ้า                                                                                                    | 1 วายละ  | ะเอียดดำขอ 2 รายการสินค้าภายในประเทศ 3 หลักฐานประก | อบ              |                 |              |                |        |                         |          |             |
|----------------------------------------------------------------------------------------------------|----------|----------------------------------------------------|-----------------|-----------------|--------------|----------------|--------|-------------------------|----------|-------------|
| #         สินด้าประมง - ชื่อลัตว์น้ำตามแอกสารอ้างอิง         น้ำหนักวัตถุดิบที่ใช้ผลิต         น้ำหนักอุทธิ         บัญชีราคาสินด้า           ↓         1         เลือกข้อบูล 1         3         KGM = กโลกรับ         7         8         19                                                                                                    | <b></b>  |                                                    |                 |                 |              |                |        |                         |          |             |
| "     "     "     "     "     "     "     "     "     "     "     "     "     "     "     "     "     "     "     "     "     "     "     "     "     "     "     "     "     "     "     "     "     "     "     "     "     "     "     "     "     "     "     "     "     "     "     "     "     "     "     "     "     "     "     "     "     "     "     "     "     "     "     "     "     "     "     "     "     "     "     "     "     "     "     "     "     "     "     "     "     "     "     "     "     "     "     "     "     "     "     "     "     "     "     "     "     "     "     "     "     "     "     "     "     "     "     "     "     "     "     "     "     "     "     "     "     "     "     "     "     "     "     "     "     "     "     "     "     "     "     "     "     "     "     "     "     "     "     "     "     "     "     "     "     "     "     "     "     "     "     "     "     "     "     "     "     "     "     "     "     "     "     "     "     "     "     "     "     "     "     "     "     "     "     "     "     "     "     "     "     "     "     "     "     "     "     "     "     "     "     "     "     "     "     "     "     "     "     "     "     "     "     "     "     "     "     "     "     "     "     "     "     "     "     "     "     "     "     "     "     "     "     "     "     "     "     "     "     "     "     "     "     "     "     "     "     "     "     "     "     "     "     "     "     "     "     "     "     "     "     "     "     "     "     "     "     "     "     "     "     "     "     "     "     "     "     "     "     "     "     "     "     "     "     "     "     "     "     "     "     "     "     "     "     "     "     "     "     "     "     "     "     "     "     "     "     "     "     "     "     "     "     "     "     "     "     "     "     "     "     "     "     "     "     "     "     "     "     "     "     "     "     "     "     "     "     "     "     "     "     "     "     "     "     "     "     "     "     " |          | Suterland to Extended and a second                 | น้ำหนักวัดถ     | กุดิบที่ใช้ผลิต | น้ำหเ        | โกสุทธิ        | 1      | )ัญชีราคาสินค้ <b>า</b> |          |             |
| □     1                                                                                                    | 0 #      | 61411132943 - 106661341691641361761364             | น้ำหนักวัตถุดิบ | หน่วย           | น้ำหนักสุทธิ | หน่วย          | เฉขที่ | วันที่                  | ลำดับที่ |             |
|                                                                                                    | 1        | เลือกข้อมูล <u>1</u>                               | 3               | KGM = กิโลกรัม  | 5            | KGM = กิโลกรัม | 7      | 8                       | 1 9      |             |
| 2 1 4 5                                                                                                    | <b>•</b> | 2 ÷ 1                                              |                 | 4               |              | 6              |        |                         |          | 1           |
|                                                                                                    |          |                                                    |                 |                 |              |                |        |                         |          | <u>ط</u> لم |
|                                                                                                    |          | 2 - 1                                              |                 | 4               |              | 0              |        |                         |          | ٦,<br>۳     |

เมื่อบันทึกรายการข้อมูลสินค้าสัตว์น้ำหรือเรียบร้อยแล้วให้เลือก รายการข้อมูล ภายใน เพื่อทำการเพิ่มเอกสารที่ใช้อ้างอิงแหล่งที่มาผลิตภัณฑ์สัตว์น้ำที่ต้องการ

|     |                                                | ข้อมูลรายการสินค้าภายในประเทศ                                                         |
|-----|------------------------------------------------|---------------------------------------------------------------------------------------|
| -۵ګ | รายการ                                         | คำอธิบาย                                                                              |
| 1   | สินค้าประมง - ชื่อสัตว์น้ำ<br>ตามเอกสารอ้างอิง | เลือกพิกัดสินค้าประมงที่ใช้ในการคำเนินพิธีการขาออกจากประเทศไทย                        |
| 2   | ชื่อวิทยาศาสตร์สัตว์น้ำ                        | ระบุชื่อวิทยาศาสตร์ของสัตว์น้ำหรือสัตว์น้ำที่เป็นวัตถุดิบของผลิตภัณฑ์<br>สัตว์น้ำนั้น |
| 3   | น้ำหนักวัตถุดิบที่ใช้ผลิต<br>(ปริมาณ)          | ระบุน้ำหนักของวัตถุดิบสัตว์น้ำที่ใช้ผลิต                                              |
| 4   | น้ำหนักวัตถุดิบที่ใช้ผลิต<br>(หน่วยนับ)        | ระบุหน่วยนับของวัตถุดิบสัตว์น้ำที่ใช้ผลิต                                             |
| 5   | น้ำหนักสุทธิ (ปริมาณ)                          | ระบุน้ำหนักของสัตว์น้ำหรือผลิตภัณฑ์สัตว์น้ำ                                           |
| 6   | น้ำหนักสุทธิ (หน่วยนับ)                        | ระบุหน่วยนับของสัตว์น้ำหรือผลิตภัณฑ์สัตว์น้ำ                                          |
| 7   | เลขที่บัญชีราคาสินค้า                          | ระบุหมายเลขบัญชีราคาสินค้า (Invoice) ที่ส่งออก                                        |
| 8   | วันที่บัญชีรากาสินค้ำ                          | ระบุวันที่ของบัญชีราคาสินค้ำ (Invoice) ที่ส่งออก                                      |
| 9   | ลำดับที่บัญชีราคาสินค้า                        | ระบุลำดับที่ของบัญชีราคาสินค้าตามรายการสินค้า                                         |

# 2.5 ระบุข้อมูลรายละเอียดเพิ่มเติม โดยระบุเป็นเอกสารอ้างอิงแหล่งที่มาของสัตว์น้ำ เมื่อบันทึกเรียบร้อย

#### แล้วให้คลิกบันทึก

| เอียด    |
|----------|
| ข้อมูล   |
| <br>     |
| <i>•</i> |
| 📅 💊      |
|          |
|          |
|          |
|          |

|        | ข้อมูลรายละเอียดเพิ่มเติม               |                                                                                                    |  |  |  |  |
|--------|-----------------------------------------|----------------------------------------------------------------------------------------------------|--|--|--|--|
| - ซูติ | รายการ                                  | คำอธิบาย                                                                                                    |  |  |  |  |
| 1      | ชื่อเอกสารที่ใช้อ้างอิง<br>แหล่งที่มา   | ระบุชื่อของเอกสารที่ใช้อ้างอิง ได้แก่<br>- หนังสือกำกับการจำหน่ายสัตว์น้ำ (Aquatic Animal Movement<br>Document: MD)<br>- หนังสือกำกับการจำหน่ายลูกพันธุ์สัตว์น้ำ (Aquatic Animal Fry<br>Movement Document : FMD)<br>- หนังสือกำกับการซื้อสัตว์น้ำและผลิตภัณฑ์สัตว์น้ำที่ได้จากการ<br>เพาะเลี้ยง (Aquacultural Product Purchasing Document: APPD)<br>- หนังสือกำกับการซื้อขายลูกพันธุ์สัตว์น้ำที่ได้จากการเพาะเลี้ยง<br>(Aquacultural Fry Purchasing Document: AFPD) |  |  |  |  |
| 2      | เลขที่เอกสารที่ใช้อ้างอิง<br>แหล่งที่มา | ระบุเลขที่ของเอกสารอ้างอิง                                                                                                    |  |  |  |  |
| 3      | วันที่ของเอกสารอ้างอิง                  | ระบุวันที่ของเอกสารอ้างอิง                                                                                                    |  |  |  |  |

2.6) เมื่อดึงข้อมูลเรียบร้อยแล้ว ให้คลิก 💾 (บันทึก) เพื่อบันทึกคำขอ จากนั้นคำขอจะ ไปปรากฏที่
 เมนู ขอหนังสือรับรองตนเอง (1) ร่างคำขอ (2) โดยจะสามารถตรวจสอบข้อมูลได้ที่ ประเภทของหนังสือ
 รับรอง และจะมีไอคอนให้ดำเนินการทางด้านขวาของคำขอ

| สมาชิก                                                            | PIR PRI                                                                                                    |                               | [остист посеза] отап. то.оо. т       | - End. 10.00.21 - Dill 1             | mile. • ภหาท ได่อุ่งเหางอกเปละ กลา 00.00 |  |  |  |  |
|-------------------------------------------------------------------|----------------------------------------------------------------------------------------------------|-------------------------------|--------------------------------------|--------------------------------------|------------------------------------------|--|--|--|--|
| 🕨 ขอใบอนุญาตและใบรับรอง                                           | รายการดำขอหนังสือรับรองในการแจ้งแหล่งที่มาของสัตว์น้ำหรือผลิตภัณฑ์สัตว์น้ำ [PSE03B010200101DOF]                                                      |                               |                                      |                                      |                                          |  |  |  |  |
| รายงานการขนถ่ายสินค้าสัตว์น้ำนำเข้า                               |                                                                                                    | วันที่ร่างคำขอ:               | 🛅 🦠 ถึงวันที่                        | 📅 💊 🏦                                | ۹                                        |  |  |  |  |
| ขอเปลี่ยนแปลงปริมาณวัตถุดิบสัตว์น้ำนำ<br>เข้า                     |                                                                                                    | +                             |                                      |                                      | เอคอนการดาเนนการ                         |  |  |  |  |
| ขอเปลี่ยนแปลงการซื้อขายสินค้าสัตว์น้ำ                             | หนังสือรับรอง HS                                                                                                    | Code Country                  | Fishery Products/ชื่อผลิตภัณฑ์ที่ส่ง | ผู้ประกอบการโรงงาน                   | วันที่ร่าง                               |  |  |  |  |
| รางกับร่าง<br>รางกำบอ 2                                           | หนังสือรับรองในการแจ้งแหล่งที่มา 030<br>ของสัตว์น้ำหรือผลิตภัณฑ์สัตว์น้ำใน<br>การส่งออก กรณีแหล่งที่มาจากการขื่อ<br>ขายในประเทศ <b>โน ดลิกดรายเล</b> | 03.12 บัลแกเรีย<br>(BULGARIA) | Salmon can                           | บริษัท ก้องภพ โฟรเช่น<br>ฟุตส์ จำกัด | 09/08/2566 (14:55:19)                    |  |  |  |  |
| ติดตามสถานะคำขอ<br>หนังสือวับรองตนเอง                             | หนังสือรับรองในการแจ้งแหล่งที่มา 160<br>ของสัตว์น้ำหรือผลิตภัณฑ์สัตว์น้ำ                                                                             | i04.14 กินี (GUINEA)          | Canned YF Tuna                       | บริษัท ก้องภพ โฟรเช่น<br>ฟูดส์ จำกัด | 09/07/2561 📈 🖉 🔚 🗕 – (14:19:51)          |  |  |  |  |
| ขอเปลี่ยนแปลงหนังสือรับรองฯ<br>ขออนุมัติการคืนน้ำหนักสินค้าส่งคืน | 🏼 หนังถือรับรองในการแจ้งแหล่งที่มา 123<br>ของลัตว์น้ำหรือผลิตภัณฑ์สัตว์น้ำ                                                                           | 34.51 กัมพูชา<br>(CAMBODIA)   | SKIPJACK SOLID IN WATER              | บริษัท ก้องกพ โฟรเช่น<br>ฟูดส์ จำกัด | 04/07/2561 📈 🖉 🔤 🗖 –<br>(15:50:27)       |  |  |  |  |
| ขอคืนน้ำหนักหนังสือรับรองข<br>ขอเพิ่ม/สืบคันสินค้าประมง           | หนังสือรับรองในการแจ้งแหล่งที่มา 123<br>ของสัตว์น้ำหรือผลิตภัณฑ์สัตว์น้ำ                                                                             | 34.51 กัมพูชา<br>(CAMBODIA)   | SKIIPJACK SOLID IN WATER             | บริษัท ก้องภพ โฟรเช่น<br>ฟูดส์ จำกัด | 04/07/2561                               |  |  |  |  |

| ไอคอนการดำเนินการ |                  |                                                                                                    |  |  |  |
|-------------------|------------------|----------------------------------------------------------------------------------------------------|--|--|--|
| ไอคอน             | ชื่อไอคอน        | คำอธิบาย                                                                                              |  |  |  |
|                   | บันทึกเป็นคำใหม่ | ทำการบันทึกคำขอดังกล่าวเป็นคำขอใหม่ โดยข้อมูลในคำขอใหม่จะมี<br>ข้อมูลตามที่บันทึกจากคำขอเดิม          |  |  |  |
| Ž                 | แก้ไข            | แก้ไข/เปลี่ยนแปลง ข้อมูลของคำขอคังกล่าว                                                               |  |  |  |
| $\ge$             | ยิ่นกำขอ         | ทำการส่งกำขอดังกล่าวเพื่อนให้ผู้มีอำนาจในหน่วยงานลงนามและอนุมัติ<br>กำขอ เพื่อจัดทำหนังสือรับรองตนเอง |  |  |  |
|                   | ลบข้อมูล         | แสดงประวัติการบันทึก/แก้ไข ข้อมูลคำขอ                                                                 |  |  |  |
|                   | ດນ               | ลบรายการคำขอดังกล่าว                                                                                  |  |  |  |

2.7) ให้เข้าไปในหน้าจอรายละเอียดคำขอ โดยเมื่อตรวจสอบข้อมูลเรียบร้อยแล้วให้กลิกที่ไอกอน
 (ลงนามเอกสาร) เพื่อทำการลงนามเอกสารดังกล่าว

| รายละเอียดคำขอหนังสือรับรองในการแจ้งแหล่งที่มาของสัตว์นำในการส่งออก                 |                                                 |                           |  |  |  |  |  |  |
|-------------------------------------------------------------------------------------|-------------------------------------------------|---------------------------|--|--|--|--|--|--|
|                                                                                     |                                                 |                           |  |  |  |  |  |  |
| 🖑 คลิก                                                                              | 🖑 คลิกเพื่อลงนามเอกสาร รายละเอียด               |                           |  |  |  |  |  |  |
| เฉขที่คำขอ:                                                                         | 19082211450189300700 🏼 🏼                        | เลขที่รับ:                |  |  |  |  |  |  |
| ชื่อคำขอ:                                                                           | คำขอหนังสือรับรองในการแจ้งแหล่งที่มาของสัตว์    | ้น้ำหรือผลิตภัณฑ์สัตว์น้ำ |  |  |  |  |  |  |
| หนังสือรับรอง:                                                                      | หนังสือรับรองในการแจ้งแหล่งที่มาของสัตว์น้ำหรื  | อผลิตภัณฑ์สัตว์น้ำ        |  |  |  |  |  |  |
| ยื่นต่ออธิบดีกรมประมงผ่าน:                                                          | ยื่นต่ออธิบดีกรมประมงผ่าน: ออนไลน์              |                           |  |  |  |  |  |  |
|                                                                                     | ผู้ผ่านพิธิการ/                                 | ผู้รับมอบอำนาจ            |  |  |  |  |  |  |
| ประเภทผู้ผ่านพิธิการ:                                                               | ผู้ผ่านพิธิการในระบบ (ผ่านการลงทะเบียนผู้เข้าใจ | ช้ระบบ)                   |  |  |  |  |  |  |
| ผู้ผ่านพิธีการ: บริษัท พาริช เฟอทิไลเซอร์ จำกัด ผู้รับมอบอำนาจ: นางสาวจฏพัจน์ ขำทัพ |                                                 |                           |  |  |  |  |  |  |
| ข้อมูลผู้ส่งออก                                                                     |                                                 |                           |  |  |  |  |  |  |
| ผู้ส่งออก : บริษัท พาริช เฟอทิไลเซอร์ จำกัด                                         |                                                 |                           |  |  |  |  |  |  |

2.8) เมื่อลงนามเอกสารเรียบร้อยแล้วให้คลิกที่ไอคอน (ยื่นคำขอ) เพื่อทำการส่งคำขอ โดย
 เมื่อยื่นคำขอแล้ว ระบบจะทำการออกใบรับรอง Self Certificate และ RMBS 2 ถือเป็นการเสร็จสิ้นกระบวนการ
 ออกใบรับรอง โดยสามารถตรวจสอบได้ที่เมนู ขอหนังสือรับรองตนเอง (1) หนังสือรับรองตนเอง (2)

| สมาชิก <ul> <li>ขอใบอนุญาตและไบรับรอง</li> <li>รายงานการขนถ่ายสินค้าสัตว์น้ำนำเข้า</li> <li>ขอเปลี่ยนแปลงปริมาณวัตถุดิบสัตว์น้ำนำ<br/>เข้า</li> <li>ขอเปลี่ยนแปลงการชื่อขายสินค้าสัตว์น้ำ</li> <li>ขอเปลี่ยนแปลงการชื่อขายสินค้าสัตว์น้ำ</li> <li>ขอใบรับรอง PS/Declaration</li> </ul> | หนังสือวั | รับรองในการแจ้งแหล่งที่มา<br>1 🔯 🙀 🗮 🐟<br>เลขร์<br>วันที่ออร | าของสัตว์น้ำหรือผมิตภัณฑ<br>ทหนังสือรับรอง:<br>เหนังสือรับรอง:                                | <b>ร์สัตว์น้ำในการสงอ</b><br>100 โซ 🦠 ถึงวัเ | อก                             | ,<br>וון 🗆 🃎 🖬                        | อยู่ในช่วง 🏙              |
|----------------------------------------------------------------------------------------------------|-----------|--------------------------------------------------------------|-----------------------------------------------------------------------------------------------|----------------------------------------------|--------------------------------|---------------------------------------|---------------------------|
| 🗢 ขอหนังสือรับรองตนเอง 🤰                                                                                                    |           | Doc No.                                                      | Plant                                                                                         | Invoice No.                                  | Product Name                   | Exporter                              | Country                   |
| เขียนกำขอ<br>ร่างกำขอ<br>ติดตามสถานะกำขอ                                                                                                    | •         | 10611180231900006<br>ທີ່<br>ອຸລີກເພື່ອອຽງຍາຍ                 | บริษัท พาริช เฟอทิไลเชอร์<br>จำกัด (เลขประจำตัวผู้เสีย<br>ภาษิสุโ5888888888808)<br>ครุป ดิยเด |                                              | TUNA CAN                       | บริษัท พาริช<br>เฟอทิไลเชอร์<br>จำกัด | ออสเตรเลีย<br>(AUSTRALIA) |
| หนังสือรับรองตนเอง 2<br>ขอเปลียนแปลงหนังสือรับรองข<br>ขออนมัติการคืนน้ำหนักสินด้าส่งคืน                                                                                                    |           | 10611180221800181                                            | บริษัท พาริช เฟอทิไลเซอร์<br>จำกัด (เลขประจำตัวผู้เสีย<br>ภาษิ:1588888888888808)              | INM001-214                                   | SKIPJACK<br>SHREDDED IN<br>OIL | บริษัท พาริช<br>เฟอทิไลเชอร์<br>จำกัด | ญี่ปุ่น (JAPAN)           |
| ขอดีนน้ำหนักหนังสือรับรองข<br>ขอเพิ่ม/สืบค้นสินค้าประมง                                                                                                    |           | 10611180221800291                                            | บริษัท พาริช เฟอทิไลเซอร์<br>จำกัด (เลขประจำตัวผู้เสีย<br>กาษิ:1588888888888808)              | INM001-214                                   | SKIPJACK<br>SHREDDED IN<br>OIL | บริษัท พาริช<br>เฟอทิไลเซอร์<br>จำกัด | ญี่ปุ่น (JAPAN)           |
| <ul> <li>ตรวจสอบข้อมูลการทำการประมง</li> <li>ขำระค่าธรรมเนียมใบอนุญาตและใบรับ<br/>รอง</li> </ul>                                                                                                    |           | 10611180221800641                                            | บริษัท พาริช เฟอทิไลเซอร์<br>จำกัด (เลขประจำตัวผู้เสีย<br>ภาษิ:1588888888888808)              | INM001-214                                   | SKIPJACK<br>SHREDDED IN<br>OIL | บริษัท พาริช<br>เฟอทิไลเชอร์<br>จำกัด | ญี่ปุ่น (JAPAN)           |
| <ul> <li>ระบบสืบค้นฐานข้อมูลกลางสำหรับการ<br/>ลวบคุมด้านการทำประมงแบบไอยูยู</li> <li>ข้อมูลส่วนตัว</li> </ul>                                                                                                    | lerion    | <b>الله</b> ۹ ک                                              |                                                                                               |                                              | 9 9 2                          |                                       | ผลลัพธ์ 1 ถึง 4 จาก 4     |

ตัวอย่างหนังสือรับรองในการแจ้งแหล่งที่มาของสัตว์น้ำหรือผลิตภัณฑ์สัตว์น้ำในการส่งออก (Self Certificate) กรณีแหล่งที่มาจากการทำเพาะเลี้ยงในประเทศไทยที่ได้จากระบบ PSE

|                        |                                                                             | ในการแจ้งแหล่งที่มาขอ<br>กรณีแหล่ง                      | หนังสือวับรอง<br>เงสัตว์น้ำหรือผลิตภัณฑ์ตั<br>ที่มาจากการซื้อขายในป                     | ดร์น้ำในการล่งออก<br>ออกต                 |                                                 |                     |
|------------------------|-----------------------------------------------------------------------------|---------------------------------------------------------|-----------------------------------------------------------------------------------------|-------------------------------------------|-------------------------------------------------|---------------------|
|                        |                                                                             |                                                         |                                                                                         |                                           | 999\$ 1040118073                                | 2300035             |
| řm)                    | h: Kongologi tisalen tis                                                    | onk.Co., Ind (158888888888404                           | .990900                                                                                 |                                           |                                                 |                     |
| nešu                   | รองว่าสินค้า: .54mon.c                                                      | in. H5 Code: 0303.12                                    |                                                                                         |                                           |                                                 |                     |
| 1                      | len Da Karal Ödernen (e                                                     | o.). NW 150/00 KGH                                      |                                                                                         |                                           |                                                 |                     |
| 1000                   | nt/szume:                                                                   | <ol> <li>ท่าที่ด่นออก: หมาดแห่ง</li> </ol>              | port                                                                                    |                                           | lotazen: 26/28/2                                | 023                 |
| luvé                   | งพี่มาของสัตว์น้ำ ดังนี้                                                    |                                                         |                                                                                         |                                           |                                                 |                     |
| 1                      | ประเภท/เพชที่<br>เองสารที่ใช้อ้างอิง<br>แหล่งที่มา                          | ชื่อสัตว์น้ำตามอาสาวที่<br>อ้างปัง                      | ซิกัด/ซื้อนสิทภัณฑ์<br>ที่ส่งออก                                                        | น้ำหนักของ<br>วัตอุติบที่ใช้ผลิต<br>(กก.) | น้ำหน้าสุดชิ<br>ของเลิดภัณฑ์<br>ที่ส่งออก (กก.) | малари              |
|                        | MD /001                                                                     | Solmon sp.                                              | 0303.12.09.000/KIM<br>(P020060503050001/<br>KIM )-ปรามชุมชุม<br>(P1-40 พื้งคัว แข่งสิ่ง | 100.000 KEBA                              | 50.000 KCA                                      | 0001.<br>9/08/2023E |
| 2                      | MD-7001                                                                     | Solmon qp.                                              | 0103.12.00.005.KGM<br>(F020060503030006/<br>KGM (Interaction)<br>(Prot) ขึ้งชัว เสมอัง  | 100.000 KE2M                              | 50.000 KGA                                      | 0001,<br>9/08/20236 |
| 3                      | MD /002                                                                     | Salman sp.                                              | 0303.12.00.000/KGM                                                                      | 100.000 KSM                               | 50.000 KG/                                      | 00001,              |
|                        |                                                                             |                                                         | (F02006050303000L/<br>HGM )-ปราสรรมชน<br>(Proid) พื้อสิ่ว แรมโร                         |                                           |                                                 | 9/08/20230          |
| and<br>hours<br>social | ่บกำกับสินค้า Severice<br>ธที่อยู่ของแหล่เพิ่มาขอ<br>m<br>a.                | no.) : 9991.99/08/2946<br>เพ็คว่น้ำหรือแล้ดมัณฑ์อัคว่า  | ğ <sub>ı</sub>                                                                          |                                           |                                                 |                     |
| leare<br>tonast        | รที่อยู่ผู้ส่งออก :<br>hop.frozen Foods Co., Li<br>relaven Building A. 17th | d CISEBBBBBBBBBB (50006)<br>Floor, Vibhavadee Rampit Ro | ad., Chomphon, Chatachai                                                                | , fangksk 10900 Tha                       | land, Fax 025665                                | 8639                |
|                        | ข้าหเจ้าขอวับวอ                                                             | เว่าข้อมูลดังเล่าวข้ามคันเป็                            | ພອກມາຈົ້າສຸດປະການ                                                                       |                                           | (4 H                                            | _                   |
|                        |                                                                             |                                                         |                                                                                         | 0                                         | August 9, 20                                    | pratum<br>23        |
|                        |                                                                             |                                                         |                                                                                         |                                           |                                                 |                     |

## หนังสือรับรองในการแจ้งแหล่งที่มาของสัตว์น้ำหรือผลิตภัณฑ์สัตว์น้ำในการส่งออก (Self Certificate) กรณีแหล่งที่มาจากการซื้อขายในประเทศไทย

การ จัดทำหนังสือรับรองในการแจ้งแหล่งที่มาของสัตว์น้ำหรือผลิตภัณฑ์สัตว์น้ำ ในการส่งออก (Self Certificate) กรณีแหล่งที่มาจากกรณีแหล่งที่มาจากการซื้อขายในประเทศไทย มีขั้นตอน การขอหนังสือรับรองฯ มีดังนี้

3.1) เมื่อโรงงานต้องการจัดทำหนังสือรับรองในการแจ้งแหล่งที่มาของสัตว์น้ำหรือผลิตภัณฑ์สัตว์น้ำ ในการส่งออก (Self Certificate) เพื่อใช้ในการยื่นประกอบการส่งออกสัตว์น้ำ/ผลิตภัณฑ์ สัตว์น้ำไปยังประเทศ ต่างๆที่ไม่ใช่ประเทศในกลุ่มสหภาพยุโรปนั้น ให้เริ่มดำเนินการได้เลือกที่เมนู ขอหนังสือรับรองตนเอง (1) เขียนกำขอ (2) จะปรากฏรายการหนังสือรับรองตนเองฯ โดยให้เลือก หนังสือรับรองในการแจ้งแหล่งที่มา ของสัตว์น้ำหรือผลิตภัณฑ์สัตว์น้ำในการส่งออก กรณีแหล่งที่มาจากการซื้อขายในประเทศ (3) ดังภาพ

| FSW<br>Fisheries Single Window                                                                                                    | บริษัท<br>ระทุม ) ,08/08/25<br>หน้าหลัก >> รายเ                                                                                                    | <b>Pre-Pre</b><br>ก้องกพ โฟรเช่นฟุตส์ จำกัด (โดย นางทิสากร ทอ<br>66 - 16:32:18 น.<br>ารใบรับรองข [Server Pro                                                                                                    | <b>Douction</b> (ผู้ประกอบก<br>Text Size <b>ก</b><br>Start: 16:42:46 - End: 16:42:47 - Diff Time: 0 ห                                                                                                    | าร)<br>กกาช 🕼 🕼 🖋 🖂 🖂 😤<br>เาทิ (อยู่หน้าจอนี่เป็นเวลา 02:22 นาทิ)                                       |
|----------------------------------------------------------------------------------------------------|----------------------------------------------------------------------------------------------------|----------------------------------------------------------------------------------------------------|----------------------------------------------------------------------------------------------------|----------------------------------------------------------------------------------------------------|
| <ul> <li>ขอใบอนุญาตและใบวับรอง</li> <li>รวมเวนรวรรมเร่วมชื่นด้าด้านในข้าง</li> </ul>                                                                                                    | รายการหนังสือ                                                                                                    | <mark>รับรองฯ [PSE03B010100101DOF]</mark><br>หนังสือรับรองฯ:                                                                                                    |                                                                                                    | <b>A</b>                                                                                                 |
| <ul> <li>ขอเปลี่ยนแปลงปริมาณวัตถุดิบสัตว์น้ำนำ<br/>เข้า</li> </ul>                                                                                                    | <b>4</b>                                                                                                    | ۰                                                                                                    | หนังสือรับรองข <sup>8</sup> ⊍                                                                                                    |                                                                                                    |
| <ul> <li>ขอเปลี่ยนแปลงการข้อขายสินค้าสัตว์น้ำ</li> <li>ขอใบรับรอง PS/Declaration</li> <li>ขอหนังสือรับรองตนเอง</li> </ul>                                                                                                    | <ul> <li>หน่งสือรับรองในการแจ้งแหล่งที่มาของสัตว์น้ำหรือผลิตภัณฑ์สัตว์น้ำในการส่งออก กรณีแหล่งที่มาจากการชื่อขายในประเทส</li> <li>หนังสือรับรองในการแจ้งแหล่งที่มาของสัตว์น้ำหรือผลิตภัณฑ์สัตว์น้ำในการส่งออก กรณีแหล่งที่มาจากการชื่อขายในประเทส</li> <li>หนังสือรับรองในการแจ้งแหล่งที่มาของสัตว์น้ำหรือผลิตภัณฑ์สัตว์น้ำในการส่งออก กรณีแหล่งที่มาจากการเชื่อขายในประเทส</li> </ul> |                                                                                                    |                                                                                                    |                                                                                                    |
| เขียนคำขอ 2<br>ร่างคำขอ                                                                                                    |                                                                                                    |                                                                                                    |                                                                                                    | ผลลัพธ์ 1 ถึง 3 จาก 3                                                                                    |
| <ul> <li>ติดตามสถานะกำขอ</li> <li>หนังสือรับรองตนเอง</li> <li>ขอเปลี่ยนแปลงหนังสือรับรองข</li> <li>ขออนุมัติการถินน้ำหนักสินก๊าส่งถิน</li> <li>ขอคืนน้ำหนักหนังสือรับรองข</li> <li>ขอเพิ่ม/สืบคันสินก้าประมง</li> <li>ตรวจสอบข้อมูลการทำการประมง</li> <li>ชำระค่าธรรมเนียมใบอนอาตและใบรับรอง</li> </ul> | ระเบียบข้อ<br>บังคับ:<br>คำอธิบายเพิ่ม<br>เติม:                                                                                                    | 4 ส่งออก <ol> <li>หนังสือรับรองในการแจ้งแหล่งที่มาของสัตว์นี่<br/>แหล่งที่มาจากการนำเข้า</li> <li>หนังสือรับรองในการแจ้งแหล่งที่มาของสัตว์นี่<br/>รับรองตนเอง สำหรับ ขอรับรองตนเอง กรณีสินค้</li> <li>หนังสือรับรองในการแจ้งแหล่งที่มาของสัตว์นี่<br/>รับรองตนเอง สำหรับ ขอรับรองตนเองกรณีสินค้า</li> </ol> | าหรือผลิตภัณฑ์สัตว์น้ำ หมายถึง ค่าขอหนังสือรับรองตนเอง สำหรับ<br>าหรือผลิตภัณฑ์สัตว์น้ำในการส่งออก กรณีแหล่งที่มาจากการเพาะเง้<br>เส้ตว์น้ำมิแหล่งที่มาจากการเพาะเลี้ยงในประเทศ<br>าหรือผลิตภัณฑ์สัตว์น้ำในการส่งออก กรณีแหล่งที่มาจากการซื้อขาเ<br>สัตว์น้ำมิแหล่งที่มาจากการซื้อขายในประเทศ | ขอรับรองตนเอง กรณีสินค้าสัตว์น้ำมี<br>เียงในประเทศ หมายถึง ถ่าขอหนังสือ<br>ในประเทศ หมายถึง ถ่าขอหนังสือ |
| <ul> <li>ม.ม.ศ. เอาวมเนยม เบอนุญ กทแสะ เบรบายง</li> <li>ระบบสืบคันฐานข้อมูลกลางสำหรับการ<br/>ควบคุมด้านการทำประมงแบบไอยุยู</li> <li>ข้อมูลส่วนด้ว</li> </ul>                                                                                                    |                                                                                                    |                                                                                                    |                                                                                                    |                                                                                                    |

3.2) เมื่อเข้ามาที่หน้าจอร่างคำขอแล้วจะต้องทำการบันทึก ข้อมูลผู้ส่งออก และแจ้งความประสงค์ที่ จะนำสินค้าออก ดังภาพ

| สมาชิก                                                                     | น้ำในการส่งออก เ            |                                                                           |                                                      |                                      |  |  |  |  |  |
|----------------------------------------------------------------------------|-----------------------------|---------------------------------------------------------------------------|------------------------------------------------------|--------------------------------------|--|--|--|--|--|
| ขอใบอนุญาตและใบรับรอง                                                      | สร้างกำขอหนังสือรับรองในการ | สร้างกำขอหนังสือรับรองในการแจ้งแหล่งที่มาของสัตว์น้ำ [CMS51B0102G0300GRL] |                                                      |                                      |  |  |  |  |  |
| รายงานการขนถ่ายสินค้าสัตว์น้ำนำเข้า                                        |                             |                                                                           |                                                      |                                      |  |  |  |  |  |
| ขอเปลี่ยนแปลงปริมาณวัตถุดิบสัตว์นำนำ<br>เข้า                               |                             |                                                                           |                                                      |                                      |  |  |  |  |  |
| ขอเปลี่ยนแปลงการซื้อขายสินค้าสัตว์น้ำ                                      | สื่ออ้ายอ:                  | กำของหมังสืดสับสดงในการแก้งแหว่งที่มาของกัดว่าไว้จะ                       | ายพระเขยพ<br>รือเปล็ตอัณฑ์รัตว์นั้งในอาตร่ เอออ อตร์ | ก็แนะว่ามีขาวาวการที่วยวบในประเทศ    |  |  |  |  |  |
| ขอใบรับรอง PS/Declaration                                                  | 10001100.                   |                                                                           | าอัลแก้สันน์เว็จในออกส่างออก ออกจึงแห่ง              | งถึงกระการสร้างการประมาณ เมืองเหล่า  |  |  |  |  |  |
| 🗢 ขอหนังสือรับรองตนเอง                                                     | หนงพยามาขง.                 | אשרארארפארטער ארפטין אוזיאשארי וואז ישרער מאראא                           | 9/18491691741147113630201111384036                   | ואוזיצר נדינו פראס מבירו נותר אראנאי |  |  |  |  |  |
| เขียนคำขอ                                                                  | ขนตออธบดกรมบระมงผาน:        | บดกรมบระมงมาน: ออนไลน์                                                    |                                                      |                                      |  |  |  |  |  |
| ร่างคำขอ                                                                   | าร/ผู้รับมอบอำนาจ           |                                                                           |                                                      |                                      |  |  |  |  |  |
| ติดตามสถานะคำขอ                                                            | ผู้ผ่านพิธีการ <b>*</b> :   | [                                                                         | ผู้รับมอบอำนาจ* :                                    |                                      |  |  |  |  |  |
| หนังสือรับรองตนเอง                                                         | หนังสือรับรองตนเอง          |                                                                           |                                                      |                                      |  |  |  |  |  |
| ขอเปลี่ยนแปลงหนังสือรับรองข                                                |                             | Út                                                                        | หูลผู้ส่งออก                                         |                                      |  |  |  |  |  |
| ขออนุมัติการคืนนำหนักสินคำส่งคืน<br>                                       | ผู้ส่งออก :                 | e, »                                                                      |                                                      |                                      |  |  |  |  |  |
| ขอคนนาหนกหนงสอวบวองว                                                       |                             | แจ้ง                                                                      | กวามประสงค์                                          |                                      |  |  |  |  |  |
| <ul> <li>ขอเพม/สบทนสนทาบวะมง</li> <li>ตรวจสอบข้อมลการทำการประมง</li> </ul> | หน่วยงานที่ออกเอกสาร* :     | 2 เลือกหน่วยงาน 🌱                                                         | 3 ชี้แจงติดต่อเจ้าหน้าที่* :                         | เลือกหน่วยงาน 🎽                      |  |  |  |  |  |
| ชำระถ่าธรรมเนียมใบอนุญาตและใบรับรอง                                        | ช่วงเวลาดำเนินการ:          | ก่อนวันนำเข้า/ส่งออก/นำผ่าน                                               | ลักษณะการขอ:                                         | ขอใหม่                               |  |  |  |  |  |
| ระบบสืบคันฐานข้อมูลกลางสำหรับการ                                           | ระเบียบข้อบังคับ:           | ล่งออก                                                                    | 4 ชื่อประเทศปลายทาง:                                 | เลือกประเทศ                          |  |  |  |  |  |
| ควบคุมด้านการทำประมงแบบไอยู่ยู<br>▶ ข้อมูลส่วนตัว                          | วันที่ส่งออก:               | 5                                                                         |                                                      |                                      |  |  |  |  |  |

|       | สร้างคำขอหนังสือรับรองในการแจ้งแหล่งที่มาของสัตว์น้ำ |                                                                            |  |  |  |  |
|-------|------------------------------------------------------|----------------------------------------------------------------------------|--|--|--|--|
| ้ สุท | รายการ                                               | คำอธิบาย                                                                   |  |  |  |  |
| 1     | ผู้ส่งออก                                            | ระบุชื่อผู้ส่งออก โดยชื่อผู้ส่งออกกำหนดเป็นผู้ผ่านพิธีการอัตโนมัติ         |  |  |  |  |
| 2     | หน่วยงานที่ออกเอกสาร                                 | เลือกหน่วยงานที่ออกเอกสาร โดยให้เลือกค่านตรวจประมงที่ทำการ<br>ส่งออกสินค้า |  |  |  |  |
| 3     | ชี้แจงต่อเจ้าหน้าที่                                 | เลือกค่านตรวจประมงที่ทำการส่งออกสินค้า                                     |  |  |  |  |
| 4     | ชื่อประเทศปลายทาง                                    | เลือกชื่อประเทศปลายทางของสินค้าสัตว์น้ำส่งออก                              |  |  |  |  |
| 5     | วันที่ส่งออก                                         | เลือกวันที่ส่งออก                                                          |  |  |  |  |

## 3.3) จากนั้นให้บันทึกในส่วนของแถบรายละเอียดคำขอ โดยที่แถบรายละเอียดคำขอจะมีข้อมูลที่ ต้องบังกับบันทึก ดังนี้

| พีลด์                                     | М   | ข้อมูล                                                                                                    |
|-------------------------------------------|-----|----------------------------------------------------------------------------------------------------|
| 💎 รายละเอียดประเภทเอกสารส่วนหัว           |     |                                                                                                    |
| 🔻 ข้อมูลเอกสาร                            |     |                                                                                                    |
| 🔻 ชื่อประเภทเอกสาร                        |     |                                                                                                    |
| ชื่อประเภทเอกสาร                          | •   | ดำขอหนังสือรับรองในการแจ้งแหล่งที่มาของสัตว์น้ำหรือผลิตภัณฑ์สัตว์น้ำในการส่งออก กรณีแหล่งที่มาจากการ           |
| 🔝 ชื่อย่อของประเภทเอกสาร                  |     | ซื่อขายในประเทศ                                                                                                |
| ชื่อย่อของประเภทเอกสาร                    | •   | ี่ ดำบอ Self Cer for Thailand (Purchase)                                                                       |
| 🔝 เลขที่คำขอ                              |     |                                                                                                    |
| #ເລນທີ່ດຳນວ                               |     | * ระบบจะบันทึกให้อัตโนมัติหลังการบันทึกข้อมูล                                                                  |
| 🔝 วันที่เขียนคำขอ                         |     |                                                                                                    |
| วันที่เขียนคำขอ                           | 1 🖷 | 📅 🦠                                                                                                    |
| 🔝 เลขที่รับคำขอ                           |     |                                                                                                    |
| #เฉขที่รับคำขอ                            |     | * ระบบจะบันทึกให้อัตโนมัติหลังการบันทึกข้อมูล                                                                  |
| 🔽 วันที่รับคำขอ                           |     |                                                                                                    |
| #วันที่รับดำขอ                            |     | * ระบบจะบันทึกให้อัตโนมัติหลังการบันทึกข้อมูล                                                                  |
| 🔻 จำนวนหนังสือรับรองที่ขอ                 |     |                                                                                                    |
| #จำนวนหนังสือรับรองที่ขอ                  | 9   | 1 * ระบบจะบันทึกให้อัตโนมัติหลังการบันทึกข้อมูล                                                                |
| ▼ Issue                                   |     |                                                                                                    |
| ▼ Date                                    |     |                                                                                                    |
| #Date                                     | 9   | * ระบบจะบันทึกให้อัดโนมัติหลังการบันทึกข้อมูล                                                                  |
| 🔻 หน่วยงานที่ยื่นคำขอ                     |     |                                                                                                    |
| 🔝 ชื่อหน่วยงานที่ยื่นคำขอ                 |     |                                                                                                    |
| #ชื่อหน่วยงาน                             |     | * ระบบจะบันทึกให้อัตโนมัติหลังการบันทึกข้อมูล                                                                  |
| 🔻 ที่อยู่หน่วยงานที่ยืนคำขอ               |     |                                                                                                    |
| #ที่อยู่หน่วยงาน                          | •   | * ระบบจะบันทึกให้อัตโนมัติหลังการบันทึกข้อมูล                                                                  |
|                                           |     |                                                                                                    |
| 🔻 เลขที่ใบกำกับสินค้า (invoice no.) :     |     |                                                                                                    |
| 🔻 เลขที่ไบกำกับสินค้า (invoice no.) :     |     |                                                                                                    |
| #เลขที่ใบกำกับสินค้า (invoice no.) :      | 9   | * ระบบจะบันทึกให้อัตโนมัติหลังการบันทึกข้อมูล                                                                  |
| 🔨 รายละเอียดประเภทเอกสารส่วนเนื้อหา       |     |                                                                                                    |
| 🔻 ขอรับรองว่าสินค้า                       |     |                                                                                                    |
| 🔻 HS Code (พิกัดสุลกากร)                  |     |                                                                                                    |
| HS Code (พิกัดศุลกากร)                    | 2 🔍 |                                                                                                    |
| 🔻 ชื่อผลิตภัณฑ์ที่ส่งออก                  |     | ·                                                                                                    |
| ชื่อผลิตภัณฑ์ที่ส่งออก                    | 3 🖷 |                                                                                                    |
|                                           | -   |                                                                                                    |
| 🔻 น้ำหนักผลิตภัณฑ์ที่ส่งจอก (กก.)         |     |                                                                                                    |
| #น้ำหนักผลิตภัณฑ์ที่ส่งออก (กก.)          | -   | * ระเพละบันทึกให้ลัดโนมัติหลังการบันทึกข้อมอ                                                                   |
| 🔍 หน่วยของน้ำหนักผลิตภัณฑ์ที่ส่งออก (กก.) |     | เอราะ (1997) (1997) (1997) (1997) (1997) (1997) (1997) (1997) (1997) (1997) (1997) (1997) (1997) (1997) (1997) |
| #หน่วยของน้ำหนักผลิตภัณฑ์ที่ส่งออก (กก.)  |     | KGM = กิโลกรัม * ระบบจะบันทึกให้อัตโนมัติหลังการบันทึกข้อมล                                                    |
|                                           |     |                                                                                                    |

| ADDIOVALINO                                                                                                    |     |                                                                                                    |
|----------------------------------------------------------------------------------------------------|-----|----------------------------------------------------------------------------------------------------|
| Approval No                                                                                                    | 4   |                                                                                                    |
|                                                                                                    | 4 - |                                                                                                    |
| ขอผู้ผานพรการ (ผู้สงออกทรอเรงงาน)                                                                                                    | -   |                                                                                                    |
| #ขอผู้ผ่านพรการ (ผู้สงออกหรือ เรงงาน)                                                                                                    |     | Kongphop Frozen Foods Co., Ltd ระบบจะบนทกเหอตู่แนมตหลงการบนทกขอมูล                                                                                                    |
| • เสบาระจาด มอกลารแสดงดาดน และสาดบลาชา                                                                                                    |     |                                                                                                    |
| #เสบวริชาตามุเลยภาษ/เลขทเอกลารแลดงตาดน<br>#อำลับสาขา                                                                                                    | _   | <ul> <li>IS888888888888888888888888888888888888</li></ul>                                                                                                    |
| #แพบแรง                                                                                                    |     | • 00000 ารากสราชมนุเมณฑพลเหลงการกรมนุลตร์ต                                                                                                    |
| #ชื่อยู่มีผู้เห็นไป (ผู้เสียงการเรางาน)                                                                                                    | -   | 405 Suntowere Building & 17th Floor, Vibbayadee Bangsit Boad, Champhon, Chatuchak                                                                                                    |
| #M00%#M1MMD111 (M#40011M3073441M)                                                                                                    |     | Bandkok 10900 Thailand * ระบบจะบันทึกให้อัดโนมัติผลังการบันทึกข้อมล                                                                                                    |
| #จังหวัด/ประเทศของที่อยู่ผู้ผ่านพิธีการ (ผู้สงออกหรือโรงงาน)                                                                                                    |     | Bangkok , THAILAND * ระบบจะบันทึกให้อัตโนมัติหลังการบันทึกข้อมูล                                                                                                    |
| 🔻 หมายเลขโทรศัพท์ของผู้ผ่านพิธีการ (ผู้ส่งออกหรือโรงงาน)                                                                                                    |     |                                                                                                    |
| หมายเฉขโทรศัพท์ของผู้ผ่านพิธีการ (ผู้ส่งออกหรือโรงงาน)                                                                                                    |     | Ø                                                                                                    |
| 🔻 หมายเฉขโทรสารของผ้ผ่านพิธีการ (ผ้ส่งออกหรือโรงงาน)                                                                                                    |     |                                                                                                    |
| หมายเอขโทรสารของผู้ผ่านพิธีการ (ผู้ส่งออกหรือโรงงาน)                                                                                                    |     | 0256658459                                                                                                    |
| 💟 สื่อน้อยแอนอ่อนออ                                                                                                    |     | 020000439                                                                                                    |
| • ขอผู้วามผอบอาณาจ                                                                                                    |     | M. T                                                                                                    |
| #ขอผู้รบมอบอานาจ                                                                                                    |     | Mrs. Lisakorn Thongpratum ระบบจะบนทกเหอต แมตหลงการบนทกขอมูล                                                                                                    |
| <ul> <li>เลขบระจาดวเอกสารแสดงดวดนของผูรบมอบอานาจ</li> </ul>                                                                                                    | -   |                                                                                                    |
| #เลขบระจาตวเอกลารแลดงตวดนของผูรบมอบอานาจ<br>▼ ออยมือชื่อเก้≊ับแอนอ่วน:วา                                                                                                    |     | เออออออออออออออออออออออออออออออออออออ                                                                                                    |
| <ul> <li>พบราสัมธัฐมาราย<br/>รายเรือสัมธัฐมาราย<br/>รายเรือสัมธัฐมาราย<br/>รายเรือสัมธัฐมาราย<br/>รายเรือสัมธัฐมาราย<br/>รายเรือสัมธิ์ราย<br/>รายเรือสัมธิ์ราย<br/>รายเรือส์<br/>รายเรือส์<br/>รายเรือ<br/>รายเรือส์<br/>รายเรือส์<br/>รายเรือส์<br/>รายเรือส์<br/>รายเรือส์<br/>รายเรือส์<br/>รายเรือส์<br/>รายเรือส์<br/>รายเรือส์<br/>รายเรือส์<br/>รายเรือส์<br/>รายเรือส์<br/>รายเรือส์<br/>รายเรือส์<br/>รายเรือส์<br/>รายเรือส์<br/>รายเรือส์<br/>รายเรือส์<br/>รายเรือส์<br/>รายเรือส์<br/>รายเรือส์<br/>รายเรือ<br/>รายเรือ<br/>รายเรือส์<br/>รายเรือ<br/>รายเรียร้าย<br/>รายเรือ<br/>รายเรือ<br/>รายเรือ<br/>รายเรือ<br/>รายเรียร้า<br/>รายเรียร้า<br/>เปล้าเรียร้ายเรือร้า<br/>รายเรียร้าย<br/>รายเรียร้ายเรียร้าย<br/>เรือร้ายเรียร้าย<br/>รายเรียร้าย<br/>เรือร้า<br/>รายเรียร้าย<br/>เรือร้า<br/>เรือร้ายเรียร้ายเรียร้ายเรียร้ายเรียร้า<br/>เปล้า<br/>เรียร้ายเรียร้าย<br/>เกล้า<br/>รายเรียร้า<br/>เปล้า<br/>เกล้<br/>เกล้<br/>เกล้<br/>เกล้<br/>เกล้<br/>เกล้<br/>เกล้<br/>เกล้</li></ul> | -   |                                                                                                    |
| ลายพอชอผูรบพอบอานาจ                                                                                                    |     | 2. *                                                                                                    |
| • ตราบระทบ                                                                                                    |     |                                                                                                    |
| ดระบาระชาบ                                                                                                    |     | · · · ·                                                                                                    |
| v                                                                                                    |     |                                                                                                    |
| ข้อมูลแหล่งที่มาของสัตว์น่าหรือผลิตภัณฑ์สัตว์นำ                                                                                                    |     |                                                                                                    |
| 🔻 ชื่อแหล่งที่มาของสัตว์น้ำหรือผลิตภัณฑ์สัตว์น้ำ                                                                                                    |     |                                                                                                    |
| ชื่อแหล่งที่มาของสัตว์น้ำหรือผลิตภัณฑ์สัตว์น้ำ                                                                                                    | 5 🖷 |                                                                                                    |
| 🔻 ที่อยู่แหล่งที่มาของสัตว์น้ำหรือผลิตภัณฑ์สัตว์น้ำ                                                                                                    |     |                                                                                                    |
| ที่อยู่แหล่งที่มาของสัตว์น้ำหรือผลิตภัณฑ์สัตว์น้ำ                                                                                                    | 6 🖷 |                                                                                                    |
| หมายเลขไทรคัพท์ของแหล่งที่มาของสัตว์น่าหรือผลิตภัณฑ์สัตว์น่า<br>หมายเลขโทรศัพท์ของแหล่งที่มาของสัตว์น้ำหรือผลิตภัณฑ์สัตว์น้ำ                                                                                                    |     |                                                                                                    |
| ข้อมูลผู้ส่งออก                                                                                                    |     |                                                                                                    |
| 🔻 ชื่อผู้ส่งออก                                                                                                    |     |                                                                                                    |
| *<br>#ขี่อผู้สุ่งออก                                                                                                    |     | Kongohon Frozen Foods Co. Ltd. * ระบบจะบันที่อให้อัดโนมัติหลังการบันที่อข้อมอ                                                                                                    |
| #PK ของผู้ส่งออก                                                                                                    |     | <ul> <li>17021115325583200700 * ระบบจะบันทึกให้อัดโนมัติหลังการบันทึกข้อมล</li> </ul>                                                                                                    |
| 🔻 เอขประจำด้าเอกสารแสดงด้าดบ และจำคับสาขา                                                                                                    |     |                                                                                                    |
| PRIDE 12 BIAL WOLLIN FREMALIAAL VALIA (FREM IALDIN LD I                                                                                                    |     |                                                                                                    |
| #เลขประจำตัวผู้เสียภาษี/เลขที่เอกสารแสดงตัวตน                                                                                                    |     | 1588888888804 * ระบบจะบันทึกให้อัตโนมัติหลังการบันทึกข้อมล                                                                                                    |
| สมบ 2.5 พระการสอบการแพรงราสาน แน∞แพบเลายา<br>#เลขประจำตัวผู้เสียภาษี/เลขที่เอกสารแสดงตัวตน<br>#ลำดับสาขา                                                                                                    | •   | <ul> <li>1588888888804 * ระบบจะบันทึกให้อัตโนมัติหลังการบันทึกข้อมูล</li> <li>00000 * ระบบจะบันทึกให้อัตโนมัติหลังการบันทึกข้อมูล</li> </ul>                                                                                                    |
| #เลขประจำตัวผู้เสียภาษี/เลขที่เอกสารแสดงตัวตน<br>#เลขประจำตัวผู้เสียภาษี/เลขที่เอกสารแสดงตัวตน<br>#ลำดับสาขา<br>▼ ที่อยู่ของผู้ส่งออก                                                                                                    | •   | <ul> <li>1588888888804 * ระบบจะบันทึกให้อัตโนมัติหลังการบันทึกข้อมูล</li> <li>00000 * ระบบจะบันทึกให้อัตโนมัติหลังการบันทึกข้อมูล</li> </ul>                                                                                                    |
| #เอขประจำตัวผู้เสียภาษี/เอขที่เอกสารแสดงตัวตน<br>#ถ้าดับสาขา<br>▼ ที่อยู่ของผู้ส่งออก<br>#ที่อยู่ของผู้ส่งออก                                                                                                    | •   | <ul> <li>1588888888804 * ระบบจะบันทึกให้อัตโนมัติหลังการบันทึกข้อมูล</li> <li>00000 * ระบบจะบันทึกให้อัตโนมัติหลังการบันทึกข้อมูล</li> <li>405 Suntowers Building A, 17th Floor, Vibhavadee Rangsit Road., Chomphon, Chatuchak</li> </ul>                                                                                                    |
| #เอบประจำตัวผู้เสียภาษี/เอขที่เอกสารแสดงตัวตน<br>#ลำดับสาขา<br>▼ ที่อยู่ของผู้สงออก<br>#ที่อยู่ของผู้สงออก                                                                                                    | •   | <ul> <li>1588888888804 * ระบบจะบันทึกให้อัตโนมัติหลังการบันทึกข้อมูล</li> <li>00000 * ระบบจะบันทึกให้อัตโนมัติหลังการบันทึกข้อมูล</li> <li>405 Suntowers Building A, 17th Floor, Vibhavadee Rangsit Road., Chomphon, Chatuchak<br/>Bangkok 10900 Thailand * ระบบจะบันทึกให้อัตโนมัติหลังการบันทึกข้อมูล</li> </ul>                                                                                                    |
| <ul> <li>#เลขประจำตัวผู้เสียภาษี/เลขที่เอกสารแสดงตัวตน</li> <li>#ลำดับสาขา</li> <li>ที่อยู่ของผู้ส่งออก</li> <li>#ที่อยู่ของผู้ส่งออก</li> </ul>                                                                                                    | •   | <ul> <li>1588888888804 * ระบบจะบันทึกให้อัตโนมัติหลังการบันทึกข้อมูล</li> <li>00000 * ระบบจะบันทึกให้อัตโนมัติหลังการบันทึกข้อมูล</li> <li>405 Suntowers Building A, 17th Floor, Vibhavadee Rangsit Road., Chomphon, Chatuchak Bangkok 10900 Thailand * ระบบจะบันทึกให้อัตโนมัติหลังการบันทึกข้อมูล</li> </ul>                                                                                                    |
| <ul> <li>#เลขประจำตัวผู้เสียภาษี/เลขที่เอกสารแสดงตัวตน</li> <li>#ลำดับสาขา</li> <li>ที่อยู่ของผู้สงออก</li> <li>#ที่อยู่ของผู้สงออก</li> <li>พมายเลขโทรสัพท์ของผู้สงออก</li> <li>หมายเลขโทรสัพท์ของผู้สงออก</li> </ul>                                                                                                    | •   | <ul> <li>1588888888804 * ระบบจะบันทึกให้อัตโนมัติหลังการบันทึกข้อมูล</li> <li>00000 * ระบบจะบันทึกให้อัตโนมัติหลังการบันทึกข้อมูล</li> <li>405 Suntowers Building A, 17th Floor, Vibhavadee Rangsit Road., Chomphon, Chatuchak Bangkok 10900 Thailand * ระบบจะบันทึกให้อัตโนมัติหลังการบันทึกข้อมูล</li> </ul>                                                                                                    |
| <ul> <li>#เอบประจำตัวผู้เสียภาษี/เลขที่เอกสารแสดงตัวตน</li> <li>#ลำดับสาขา</li> <li>ที่อยู่ของผู้ส่งออก</li> <li>#ที่อยู่ของผู้ส่งออก</li> <li>หมายเลขโทรสัพท์ของผู้ส่งออก</li> <li>หมายเลขโทรสารของผู้ส่งออก</li> <li>พมายเลขโทรสารของผู้ส่งออก</li> </ul>                                                                                                    | •   | <ul> <li>1588888888804 * ระบบจะบันทึกให้อัตโนมัติหลังการบันทึกข้อมูล</li> <li>00000 * ระบบจะบันทึกให้อัตโนมัติหลังการบันทึกข้อมูล</li> <li>405 Suntowers Building A, 17th Floor, Vibhavadee Rangsit Road., Chomphon, Chatuchak Bangkok 10900 Thailand * ระบบจะบันทึกให้อัตโนมัติหลังการบันทึกข้อมูล</li> </ul>                                                                                                    |
| <ul> <li>#เลขประจำตัวผู้เสียภาษี/เลขที่เอกสารแสดงตัวดน</li> <li>#ลำดับสาขา</li> <li>ที่อยู่ของผู้ส่งออก</li> <li>#ที่อยู่ของผู้ส่งออก</li> <li>หมายเลขโทรสัพท์ของผู้ส่งออก</li> <li>หมายเลขโทรสรชองผู้ส่งออก</li> <li>หมายเฉขโทรสรชองผู้ส่งออก</li> <li>หมายเฉขโทรสรชองผู้ส่งออก</li> <li>หมายเฉขโทรสรชองผู้ส่งออก</li> </ul>                                                                                                    | •   | <ul> <li>1588888888804 * ระบบจะบันทึกให้อัดโนมัติหลังการบันทึกข้อมูล</li> <li>00000 * ระบบจะบันทึกให้อัดโนมัติหลังการบันทึกข้อมูล</li> <li>405 Suntowers Building A, 17th Floor, Vibhavadee Rangsit Road., Chomphon, Chatuchak Bangkok 10900 Thailand * ระบบจะบันทึกให้อัดโนมัติหลังการบันทึกข้อมูล</li> <li></li></ul>                                                                                                    |
| <ul> <li>#เลขประจำพิ หอกถารแหล่งจัดหน แนะแพบสายา</li> <li>#เลขประจำขัวผู้เสียภาษี/เลขที่เอกสารแสดงตัวตน</li> <li>#ลำดับสาขา</li> <li>ที่อยู่ของผู้ส่งออก</li> <li>#ที่อยู่ของผู้ส่งออก</li> <li>หมายเลขโทรสัพท์ของผู้ส่งออก</li> <li>พมายเลขโทรสารของผู้ส่งออก</li> <li>หมายเลขโทรสารของผู้ส่งออก</li> <li>หมายเลขโทรสารของผู้ส่งออก</li> </ul>                                                                                                    | •   | <ul> <li>158888888804 * ระบบจะบันทึกให้อัตโนมัติหลังการบันทึกข้อมูล</li> <li>00000 * ระบบจะบันทึกให้อัตโนมัติหลังการบันทึกข้อมูล</li> <li>405 Suntowers Building A, 17th Floor, Vibhavadee Rangsit Road., Chomphon, Chatuchak Bangkok 10900 Thailand * ระบบจะบันทึกให้อัตโนมัติหลังการบันทึกข้อมูล</li> <li></li></ul>                                                                                                    |
| <ul> <li>สมบระจาฬา หอกกับานแพลงพาหน แนะแพบอิเบรา</li> <li>#เลขประจำหัวผู้เสียภาษี/เลขที่เอกสารแสดงตัวตน</li> <li>#จำดับสาขา</li> <li>ที่อยู่ของผู้ส่งออก</li> <li>#ที่อยู่ของผู้ส่งออก</li> <li>หมายเลขโทรสัพท์ของผู้ส่งออก</li> <li>หมายแลขโทรสารของผู้ส่งออก</li> <li>หมายแลขโทรสารของผู้ส่งออก</li> <li>หมายแลขโทรสารของผู้ส่งออก</li> <li>หมายแลขโทรสารของผู้ส่งออก</li> </ul>                                                                                                    | •   | 1588888888804 * ระบบจะบันทึกให้อัตโนมัติหลังการบันทึกข้อมูล         00000 * ระบบจะบันทึกให้อัตโนมัติหลังการบันทึกข้อมูล         405 Suntowers Building A, 17th Floor, Vibhavadee Rangsit Road., Chomphon, Chatuchak Bangkok 10900 Thailand * ระบบจะบันทึกให้อัตโนมัติหลังการบันทึกข้อมูล         (0256658459)         (0256658459)                                                                                                    |
| <ul> <li>แมบ มาง พา หอกก่าวผู้เสียภาษี/เฉขที่เอกสารแสดงตัวคน<br/>#เลขประจำตัวผู้เสียภาษี/เฉขที่เอกสารแสดงตัวคน<br/>#จำดับสาขา</li> <li>ที่อยู่ของผู้ส่งออก<br/>#ที่อยู่ของผู้ส่งออก</li> <li>หมายเลขโทรสัพท์ของผู้ส่งออก<br/>หมายแลขโทรสารของผู้ส่งออก</li> <li>หมายแลขโทรสารของผู้ส่งออก</li> <li>หมายแลขโทรสารของผู้ส่งออก</li> <li>หมายแลขโทรสารของผู้ส่งออก</li> <li>หมายแลขโทรสารของผู้ส่งออก</li> <li>หมายแลขโทรสารของผู้ส่งออก</li> <li>หมายเลขโทรสารของผู้ส่งออก</li> <li>หมายเลขโทรสารของผู้ส่งออก</li> <li>รหัสของประเทศปลายกาง</li> </ul>                                                                                                    | •   | 1588888888804 * ระบบจะบันทึกให้อัตโนมัติหลังการบันทึกข้อมูล         00000 * ระบบจะบันทึกให้อัตโนมัติหลังการบันทึกข้อมูล         405 Suntowers Building A, 17th Floor, Vibhavadee Rangsit Road., Chomphon, Chatuchak Bangkok 10900 Thailand * ระบบจะบันทึกให้อัตโนมัติหลังการบันทึกข้อมูล         (0256658459)         0256658459                                                                                                    |
| <ul> <li>สมบ แรง พา สอกเล่า หมุณพรพ หนุ แนะแทบเขายา<br/>#เลขประจำตัวผู้เสียภาษี/เลขที่เอกสารแสดงตัวตน<br/>#ลำดับสาขา</li> <li>ที่อยู่ของผู้ส่งออก<br/>#ที่อยู่ของผู้ส่งออก</li> <li>หมายเลขโทรสรพท์ของผู้ส่งออก<br/>หมายเลขโทรสารของผู้ส่งออก</li> <li>หมายเลขโทรสารของผู้ส่งออก</li> <li>หมายเลขโทรสารของผู้ส่งออก</li> <li>หมายเลขโทรสารของผู้ส่งออก</li> <li>รหัสของประเทศ</li> <li>รหัสของประเทศ</li> </ul>                                                                                                    | •   | 1588888888804 * ระบบจะบันทึกให้อัดโนมัติหลังการบันทึกข้อมูล     00000 * ระบบจะบันทึกให้อัดโนมัติหลังการบันทึกข้อมูล     405 Suntowers Building A, 17th Floor, Vibhavadee Rangsit Road., Chomphon, Chatuchak     Bangkok 10900 Thailand * ระบบจะบันทึกให้อัดโนมัติหลังการบันทึกข้อมูล                                                                                                    |
| <ul> <li>และปี 2.5 เพา สอกกล่าวผู้เสียภาษี/เฉขที่เอกสารแสดงตัวคน<br/>#เลขประจำตัวผู้เสียภาษี/เฉขที่เอกสารแสดงตัวคน<br/>#ลำดับสาขา</li> <li>ที่อยู่ของผู้ลังออก<br/>#ที่อยู่ของผู้ลังออก</li> <li>หมายเลขโทรสรัพท์ของผู้สังออก<br/>หมายเลขโทรสรรของผู้สังออก</li> <li>หมายเลขโทรสรรของผู้สังออก</li> <li>หมายเลขโทรสรรของผู้สังออก</li> <li>หมายเลขโทรสรรของผู้สังออก</li> <li>รหัสของประเทศปลายทาง</li> <li>ชื่อของประเทศปลายทาง</li> <li>ชื่อของประเทศปลายทาง</li> </ul>                                                                                                    | •   | <ul> <li>1588888888804 *ระบบจะบันทึกให้อัตโนมัติหลังการบันทึกข้อมูล</li> <li>00000 *ระบบจะบันทึกให้อัตโนมัติหลังการบันทึกข้อมูล</li> <li>405 Suntowers Building A, 17th Floor, Vibhavadee Rangsit Road., Chomphon, Chatuchak Bangkok 10900 Thailand *ระบบจะบันทึกให้อัตโนมัติหลังการบันทึกให้อัตโนมัติหลังการบันทึกให้อัตโนมัติหลังการบันทึกให้อัตโนมัติหลังการบันทึกให้อัตโนมัติหลังการบันทึกให้อัตโนมัติหลังการบันทึกให้อัตโนมัติหลังการบันทึกข้อมูล</li> </ul>                                                                                                    |
| <ul> <li>สมบ แขาง พางออกเขางแลงสง พาง แนะแขางขอ เบา</li> <li>#เลขประจำตัวผู้เสียภาษี/เลขที่เอกสารแสดงตัวตน</li> <li>#ลำดับสาขา</li> <li>ที่อยู่ของผู้ส่งออก</li> <li>#ที่อยู่ของผู้ส่งออก</li> <li>พมายเลขโทรสรัพท์ของผู้ส่งออก</li> <li>พมายเลขโทรสรรของผู้ส่งออก</li> <li>พมายเลขโทรสรรของผู้ส่งออก</li> <li>พมายเลขโทรสรรของผู้ส่งออก</li> <li>พมายเลขโทรสรรของผู้ส่งออก</li> <li>รหัสของประเทศปลายทาง</li> <li>ชื่อของประเทศปลายทาง</li> <li>#ชื่อของประเทศปลายทาง</li> <li>#ชื่อของประเทศปลายทาง</li> </ul>                                                                                                    | •   | <ul> <li>1588888888804 *ระบบจะบันทึกให้อัตโนมัติหลังการบันทึกข้อมูล</li> <li>00000 *ระบบจะบันทึกให้อัตโนมัติหลังการบันทึกข้อมูล</li> <li>405 Suntowers Building A, 17th Floor, Vibhavadee Rangsit Road., Chomphon, Chatuchak Bangkok 10900 Thailand *ระบบจะบันทึกให้อัตโนมัติหลังการบันทึกให้อัตโนมัติหลังการบันทึกให้อัตโนมัติหลังการบันทึกให้อัตโนมัติหลังการบันทึกให้อัตโนมัติหลังการบันทึกให้อัตโนมัติหลังการบันทึกให้อัตโนมัติหลังการบันทึกข้อมูล</li> <li>0256658459</li> <li>*ระบบจะบันทึกให้อัตโนมัติหลังการบันทึกข้อมูล</li> </ul>                                   |
| <ul> <li>สมบ แขาง พางออกเขางแลงสง พน แนะแพบอิเบรา</li> <li>#เลขประจำตัวผู้เสียภาษี/เลขที่เอกสารแสดงตัวตน</li> <li>#ลำดับสาขา</li> <li>ที่อยู่ของผู้ส่งออก</li> <li>#ที่อยู่ของผู้ส่งออก</li> <li>หมายเลขโทรสรัพท์ของผู้ส่งออก</li> <li>หมายเลขโทรสรรพองผู้ส่งออก</li> <li>พมายเลขโทรสรรพองผู้ส่งออก</li> <li>หมายเลขโทรสรรรรษสุสังออก</li> <li>หมายแลขโทรสรรรรรร</li> <li>ส่งออกประเทศ</li> <li>รหัสของประเทศปลายทาง</li> <li>#วิลัยของประเทศปลายทาง</li> <li>#วิอัยของประเทศปลายทาง</li> <li>#วิอัยของประเทศปลายทาง</li> <li>#วิอัยของประเทศปลายทาง</li> <li>#วิอัยของประเทศปลายทาง</li> <li>ภัยสงองประเทศปลายทาง</li> </ul>                                                                                                    | •   | <ul> <li>1588888888804 *ระบบจะบันทึกให้อัดโนมัติหลังการบันทึกข้อมูล</li> <li>00000 *ระบบจะบันทึกให้อัดโนมัติหลังการบันทึกข้อมูล</li> <li>405 Suntowers Building A, 17th Floor, Vibhavadee Rangsit Road., Chomphon, Chatuchak Bangkok 10900 Thailand *ระบบจะบันทึกให้อัดโนมัติหลังการบันทึกให้อัดโนมัติหลังการบันทึกให้อัดโนมัติหลังการบันทึกให้อัดโนมัติหลังการบันทึกให้อัดโนมัติหลังการบันทึกให้อัดโนมัติหลังการบันทึกข้อมูล</li> <li>*ระบบจะบันทึกให้อัดโนมัติหลังการบันทึกข้อมูล</li> <li>*ระบบจะบันทึกให้อัดโนมัติหลังการบันทึกข้อมูล</li> </ul>                          |
| <ul> <li>แม่ม 2.5 เพา หอกเกา กแลงสง หน แนะแพบขายาวา<br/>#เลขประจำตัวผู้เสียภาษี/เลขที่เอกสารแสดงตัวตน<br/>#ลำดับสาขา</li> <li>ที่อยู่ของผู้ส่งออก<br/>#ที่อยู่ของผู้ส่งออก</li> <li>หมายเลขโทรสรัพท์ของผู้ส่งออก<br/>หมายเลขโทรสราชของผู้ส่งออก</li> <li>หมายเลขโทรสราชของผู้ส่งออก</li> <li>หมายแลขโทรสราชของผู้ส่งออก</li> <li>หมายแลขโทรสราชของผู้ส่งออก</li> <li>รหัสของประเทศปลายทาง<br/>#วหัสของประเทศปลายทาง</li> <li>รทัสของประเทศปลายทาง</li> <li>ชื่อของประเทศปลายทาง</li> <li>สังออก</li> <li>วันที่ส่งออก</li> <li>วันที่ส่งออก</li> </ul>                                                                                                    | •   | <ul> <li>1588888888804 *ระบบจะบันทึกให้อัตโนมัติหลังการบันทึกข้อมูล</li> <li>00000 *ระบบจะบันทึกให้อัตโนมัติหลังการบันทึกข้อมูล</li> <li>405 Suntowers Building A, 17th Floor, Vibhavadee Rangsit Road., Chomphon, Chatuchak Bangkok 10900 Thailand *ระบบจะบันทึกให้อัตโนมัติกลังการบันทึกให้อัตโนมัติหลังการบันทึกให้อัตโนมัติหลังการบันทึกให้อัตโนมัติหลังการบันทึกให้อัตโนมัติหลังการบันทึกให้อัตโนมัติหลังการบันทึกให้อัตโนมัติหลังการบันทึกข้อมูล</li> <li>*ระบบจะบันทึกให้อัตโนมัติหลังการบันทึกข้อมูล</li> <li>*ระบบจะบันทึกให้อัตโนมัติหลังการบันทึกข้อมูล</li> </ul> |
| <ul> <li>แม่ม แข่ง พางออกเขางแลงสง หนุ แนะแขงขอ เอา</li> <li>#เลขประจำตัวผู้เสียภาษี/เลขที่เอกสารแสดงตัวคน</li> <li>#ลำดับสาขา</li> <li>ที่อยู่ของผู้ส่งออก</li> <li>#ที่อยู่ของผู้ส่งออก</li> <li>หมายเลขโทรสรัพท์ของผู้ส่งออก</li> <li>หมายเลขโทรสรัพท์ของผู้ส่งออก</li> <li>หมายเลขโทรสรรรรรรรรรรรรรรรรรรรรรรรรรรรรรรรรรรร</li></ul>                                                                                                    | •   | <ul> <li>1588888888804 *ระบบจะบันทึกให้อัตโนมัติหลังการบันทึกข้อมูล</li> <li>00000 *ระบบจะบันทึกให้อัตโนมัติหลังการบันทึกข้อมูล</li> <li>405 Suntowers Building A, 17th Floor, Vibhavadee Rangsit Road., Chomphon, Chatuchak Bangkok 10900 Thailand *ระบบจะบันทึกให้อัตโนมัติหลังการบันทึกให้อัตโนมัติหลังการบันทึกให้อัตโนมัติหลังการบันทึกให้อัตโนมัติหลังการบันทึกให้อัตโนมัติหลังการบันทึกให้อัตโนมัติหลังการบันทึกให้อัตโนมัติหลังการบันทึกข้อมูล</li> <li>*ระบบจะบันทึกให้อัตโนมัติหลังการบันทึกข้อมูล</li> <li>*ระบบจะบันทึกให้อัตโนมัติหลังการบันทึกข้อมูล</li> </ul> |
| <ul> <li>แม่ม แข่งหางออกการแลงงังหน แนะสางบอก 11</li> <li>#เลขประจำตัวผู้เสียภาษี/เลขที่เอกสารแสดงตัวคน<br/>#ลำดับสาขา</li> <li>ที่อยู่ของผู้ส่งออก<br/>#ที่อยู่ของผู้ส่งออก</li> <li>หมายเลขโทรสรัพท์ของผู้ส่งออก<br/>หมายเลขโทรสราชของผู้ส่งออก</li> <li>หมายเลขโทรสราชของผู้ส่งออก</li> <li>หมายแลขโทรสราชของผู้ส่งออก</li> <li>หมายแลขโทรสราชของผู้ส่งออก</li> <li>หมายแลขโทรสราชของผู้ส่งออก</li> <li>หมายแลขโทรสราชของผู้ส่งออก</li> <li>หมายแลขโทรสราชของผู้ส่งออก</li> <li>หมายแลขโทรสราชของผู้ส่งออก</li> <li>หมายแลขโทรสราชของผู้ส่งออก</li> <li>หมายแลขโทรสราชของผู้ส่งออก</li> <li>รหัสของประเทศปลายทาง</li> <li>ชื่อของประเทศปลายทาง</li> <li>มีข้อของประเทศปลายทาง</li> <li>รันที่ส่งออก</li> <li>รันที่ส่งออก</li> <li>หันที่ส่งออก</li> </ul>                                                                                                    | •   | <ul> <li>1588888888804 *ระบบจะบันทึกให้อัตโนมัติหลังการบันทึกข้อมูล</li> <li>00000 *ระบบจะบันทึกให้อัตโนมัติหลังการบันทึกข้อมูล</li> <li>405 Suntowers Building A, 17th Floor, Vibhavadee Rangsit Road., Chomphon, Chatuchak Bangkok 10900 Thailand *ระบบจะบันทึกให้อัตโนมัติหลังการบันทึกให้อัตโนมัติหลังการบันทึกให้อัตโนมัติหลังการบันทึกให้อัตโนมัติหลังการบันทึกให้อัตโนมัติหลังการบันทึกให้อัตโนมัติหลังการบันทึกข้อมูล</li> <li>*ระบบจะบันทึกให้อัตโนมัติหลังการบันทึกข้อมูล</li> <li>*ระบบจะบันทึกให้อัตโนมัติหลังการบันทึกข้อมูล</li> </ul>                          |
| <ul> <li>สมบ แขาดางกลางสมุน แนะสางหมุน แนะสางหมุน และสางกับอาบา<br/>#เลขประจำตัวผู้เสียภาษี/เลขที่เอกสารแสดงตัวตน<br/>#ลำดับสาขา</li> <li>ที่อยู่ของผู้ส่งออก<br/>#ที่อยู่ของผู้ส่งออก<br/>หมายเลขโทรสารของผู้ส่งออก<br/>หมายเลขโทรสารของผู้ส่งออก<br/>หมายแลขโทรสารของผู้ส่งออก</li> <li>สงออกประเทศ</li> <li>รหัสของประเทศปลายทาง<br/>#วหัสของประเทศปลายทาง<br/>#วันที่สงออก</li> <li>วันที่ส่งออก</li> <li>สำนที่ส่งออก</li> <li>ทันที่ส่งออก</li> </ul>                                                                                                    | •   | <ul> <li>1588888888804 *ระบบจะบันทึกให้อัตโนมัติหลังการบันทึกข้อมูล</li> <li>00000 *ระบบจะบันทึกให้อัตโนมัติหลังการบันทึกข้อมูล</li> <li>405 Suntowers Building A, 17th Floor, Vibhavadee Rangsit Road., Chomphon, Chatuchak Bangkok 10900 Thailand *ระบบจะบันทึกให้อัตโนมัติหลังการบันทึกให้อัตโนมัติหลังการบันทึกให้อัตโนมัติหลังการบันทึกให้อัตโนมัติหลังการบันทึกให้อัตโนมัติหลังการบันทึกให้อัตโนมัติหลังการบันทึกข้อมูล</li> <li>*ระบบจะบันทึกให้อัตโนมัติหลังการบันทึกข้อมูล</li> <li>*ระบบจะบันทึกให้อัตโนมัติหลังการบันทึกข้อมูล</li> </ul>                          |
| <ul> <li>สมบ แขาดางกลางสมุล สมุล สมุล สมุล สมุล สมุล สมุล สมุล</li></ul>                                                                                                    |     | <ul> <li>1588888888804 *ระบบจะบันทึกให้อัตโนมัติหลังการบันทึกข้อมูล</li> <li>00000 *ระบบจะบันทึกให้อัตโนมัติหลังการบันทึกให้อัตโนมัติหลังการบันทึกข้อมูล</li> <li>405 Suntowers Building A, 17th Floor, Vibhavadee Rangsit Road., Chomphon, Chatuchak Bangkok 10900 Thailand * ระบบจะบันทึกให้อัตโนมัติหลังการบันทึกให้อัตโนมัติหลังการบันทึกให้อัตโนมัติหลังการบันทึกให้อัตโนมัติหลังการบันทึกให้อัตโนมัติหลังการบันทึกข้อมูล</li> <li>ระบบจะบันทึกให้อัตโนมัติหลังการบันทึกข้อมูล</li> <li>ระบบจะบันทึกให้อัตโนมัติหลังการบันทึกข้อมูล</li> </ul>                           |

|       | เพิ่มข้อมูล แปรูป/ไม่แปรรูป วัตถุดิบ                  |                                                                                                    |  |  |  |
|-------|-------------------------------------------------------|----------------------------------------------------------------------------------------------------|--|--|--|
| - สุท | รายการ                                                | คำอธิบาย                                                                                                    |  |  |  |
| 1     | Date                                                  | เลือกวันที่จัดทำเอกสาร                                                                                                    |  |  |  |
| 2     | HS Code (พิกัดศุลกากร)                                | ระบุพิกัดศุลกากร 6 หลัก ของสัตว์น้ำหรือผลิตภัณฑ์สัตว์น้ำ โดยกำหนด<br>รูปแบบเป็น "XXXX.XX" โดยต้องตรงกับพิกัดที่ใช้ในการทำพิธีการขา<br>ออกจากประเทศไทย |  |  |  |
| 3     | Process Fishery Products                              | ระบุชื่อผลิตภัณฑ์                                                                                                    |  |  |  |
| 4     | Approval Number of the<br>Processing Plant            | ระบุหมายเลขรับรองโรงงาน กรณี โรงงานไม่ได้ขึ้นทะเบียนกับกรม<br>ประมง ให้ระบุ "0000"                                                                    |  |  |  |
| 5     | ชื่อแหล่งที่มาของสัตว์น้ำ<br>หรือผลิตภัณฑ์สัตว์น้ำ    | ระบุชื่อฟาร์มของแหล่งที่มาของสัตว์น้ำ                                                                                                    |  |  |  |
| 6     | ที่อยู่แหล่งที่มาของสัตว์น้ำ<br>หรือผลิตภัณฑ์สัตว์น้ำ | ระบุที่อยู่ฟาร์มของแหล่งที่มาของสัตว์น้ำ                                                                                                    |  |  |  |
| 7     | ชื่อท่าที่ส่งออก                                      | ระบุชื่อท่าที่ส่งออก                                                                                                    |  |  |  |

3.4 จากนั้นให้เข้ามาที่แถบรายการสินค้าภายในประเทศ แล้วบันทึกรายการข้อมูลสินค้าสัตว์น้ำหรือ ผลิตภัณฑ์สัตว์น้ำที่ต้องการส่งออก เมื่อระบุข้อมูลเสร็จแล้วให้คลิกที่ไอคอน 🔎 (รายการข้อมูลภายใน) เพื่อ บันทึกข้อมูลในลำดับถัดไป

| +-       #     สินถ้าประมง - ชื่อสัตว์น้ำตามแอกสารอ้างอิง     น้ำหนักวัตถุดิบดีใช้ผลิต     น้ำหนักสุทธิ     บัญชีรรดาสินถ้า                                                                                                    | 1 วายละ  | 1 รายละเอียจคำขอ 2 รายการลินด้าภายในประเทศ 3 หลักฐานประกอบ |                 |                |              |                |        |        |          |             |
|----------------------------------------------------------------------------------------------------|----------|------------------------------------------------------------|-----------------|----------------|--------------|----------------|--------|--------|----------|-------------|
| #         สินด้าประมง - ชื่อลัตว์น้ำตามแอกสารอ้างอิง         น้ำหนักวัตถุดิบที่ใช้ผลิต         น้ำหนักอุทธิ         บัญชีราคาสินด้า           ↓         1         เลือกข้อบูล 1         3         KGM = กโลกรับ         7         8         19                                                                                                    | <b></b>  | +                                                          |                 |                |              |                |        |        |          |             |
| "     "     "     "     "     "     "     "     "     "     "     "     "     "     "     "     "     "     "     "     "     "     "     "     "     "     "     "     "     "     "     "     "     "     "     "     "     "     "     "     "     "     "     "     "     "     "     "     "     "     "     "     "     "     "     "     "     "     "     "     "     "     "     "     "     "     "     "     "     "     "     "     "     "     "     "     "     "     "     "     "     "     "     "     "     "     "     "     "     "     "     "     "     "     "     "     "     "     "     "     "     "     "     "     "     "     "     "     "     "     "     "     "     "     "     "     "     "     "     "     "     "     "     "     "     "     "     "     "     "     "     "     "     "     "     "     "     "     "     "     "     "     "     "     "     "     "     "     "     "     "     "     "     "     "     "     "     "     "     "     "     "     "     "     "     "     "     "     "     "     "     "     "     "     "     "     "     "     "     "     "     "     "     "     "     "     "     "     "     "     "     "     "     "     "     "     "     "     "     "     "     "     "     "     "     "     "     "     "     "     "     "     "     "     "     "     "     "     "     "     "     "     "     "     "     "     "     "     "     "     "     "     "     "     "     "     "     "     "     "     "     "     "     "     "     "     "     "     "     "     "     "     "     "     "     "     "     "     "     "     "     "     "     "     "     "     "     "     "     "     "     "     "     "     "     "     "     "     "     "     "     "     "     "     "     "     "     "     "     "     "     "     "     "     "     "     "     "     "     "     "     "     "     "     "     "     "     "     "     "     "     "     "     "     "     "     "     "     "     "     "     "     "     "     "     "     "     "     "     "     "     "     "     "     "     "     "     "     "     " |          | น้ำหนักวัตถุดิบที่ใช้ผลิต น้ำหนักสุทธิ บัญชีวาลาลินค้า     |                 |                |              |                |        |        |          |             |
| □     1                                                                                                    | 0 #      | 61411132943 - 106661341691641361761364                     | น้ำหนักวัตถุดิบ | หน่วย          | น้ำหนักสุทธิ | หน่วย          | เฉขที่ | วันที่ | ลำดับที่ |             |
|                                                                                                    | 1        | เลือกข้อมูล <u>1</u>                                       | 3               | KGM = กิโลกรัม | 5            | KGM = กิโลกรัม | 7      | 8      | 1 9      |             |
| 2 1 4 5                                                                                                    | <b>•</b> | 2 ÷ 1                                                      |                 | 4              |              | 6              |        |        |          | 1           |
|                                                                                                    |          |                                                            |                 |                |              |                |        |        |          | <u>ط</u> لم |
|                                                                                                    |          | 2 - 1                                                      |                 | 4              |              | 0              |        |        |          | ٦,<br>۳     |

เมื่อบันทึกรายการข้อมูลสินค้าสัตว์น้ำหรือเรียบร้อยแล้วให้เลือก รายการข้อมูล ภายใน เพื่อทำการเพิ่มเอกสารที่ใช้อ้างอิงแหล่งที่มาผลิตภัณฑ์สัตว์น้ำที่ต้องการ

|     | ข้อมูลรายการสินค้าภายในประเทศ                  |                                                                                       |  |  |  |  |  |  |
|-----|------------------------------------------------|---------------------------------------------------------------------------------------|--|--|--|--|--|--|
| -۵ګ | รายการ                                         | คำอธิบาย                                                                              |  |  |  |  |  |  |
| 1   | สินค้าประมง - ชื่อสัตว์น้ำ<br>ตามเอกสารอ้างอิง | เลือกพิกัดสินค้าประมงที่ใช้ในการคำเนินพิธีการขาออกจากประเทศไทย                        |  |  |  |  |  |  |
| 2   | ชื่อวิทยาศาสตร์สัตว์น้ำ                        | ระบุชื่อวิทยาศาสตร์ของสัตว์น้ำหรือสัตว์น้ำที่เป็นวัตถุดิบของผลิตภัณฑ์<br>สัตว์น้ำนั้น |  |  |  |  |  |  |
| 3   | น้ำหนักวัตถุดิบที่ใช้ผลิต<br>(ปริมาณ)          | ระบุน้ำหนักของวัตถุดิบสัตว์น้ำที่ใช้ผลิต                                              |  |  |  |  |  |  |
| 4   | น้ำหนักวัตถุดิบที่ใช้ผลิต<br>(หน่วยนับ)        | ระบุหน่วยนับของวัตถุดิบสัตว์น้ำที่ใช้ผลิต                                             |  |  |  |  |  |  |
| 5   | น้ำหนักสุทธิ (ปริมาณ)                          | ระบุน้ำหนักของสัตว์น้ำหรือผลิตภัณฑ์สัตว์น้ำ                                           |  |  |  |  |  |  |
| 6   | น้ำหนักสุทธิ (หน่วยนับ)                        | ระบุหน่วยนับของสัตว์น้ำหรือผลิตภัณฑ์สัตว์น้ำ                                          |  |  |  |  |  |  |
| 7   | เลขที่บัญชีราคาสินค้า                          | ระบุหมายเลขบัญชีราคาสินค้า (Invoice) ที่ส่งออก                                        |  |  |  |  |  |  |
| 8   | วันที่บัญชีรากาสินค้ำ                          | ระบุวันที่ของบัญชีราคาสินค้ำ (Invoice) ที่ส่งออก                                      |  |  |  |  |  |  |
| 9   | ลำดับที่บัญชีรากาสินก้ำ                        | ระบุลำดับที่ของบัญชีราคาสินค้าตามรายการสินค้า                                         |  |  |  |  |  |  |

# 3.5 ระบุข้อมูลรายละเอียดเพิ่มเติม โดยระบุเป็นเอกสารอ้างอิงแหล่งที่มาของสัตว์น้ำ เมื่อบันทึกเรียบร้อย

#### แล้วให้คลิกบันทึก

| เอียด    |
|----------|
| ข้อมูล   |
| <br>     |
| <i>•</i> |
| 📅 💊      |
|          |
|          |
|          |
|          |

|   | ข้อมูลรายละเอียดเพิ่มเติม |                                                            |  |  |  |  |  |  |
|---|---------------------------|------------------------------------------------------------|--|--|--|--|--|--|
| J | รายการ                    | คำอธิบาย                                                   |  |  |  |  |  |  |
| 1 | ชื่อเอกสารที่ใช้อ้างอิง   | ระบุชื่อของเอกสารที่ใช้อ้างอิง ได้แก่                      |  |  |  |  |  |  |
|   | แหล่งที่มา                | - ใบเสร็จ (Receipt)                                        |  |  |  |  |  |  |
|   |                           | - ใบกำกับสินค้าของวัตถุดิบหรือผลิตภัณฑ์ที่ซื้อมา (Invoice) |  |  |  |  |  |  |
|   |                           | หรือระบุเอกสารการซื้อขายอื่นๆ ที่มี                        |  |  |  |  |  |  |
| 2 | เลขที่เอกสารที่ใช้อ้างอิง | ระบุเลขที่ของเอกสารอ้างอิง                                 |  |  |  |  |  |  |
|   | แหล่งที่มา                |                                                            |  |  |  |  |  |  |
| 3 | วันที่ของเอกสารอ้างอิง    | ระบุวันที่ของเอกสารอ้างอิง                                 |  |  |  |  |  |  |

3.6) เมื่อดึงข้อมูลเรียบร้อยแล้ว ให้คลิก 💾 (บันทึก) เพื่อบันทึกคำขอ จากนั้นคำขอจะ ไปปรากฏที่ เมนู ขอหนังสือรับรองตนเอง (1) ร่างกำขอ (2) โดยจะสามารถตรวจสอบข้อมูลได้ที่ ประเภทของหนังสือ รับรอง และจะมีไอคอนให้ดำเนินการทางด้านขวาของกำขอ

| สมาชิก                                                                                       |                                                                                                    | 11116. 0 งหาก (ออู่ทหางอนเป็นเวลา 00.00 เ |  |  |  |  |  |  |  |
|----------------------------------------------------------------------------------------------|----------------------------------------------------------------------------------------------------|-------------------------------------------|--|--|--|--|--|--|--|
| 🕨 ขอใบอนุญาตและใบรับรอง                                                                      | รายการคำขอหนังสือรับรองในการแจ้งแหล่งที่มาของสัตว์น้ำหรือผลิตภัณฑ์สัตว์น้ำ [PSE03B010200101DOF]                                                                                                    |                                           |  |  |  |  |  |  |  |
| รายงานการขนถ่ายสินค้าสัตว์น้ำนำเข้า                                                          | วันที่ร่างคำขอ: 📅 🗞 ถึงวันที่ 🕅 🗞 💏                                                                                                    |                                           |  |  |  |  |  |  |  |
| ขอเปลี่ยนแปลงปริมาณวัตถุดิบสัตว์น้ำนำ<br>เข้า                                                | 🕂                                                                                                    |                                           |  |  |  |  |  |  |  |
| <ul> <li>ขอเปลี่ยนแปลงการซื้อขายสินค้าสัตว์น้ำ</li> <li>ขอใบสับรอง PS/Declaration</li> </ul> | หนังสือวับรอง HS Code Country Fishery Products/ชื่อผลิตภัณฑ์ที่ส่ง ผู้ประกอบการโรงงาน                                                                                                    | วันที่ร่าง ะี่ใ                           |  |  |  |  |  |  |  |
| ขอหนังสือวับรองตนเอง 1<br>เขียนดำขอ<br>ร่างคำขอ 2                                            | หนังสือรับรองในการแจ้งแหล่งที่มา 0303.12 บัฒนกเรีย Salmon can บริษัท ก้องภพ โฟรเช่น<br>ของสัตว์น้ำหรือผลิตภัณฑ์สัตว์น้ำใน (BULGARIA) ฟิตส์ จำกัด<br>การส่งออก กรณีแหล่งที่มาจากการชื่อ<br>ขายในประเทศ ไ <b>้ก. คลิกดรายถะเอียด</b> | 09/08/2566 (14:55:19)                     |  |  |  |  |  |  |  |
| ติดตามสถานะคำขอ<br>หนังสือวับรองตนเอง                                                        | หนังสือรับรองในการถึงแหล่งที่มา 1604.14 กินี (GUINEA) Canned YF Tuna บริษัท ก้องภพ โฟรเช่น<br>ของสัตว์น้ำหรือผลิตภัณฑ์สัตว์น้ำ ฟุิดส์ จำกัด                                                                                        | 09/07/2561 🛗 🖉 🔤 🗖 =<br>(14:19:51)        |  |  |  |  |  |  |  |
| ขอเปลี่ยนแปลงหนังสือรับรองฯ<br>ขออนุมัติการคืนน้ำหนักสินค้าส่งคืน                            | 🥌 หนังสือรับรองในการแจ้งแหล่งที่มา 1234.51 กัมพุชา SKIPJACK SOLID IN WATER บริษัท ก้องภพ โฟรเช่น<br>ของสัตว์น้ำหรือผลิตภัณฑ์สัตว์น้ำ (CAMBODIA) ฟุลล์ จำกัด                                                                        | 04/07/2561 🛗 🗭 📟 📟 –<br>(15:50:27)        |  |  |  |  |  |  |  |
| ขอคืนน้ำหนักหนังสือรับรองฯ<br>ขอเพิ่ม/สืบค้นสินค้าประมง                                      | หนังสือรับรองในการแจ้งแหล่งที่มา 1234.51 กัมพุชา SKIIPJACK SOLID IN WATER บริษัท ก้องภพ โฟรเช่น<br>ของสัตว์น้ำหรือผลิตภัณฑ์สัตว์น้ำ (CAMBODIA) ฟุิคล่ จำกัด                                                                        | 04/07/2561<br>(15:37:33)                  |  |  |  |  |  |  |  |

| ไอคอนการดำเนินการ |                  |                                                                                                    |  |  |  |  |  |
|-------------------|------------------|----------------------------------------------------------------------------------------------------|--|--|--|--|--|
| ไอคอน             | ชื่อไอคอน        | คำอธิบาย                                                                                              |  |  |  |  |  |
|                   | บันทึกเป็นคำใหม่ | ทำการบันทึกคำขอดังกล่าวเป็นคำขอใหม่ โดยข้อมูลในคำขอใหม่จะมี<br>ข้อมูลตามที่บันทึกจากคำขอเดิม          |  |  |  |  |  |
| 1                 | แก้ไข            | แก้ไข/เปลี่ยนแปลง ข้อมูลของคำขอคังกล่าว                                                               |  |  |  |  |  |
| $\times$          | ยื่นกำขอ         | ทำการส่งกำขอดังกล่าวเพื่อนให้ผู้มีอำนาจในหน่วยงานลงนามและอนุมัติ<br>กำขอ เพื่อจัดทำหนังสือรับรองตนเอง |  |  |  |  |  |
|                   | ลบข้อมูล         | แสดงประวัติการบันทึก/แก้ไข ข้อมูลคำขอ                                                                 |  |  |  |  |  |
| -                 | ດນ               | ลบรายการคำขอดังกล่าว                                                                                  |  |  |  |  |  |

3.7) ให้เข้าไปในหน้าจอรายละเอียดคำขอ โดยเมื่อตรวจสอบข้อมูลเรียบร้อยแล้วให้กลิกที่ไอกอน 🥠
 (ลงนามเอกสาร) เพื่อทำการลงนามเอกสารดังกล่าว

| รายละเอียดคำขอหนังสือรับรอง ในการแจ้งแหล่งที่มาของสัตว์นำในการส่งออก |                                                                                     |                     |  |  |  |  |  |  |  |  |
|----------------------------------------------------------------------|-------------------------------------------------------------------------------------|---------------------|--|--|--|--|--|--|--|--|
|                                                                      |                                                                                     |                     |  |  |  |  |  |  |  |  |
| 🖑 คลิก                                                               | 🖑 คลิกเพื่อลงนามเอกสาร รายละเอียด                                                   |                     |  |  |  |  |  |  |  |  |
| ເລນກີ່ຄຳນອ: 19082211450189300700 🤌 ເລນກີ່ຮັນ:                        |                                                                                     |                     |  |  |  |  |  |  |  |  |
| ชื่อคำขอ:                                                            | กำขอ: กำขอหนังสือรับรองในการแจ้งแหล่งที่มาของสัตว์น้ำหรือผลิตภัณจ์(สัตว์น้ำ         |                     |  |  |  |  |  |  |  |  |
| หนังสือรับรอง:                                                       | หนังสือรับรองในการแจ้งแหล่งที่มาของสัตว์น้ำหรื                                      | iอผลิตภัณฑ์สัตว์น้ำ |  |  |  |  |  |  |  |  |
| ยื่นต่ออธิบดีกรมประมงผ่าน:                                           | ยื่นต่ออธิบดีกรมประมงผ่าน: ออนไลน์                                                  |                     |  |  |  |  |  |  |  |  |
|                                                                      | ผู้ผ่านพิธิการ/                                                                     | ผู้รับมอบอำนาจ      |  |  |  |  |  |  |  |  |
| ประเภทผู้ผ่านพิธิการ:                                                | ประเภทผู้ผ่านพิธิการ: ผู้ผ่านพิธิการในระบบ (ผ่านการฉงทะเบียนผู้เข้าใช้ระบบ)         |                     |  |  |  |  |  |  |  |  |
| ผู้ผ่านพิธิการ:                                                      | มู้ผ่านพิธิการ: บริษัท พาริช เฟอทิไลเซอร์ จำกัด ผู้รับมอบอำนาจ: นางสาวจฏพัจน์ ขำทัพ |                     |  |  |  |  |  |  |  |  |
|                                                                      | ข้อมูลเ                                                                             | ผู้ส่งออก           |  |  |  |  |  |  |  |  |
| ผู้ส่งออก :                                                          | ผู้ส่งออก : บริษัท พาริช เฟอทิไลเซอร์ จำกัด                                         |                     |  |  |  |  |  |  |  |  |

3.8) เมื่อลงนามเอกสารเรียบร้อยแล้วให้คลิกที่ไอคอน (ยื่นคำขอ) เพื่อทำการส่งคำขอ โดย
 เมื่อยื่นคำขอแล้ว ระบบจะทำการออกใบรับรอง Self Certificate และ RMBS 2 ถือเป็นการเสร็จสิ้นกระบวนการ
 ออกใบรับรอง โดยสามารถตรวจสอบได้ที่เมนู ขอหนังสือรับรองตนเอง (1) หนังสือรับรองตนเอง (2)

| สมาชิก <ul> <li>ขอใบอนุญาตและใบรับรอง</li> <li>รายงานการขนถ่ายสินค้าสัตว์น้ำนำเข้า</li> <li>ขอเปลี่ยนแปลงปริมาณวัตถุดิบสัตว์น้ำนำ<br/>เข้า</li> <li>ขอเปลี่ยนแปลงการชื่อขายสินค้าสัตว์น้ำ</li> <li>ขอเปลี่ยนแปลงการชื่อขายสินค้าสัตว์น้ำ</li> <li>ขอใบรับรอง PS/Declaration</li> </ul> | หนังสือวั | รับรองในการแจ้งแหล่งที่มา<br>1 🔯 🙀 🗮 🐟<br>เลขร์<br>วันที่ออร | าของสัตว์น้ำหรือผมิตภัณฑ<br>ทหนังสือรับรอง:<br>เหนังสือรับรอง:                                | <b>ร์สัตว์น้ำในการสงอ</b><br>100 โซ 🦠 ถึงวัเ | อก                             | ,<br>וון 🗆 🃎 🖬                        | อยู่ในช่วง 🏙              |
|----------------------------------------------------------------------------------------------------|-----------|--------------------------------------------------------------|-----------------------------------------------------------------------------------------------|----------------------------------------------|--------------------------------|---------------------------------------|---------------------------|
| 🗢 ขอหนังสือรับรองตนเอง 🤰                                                                                                    |           | Doc No.                                                      | Plant                                                                                         | Invoice No.                                  | Product Name                   | Exporter                              | Country                   |
| เขียนกำขอ<br>ร่างกำขอ<br>ติดตามสถานะกำขอ                                                                                                    | •         | 10611180231900006<br>ທີ່<br>ອຸລີກເພື່ອອຽງຍາຍ                 | บริษัท พาริช เฟอทิไลเชอร์<br>จำกัด (เลขประจำตัวผู้เสีย<br>ภาษิสุโ5888888888808)<br>ครุป ดิยเด |                                              | TUNA CAN                       | บริษัท พาริช<br>เฟอทิไลเชอร์<br>จำกัด | ออสเตรเลีย<br>(AUSTRALIA) |
| หนังสือรับรองตนเอง 2<br>ขอเปลียนแปลงหนังสือรับรองข<br>ขออนมัติการคืนน้ำหนักสินด้าส่งคืน                                                                                                    |           | 10611180221800181                                            | บริษัท พาริช เฟอทิไลเซอร์<br>จำกัด (เลขประจำตัวผู้เสีย<br>ภาษิ:1588888888888808)              | INM001-214                                   | SKIPJACK<br>SHREDDED IN<br>OIL | บริษัท พาริช<br>เฟอทิไลเชอร์<br>จำกัด | ญี่ปุ่น (JAPAN)           |
| ขอดีนน้ำหนักหนังสือรับรองข<br>ขอเพิ่ม/สืบค้นสินค้าประมง                                                                                                    |           | 10611180221800291                                            | บริษัท พาริช เฟอทิไลเซอร์<br>จำกัด (เลขประจำตัวผู้เสีย<br>กาษิ:1588888888888808)              | INM001-214                                   | SKIPJACK<br>SHREDDED IN<br>OIL | บริษัท พาริช<br>เฟอทิไลเชอร์<br>จำกัด | ญี่ปุ่น (JAPAN)           |
| <ul> <li>ตรวจสอบข้อมูลการทำการประมง</li> <li>ขำระค่าธรรมเนียมใบอนุญาตและใบรับ<br/>รอง</li> </ul>                                                                                                    |           | 10611180221800641                                            | บริษัท พาริช เฟอทิไลเซอร์<br>จำกัด (เลขประจำตัวผู้เสีย<br>ภาษิ:1588888888888808)              | INM001-214                                   | SKIPJACK<br>SHREDDED IN<br>OIL | บริษัท พาริช<br>เฟอทิไลเชอร์<br>จำกัด | ญี่ปุ่น (JAPAN)           |
| <ul> <li>ระบบสืบค้นฐานข้อมูลกลางสำหรับการ<br/>ลวบคุมด้านการทำประมงแบบไอยูยู</li> <li>ข้อมูลส่วนตัว</li> </ul>                                                                                                    | lerion    | <b>الله</b> ۹ ک                                              |                                                                                               |                                              | 9 9 2                          |                                       | ผลลัพธ์ 1 ถึง 4 จาก 4     |

ตัวอย่างหนังสือรับรองในการแจ้งแหล่งที่มาของสัตว์น้ำหรือผลิตภัณฑ์สัตว์น้ำในการส่งออก (Self Certificate) กรณีแหล่งที่มาจากการทำเพาะเลี้ยงในประเทศไทยที่ได้จากระบบ PSE

|                         |                                                                          | ในการแจ้งแหล่งที่มาขอ<br>กรณีแหล่ง                     | หนังสีดรับรอง<br>งสัตว์น้ำหรือผลิตภัณฑ์สั<br>ที่มาจากการซื้อขายในป                      | ดร์น้ำในการล่งออก<br>ออกต                 |                                                 |                     |
|-------------------------|--------------------------------------------------------------------------|--------------------------------------------------------|-----------------------------------------------------------------------------------------|-------------------------------------------|-------------------------------------------------|---------------------|
|                         |                                                                          |                                                        |                                                                                         |                                           | भाषी 1040118073                                 | 2300035             |
| i'nd                    | h: .Kongptop trazen Fa                                                   | ods.Co., Ltd (15888888888894                           |                                                                                         |                                           |                                                 |                     |
| หลับ                    | รองว่าสินค้า: Solmon G                                                   | in. HS Code: 0303-12                                   |                                                                                         |                                           |                                                 |                     |
| Juni                    | กมลิตภัณฑ์ที่ส่วงอา (ก                                                   | n.) : N.W. 130,000 KGM                                 |                                                                                         |                                           |                                                 |                     |
| 1000                    | nt/szcont:                                                               | <ol> <li>ทำที่สะออก: หมายนะ</li> </ol>                 | port                                                                                    |                                           | ldezen: 2658/2                                  | 023                 |
| luvé                    | งพี่มาของสัตว์น้ำ ดังนี้ :                                               |                                                        |                                                                                         |                                           |                                                 |                     |
| *                       | ประเภท/เพชที่<br>เองสารที่ใช้อ้างอิง<br>แหล่งที่มา                       | ขึ้อสัตว์น้ำตามอาสารที<br>อ้างอิง                      | พิทัต/ชื่อนสิทภัณฑ์<br>ที่ส่งออก                                                        | น้ำหนักของ<br>วัตอุสับที่ใช้ผลิต<br>(กก.) | น้ำหน้าสุดชิ<br>ของเลิดภัณฑ์<br>ที่ส่งออก (กก.) | малени              |
| 1                       | MD /001                                                                  | Solmon sp.                                             | 0303 12:00 000/KIM<br>(P020060503030001/<br>KGM )-ปลามสอบอน<br>(การม ซึ่งสัว แล่นลิก    | 100.000 KEBA                              | 50.000 KCA                                      | 0001.<br>9/08/20230 |
| 2                       | MD-/061                                                                  | Salmon qa                                              | 0303 12:00 005/KGM<br>(F00006050503000L/<br>KGM (H14) หลังส่ง<br>(Pink) พื่งสั่ว เสษรีข | 100.000 KGM                               | 50.000 KGA                                      | 0001,<br>9/08/2023( |
| 3                       | MD /002                                                                  | Salman sp.                                             | 0303 12:00 000/KGM                                                                      | 100.000 KSM                               | 50.000 KG/                                      | 0001.               |
|                         |                                                                          |                                                        | (F020060503038000/<br>HGM 1-ปราสตรอบ<br>(F141) พื้ดรัว เสมโร                            |                                           |                                                 | 9/08/20230          |
| analt<br>Acuse<br>NC 19 | เบล้ารักเสินค้า Grocoice<br>รที่อยู่ของเหล่เพิ่มาขอ<br>เห                | no.) : 8331.0908/266.<br>เด็ควั่น้ำหรือแล้คเกิญค์สัตว์ | ĥ                                                                                       |                                           |                                                 |                     |
| Senare<br>Someth        | รที่อยู่ผู้ส่งออก :<br>Iso Froten Foods Co., Li<br>manes Buildes A. 17th | I (158888888805 /50006)                                | d. Chomohon, Chutschai                                                                  | fansks 10900 Tha                          | land, Fax, 025665                               | 8019                |
| 78.98<br>(1999)         | Contract of Medical Action                                               |                                                        |                                                                                         |                                           |                                                 |                     |
|                         | ข้าหเล้าขอวับรอ                                                          | ะว่าข้อมูลดังหล่าวข้ามดับเป็                           | มศรามจร <b>ิ</b> ทยุกประการ                                                             | ,                                         | A. Ha                                           | pratum              |
|                         |                                                                          |                                                        |                                                                                         |                                           | August 9, 20                                    | 23                  |
|                         |                                                                          |                                                        |                                                                                         |                                           |                                                 |                     |

# 4. การขอเปลี่ยนแปลงหนังสือรับรองในการแจ้งแหล่งที่มาของสัตว์น้ำหรือผลิตภัณฑ์สัตว์น้ำ ในการส่งออก (self certificate)

กรณีที่มีการจัดทำหนังสือรับรองตนเองแล้ว ต้องการเปลี่ยนแปลง/แก้ไขข้อมูลภายในหนังสือ รับรองสามารถดำเนินการได้ตามวิธีการดังนี้

4.1) เข้าสู่ระบบที่หน้าต่าง : ขอหนังสือรับรองตนเอง (1) ขอเปลี่ยนแปลงหนังสือรับรองฯ(2) แล้ว ให้เลือกที่ไอคอน สร้าง (3) ดังภาพประกอบ

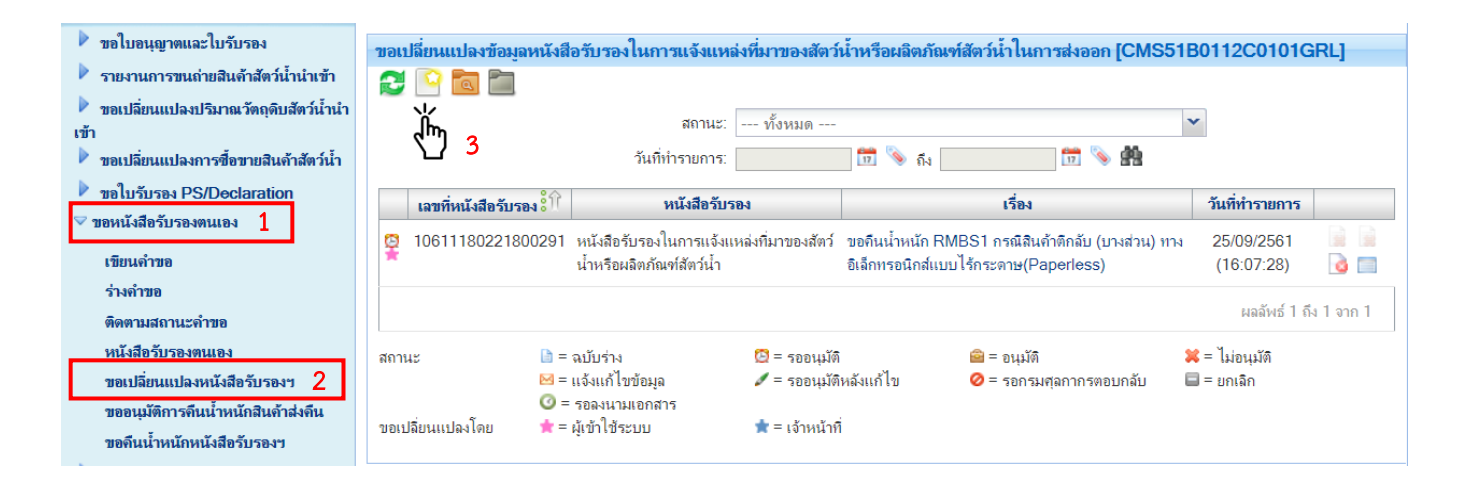

#### 4.2 ) เมื่อเข้าสู่หน้าจอสร้งคำขอเปลี่ยนแปลงข้อมูลหนังสือรับรอง จะปรากฎรายละเอียดคังต่อไปนี้

| ร้างคำขอเปลี่ยนแปลงข้อมูลหนังสือรับรอง [CMS51B0112C0200GRL] |   |                                                  |  |  |  |  |  |
|-------------------------------------------------------------|---|--------------------------------------------------|--|--|--|--|--|
| 2 💾 🛛                                                       |   |                                                  |  |  |  |  |  |
|                                                             |   | รายละเอียด                                       |  |  |  |  |  |
| ผู้ประกอบการ* :                                             | 1 | บริษัท ก้องภพ โฟรเช่นฟุ๊ดส์ จำกัด                |  |  |  |  |  |
| เลขประจำตัวผู้เสียกาษี:                                     | 2 | 158888888804                                     |  |  |  |  |  |
| หนังสือรับรอง * :                                           | 3 | เลือกประเภทเอกสาร                                |  |  |  |  |  |
| เลขที่หนังสือรับรอง* :                                      | 4 | <ul> <li>(๑) เลือกข้อมูล</li> <li>รัง</li> </ul> |  |  |  |  |  |
| รายละเอียด:                                                 | 5 |                                                  |  |  |  |  |  |
| แนบไฟล์:                                                    | 6 | •                                                |  |  |  |  |  |

|     | รายละเอียด             |                                                                                                    |  |  |  |  |  |  |
|-----|------------------------|----------------------------------------------------------------------------------------------------|--|--|--|--|--|--|
| -ขท | รายการ                 | คำอธิบาย                                                                                                    |  |  |  |  |  |  |
| 1   | ผู้ประกอบการ           | ชื่อผู้ประกอบการ (บันทึกอัตโนมัติจากระบบ)                                                                                                    |  |  |  |  |  |  |
| 2   | เลขประจำตัวผู้เสียภาษี | หมายเลขประจำตัวผู้เสียภาษี (บันทึกอัตโนมัติจากระบบ)                                                                                                    |  |  |  |  |  |  |
| 3   | หนังสือรับรอง          | เลือกประเภทของหนังสือรับรองดังนี้<br>- หนังสือรับรองในการแจ้งแหล่งที่มาของสัตว์น้ำหรือผลิตภัณฑ์สัตว์น้ำ<br>- หนังสือรับรองในการแจ้งแหล่งที่มาของสัตว์น้ำหรือผลิตภัณฑ์สัตว์<br>น้ำในการส่งออก กรณีแหล่งที่มาจากการซื้อขายในประเทศ<br>- หนังสือรับรองในการแจ้งแหล่งที่มาของสัตว์น้ำหรือผลิตภัณฑ์สัตว์<br>น้ำในการส่งออก กรณีแหล่งที่มาจากการเพาะเลี้ยงในประเทศ |  |  |  |  |  |  |
| 4   | เลขที่หนังสือรับรอง    | บันทึกหมายเลขของหนังสือรับรอง โดยจะต้องมีการจัดทำหนังสือ<br>รับรองดังกล่าวผ่านระบบเสร็จสิ้นแล้วเท่านั้น                                                                                                    |  |  |  |  |  |  |
| 5   | รายละเอียด             | บันทึกรายละเอียดเพิ่มเติม (หากมี)                                                                                                    |  |  |  |  |  |  |
| 6   | แนบไฟล์                | แนบไฟล์เพิ่มเติม (หากมี)                                                                                                    |  |  |  |  |  |  |

#### ้เมื่อบันทึกเลขที่หนังสือรับรองแล้ว ระบบจะแสดงตัวเลือกประเภทของการขอเปลี่ยนแปลง ได้แก่

ประเภทการขอเปลี่ยนแปลง\*:

ขอเปลี่ยนแปลงข้อมูลหนังสือรับรองทางอิเล็กทรอนิกส์แบบไร้กระลาษ(Paperless)
 ยกเลิกหนังสือรับรองทางอิเล็กทรอนิกส์แบบไร้กระลาษ(Paperless)

4.2.1) ขอเปลี่ยนแปลงข้อมูลหนังสือรับรองทางอิเล็กทรอนิกส์แบบไร้กระดาษ (Paperless) หากเลือกการเปลี่ยนแปลงประเภทนี้ จะปรากฏหน้าจอรายละเอียดเพิ่มเติมในรูปแบบของหนังสือ รับรองตนเองขึ้นมา โดยจะสามารถแก้ไข/เปลี่ยนแปลง รายละเอียดทั้งหมดของ การแจ้งความประสงค์ รายละเอียดหนังสือรับรอง รายการข้อมูลการผลิต และเอกสารประกอบได้

|                            |                                                                                                    |                    | 2/         |
|----------------------------|----------------------------------------------------------------------------------------------------|--------------------|------------|
|                            | รายล                                                                                                    | ະເວີຍດ             |            |
| ผู้ประกอบการ*ี :           | บริษัท พาริช เฟอที ไลเซอร์ อำกัด                                                                                                    |                    |            |
| เลขประจำตัวผู้เสียกาษี:    | 1588888888888                                                                                                    |                    |            |
| หนังสือรับรอง *:           | DOF0723003:หนังสือรับรองในการแจ้งแหล่งที่มาของสัตว์น้ำในการส่ง                                                                                         | ออก                |            |
| เลขที่หนังสือรับรอง*ี้ :   | 10611180231900006                                                                                                    | สถานะ:             | ปกติ       |
| ประเภทการขอเปลี่ยนแปลง*ี : | <ul> <li>ขอเปลี่ยนแปลงข้อมูลหนังสือรับรองทางอิเล็กทรอนิกส์แบบไร้กระดาษ</li> <li>ยกเลิกหนังสือรับรองทางอิเล็กทรอนิกส์แบบไร้กระดาษ(Paperless)</li> </ul> | (Paperless)        |            |
| รายละเอียด:                |                                                                                                    |                    |            |
| แนบไฟล์:                   | •                                                                                                    |                    |            |
|                            |                                                                                                    |                    |            |
|                            | ข้อมูลเ                                                                                                    | ผู้ส่งออก          |            |
| ผู้ส่งออก :                | 🍭 💊 ปริษัท พาริช เฟอทิไลเซอร์ จำกัด                                                                                                    |                    |            |
|                            | แจ้งควา                                                                                                    | มประสงค์           |            |
| ช่วงเวลาตำเนินการ:         | ก่อนวันนำเข้า/ส่งออก/นำผ่าน                                                                                                    | ลักษณะการขอ:       | ขอใหม่     |
| ระเบียบข้อบังคับ:          | การส่งออก                                                                                                    | ชื่อประเทศปลายทาง: | ออสเตรเลีย |
| วันที่ส่งออก:              | 22/08/2562 📅 🐚                                                                                                    |                    |            |

| รายละเรียดหนังสือรับรอง รายการข้อมูลการหลิด หลักฐานประกอบ |   |                                      |  |  |  |  |
|-----------------------------------------------------------|---|--------------------------------------|--|--|--|--|
|                                                           |   |                                      |  |  |  |  |
| ฟิลต์                                                     | М | ข้อมูล                               |  |  |  |  |
| รายละเอียดประเภทเอกสารส่วนหัว                             |   |                                      |  |  |  |  |
| Document                                                  |   |                                      |  |  |  |  |
| Document Name<br>Document Name                            | • | * สำหรับเจ้าหน้าที่เป็นผู้ป้อนข้อมูล |  |  |  |  |
| Abbreviate Name     Abbreviate Name                       | - | * ส่งน.ยังแป้งเป็นเป็นเป็นเป็น       |  |  |  |  |

4.2.2) ยกเลิกหนังสือรับรองทางอิเล็กทรอนิกส์แบบไร้กระดาษ (Paperless) หากเลือกการเปลี่ยนแปลงประเภทนี้ จะเป็นการยกเลิกหนังสือรับรองฉบับดังกล่าว โดยเมื่อเลือก

แล้วจะไม่ปรากฏข้อมูลใดๆ เพิ่มเติม

|                         |                                                                                                    | รายละเอียด                                                        |      |  |  |
|-------------------------|----------------------------------------------------------------------------------------------------|-------------------------------------------------------------------|------|--|--|
| งู้ประกอบการ <b>*</b> : | บริษัท พาริช เฟอทิไลเชอร์ อำกัด                                                                                                    | บริษัท พาริช เฟอทิไลเขอร์ อำกัด                                   |      |  |  |
| ลขประจำดัวผู้เสียภาษี:  | 158888888888                                                                                                    |                                                                   |      |  |  |
| หนังสือรับรอง *:        | DOF0723003:หนังสือรับรองในการแจ้งแหล่งที่มาของสัต                                                                                            | DOF0723003:หนังสือรับรองในการแจ้งแหน่งที่มาของสัตว์น้ำในการส่งออก |      |  |  |
| ลขที่หนังสือรับรอง*ั∶   | Sec. 10611180231900006                                                                                                    | สถานะ:                                                            | ปกลี |  |  |
| ระเภทการขอเปลี่ยนแปลง*: | ์ ขอเปลี่ยนแปลงข้อผูลหาผังสิงธับรจะทางอิเล็กทรอนิกส์แบบไร้กระดาษ(Paperless)<br>⊛ ยกเลิกหนังสือรับรจะทางอิเล็กทรอนิกส์แบบไร้กระดาษ(Paperless) |                                                                   |      |  |  |
| ายละเอียด:              |                                                                                                    |                                                                   |      |  |  |
| เนบไฟล์:                | •                                                                                                    |                                                                   |      |  |  |

หากบันทึกข้อมูลครบถ้วนแล้วให้คลิกที่ไอคอน 💾 (บันทึก) เพื่อบันทึกคำขอ เปลี่ยนแปลง

4.3) กลับไปที่หน้าจอหลักของเมนูขอเปลี่ยนแปลงหนังสือรับรองฯ จะปรากฏร่างขอคำคังกล่าวขึ้น โดยมีไอคอนการคำเนินการคังต่อไปนี้

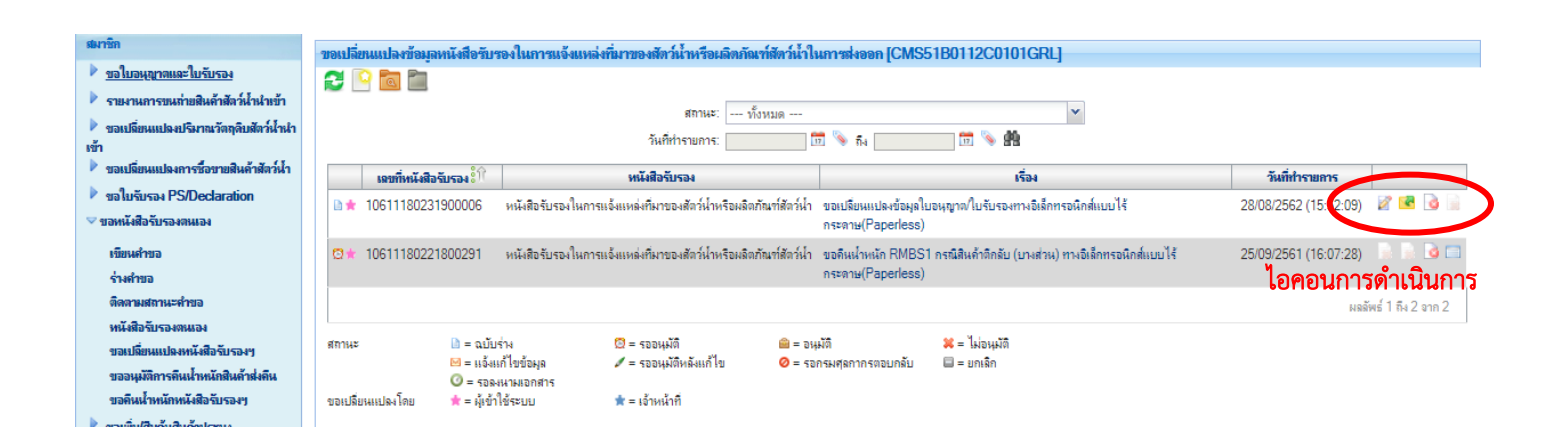

| ไอคอนดำเนินการ |                |                                                                |  |  |
|----------------|----------------|----------------------------------------------------------------|--|--|
| ไอคอน          | ชื่อไอคอน      | คำอธิบาย                                                       |  |  |
| 2              | แก้ไข          | ทำการแก้ไขข้อมูลคำขอดังกล่าว                                   |  |  |
| <b>~</b>       | ยื่นคำขอจับคู่ | ทำการส่งคำขอดังกล่าวไปลงนาม                                    |  |  |
| 2              | ຍກເລີກ         | ทำการยกเลิกคำขอดังกล่าว โดยสถานะของคำขอดังกล่าวจะถูกเปลี่ยนจาก |  |  |

เมื่อทำการยื่นคำขอแล้ว การคำเนินการขอเปลี่ยนแปลงจะเสร็จสิ้นโดย โดยหากเป็นคำขอ ขอเปลี่ยนแปลงข้อมูลหนังสือรับรองทางอิเล็กทรอนิกส์แบบไร้กระดาษ (Paperless) ระบบจะทำการแก้ไข/ เปลี่ยนแปลงข้อมูลในใบรับรองดังกล่าว และหากเป็นยกเลิกหนังสือรับรองทางอิเล็กทรอนิกส์แบบไร้ กระดาษ (Paperless) ระบบจะทำการยกเลิกหนังสือรับรองฉบับดังกล่าว โดยหนังสือรับรองที่ยกเลิกจะอยู่ใน กล่องงาน 📮 (หนังสือรับรองในการแจ้งแหล่งที่มาของสัตว์น้ำหรือผลิตภัณฑ์สัตว์น้ำในการส่งออก (ยกเลิก))